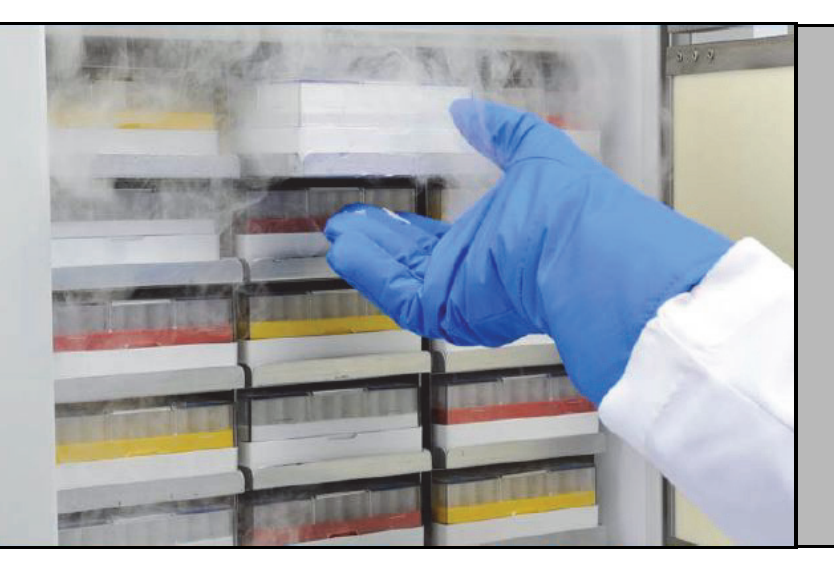

# Ultra-Tiefkühlschränke

**TSX Serie** 

## **Installation und Betrieb**

Rev. J

328442H04

März 2020

Besuchen Sie uns auf unserer Homepage, um Ihre Garantie zu registrieren www.thermofisher.com/labwarranty

# thermo scientific

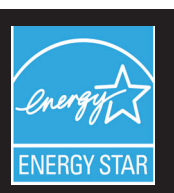

**WICHTIG** Lesen Sie bitte dieses Handbuch. Die Nichteinhaltung der in diesem Handbuch enthaltenen Anweisungen kann zu Schäden am Gerät und zu Verletzungen des Bedienpersonals führen und eine Minderleistung des Geräts verursachen.

**ACHTUNG** Alle internen Einstellungen und Wartungsarbeiten dürfen nur von qualifiziertem Servicepersonal durchgeführt werden.

Der Inhalt dieses Handbuchs dient lediglich zu Informationszwecken. Der Inhalt des Handbuchs und das beschriebene Produkt können jederzeit ohne vorherige Mitteilung geändert werden. Thermo Fisher Scientific übernimmt keinerlei Verantwortung oder Garantie für dieses Handbuch. Thermo haftet unter keinen Umständen für direkte oder zufällige Schäden, die auf die Verwendung dieses Handbuchs zurückzuführen sind.

© 2020 Thermo Fisher Scientific Inc. Alle Rechte vorbehalten.

# Inhaltsverzeichnis

| Modelle1                                 |
|------------------------------------------|
| Sicherheitsvorkehrungen2                 |
| Auspacken4                               |
| Packliste                                |
| Allgemeine Empfehlungen6                 |
| Temperaturüberwachung6                   |
| Allgemeine Verwendung6                   |
| Erstes Beladen6                          |
| Öffnung/Schließung der Batterie-Tür7     |
| Betriebsstandards8                       |
| Elektrische Daten8                       |
| Installation9                            |
| Aufstellung9                             |
| Verdrahtung9                             |
| Nivellieren10                            |
| Backup-System (optional)10               |
| Schrankkonstruktion mit Superisolation10 |
| Türbetrieb10                             |
| Druckausgleichanschluss12                |
| Installation des Fernalarmanschlusses12  |
| Verwendungszweck13                       |
| Inbetriebnahme14                         |
| Konnektivitätsanforderungen14            |
| Erste Inbetriebnahme16                   |
| Standby-Modus                            |
| Betrieb29                                |
| Betriebsübersicht                        |
| Home-Bildschirm                          |
| Einstellungen                            |
| Ereignisprotokoll43                      |
| Alarms (Alarme)45                        |
| Users (Benutzer)45                       |
| Reports (Berichte)49                     |
| Diagramm50                               |
| Funktionszustand und Alarmverwaltung54   |
| Überblick über den Funktionszustand54    |
| Benachrichtigungen/Warnungen56           |
| Alarme/Warnung57                         |

| Backup-System (optional)           | 59 |
|------------------------------------|----|
| CO2- und LN2- Vorsichtsmaßnahmen   | 59 |
| Installation                       | 60 |
| Inbetriebnahme                     | 61 |
| Betrieb                            | 62 |
| Blattschreiber (optional)          | 63 |
| Einrichten und Betrieb             | 63 |
| Austauschen des Kreisblattpapiers  | 64 |
| Kalibriereinstellung               | 64 |
| Wartung und Fehlerbehebung         | 65 |
| Reinigen des Kondensators          | 65 |
| Reinigen des Kondensatorfilters    | 65 |
| Dichtungswartung                   | 65 |
| Abtauen des Tiefkühlschranks       | 66 |
| Batteriewartung                    | 66 |
| Wartungsplan                       | 67 |
| Anleitung zur Fehlersuche          | 68 |
| Konnektivität                      |    |
| Fehlersuche und -behebung          | 73 |
| Gewährleistung                     | 75 |
| Internationale Garantie            | 76 |
| Anhang A:                          |    |
| Alarmzusammenfassung               | 77 |
| Anhang B: Ereignisprotokoll Detail | 84 |
| Anhang C: Zeitzonenort             | 86 |

# 1 Modelle

| Marke - Modell                | Größe (xxx)           | Spannung (*)  |
|-------------------------------|-----------------------|---------------|
| Thermo Scientific – TSXxxx86* | 400 / 500 / 600 / 700 | A / D / V / G |

\*Hinweis: Energy Star kann nicht für "G" und "V" -Modellen angewandt werden.

# 2 Sicherheitsvorkehrungen

In diesem Handbuch werden die folgenden Symbole und Konventionen verwendet:

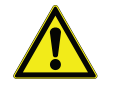

Dieses Symbol, wenn es alleine verwendet wird, weist auf wichtige Betriebsanweisungen hin, die das Risiko einer Verletzung oder schlechten Leistung des Geräts reduzieren können.

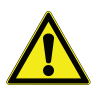

**ACHTUNG:** Dieses Symbol, mit dem Hinweis ACHTUNG, weist auf eine potenziell gefährliche Situation hin, die zu geringfügigen oder mittelschweren Verletzungen führen kann, wenn sie nicht vermieden wird.

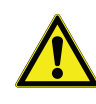

**WARNUNG:** Dieses Symbol weist auf eine potenziell gefährliche Situation hin, die zu ernsthaften Verletzungen oder zum Tod führen kann, wenn sie nicht vermieden wird.

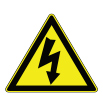

**WARNUNG:** Dieses Symbol weist auf Situationen hin, in welchen gefährliche Spannungen vorhanden sind und das Risiko eines elektrischen Schlages besteht.

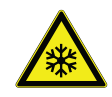

Das Schneeflocke-Symbol weist auf extrem niedrige Temperaturen und eine hohe Gefahr von Erfrierungen hin. Das blanke Metall oder Proben niemals mit ungeschützten Körperteilen berühren.

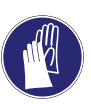

Dieses Symbol weist darauf hin, dass während der angegebenen Verfahren Handschuhe getragen werden müssen. Während der Dekontaminierung müssen chemiebeständige Handschuhe getragen werden. Tragen Sie beim Umgang mit Proben und Flüssigstickstoff isolierte Handschuhe.

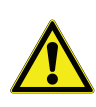

Lesen Sie vor der Montage, Verwendung oder Wartung dieses Produkts unbedingt dieses Handbuch und die Warnetiketten sorgfältig durch. Werden diese Anweisungen nicht befolgt, ist es möglich, dass das Produkt nicht richtig funktioniert, was zu Verletzungen oder Beschädigungen führen kann. Beachten Sie die folgenden wichtigen Sicherheitsvorkehrungen für dieses Produkt:

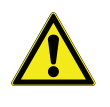

Verwenden Sie dieses Produkt nur auf die Weise, die in der Literatur zu diesem Produkt und in diesem Handbuch beschrieben ist. Vergewissern Sie sich, dass das Produkt für die beabsichtigte Verwendung geeignet ist, bevor Sie es verwenden. Bei nicht ordnungsgemäßer Verwendung laut Hersteller kann der für das Gerät definierte Schutz beeinträchtigt werden.

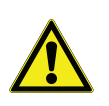

Bauen Sie keine Systembauteile um, vor allem nicht die Steuerung. Verwenden Sie lediglich OEM-Ersatzzubehör oder -teile. Vergewissern Sie sich, dass das am Produkt keine Veränderungen vorgenommen wurden, bevor Sie es verwenden.

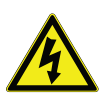

**WARNUNG:** Ihr Gerät muss entsprechend den nationalen und örtlichen Normen für elektrische Geräte ordnungsgemäß geerdet sein. Schließen Sie das Gerät niemals an überlastete Stromquellen an.

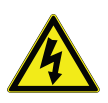

**WARNUNG:** Trennen Sie das Gerät von allen Stromquellen, bevor Sie es reinigen, Fehler beseitigen oder andere Wartungsarbeiten am Produkt oder seinen Steuerungen durchführen.

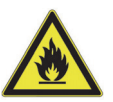

**WARNUNG:** "Vorsicht, Brandgefahr" Dieses Gerät ist mit kohlenwasserstoffhaltigen Kältemitteln befüllt.

#### **3** Auspacken Überprüfen Sie zum Zeitpunkt der Lieferung in Anwesenheit des Lieferanten die Außenseiten auf Beschädigungen. Falls Sie äußere Beschädigungen feststellen können, packen Sie das Gerät und sein gesamtes Zubehör vorsichtig aus und untersuchen Sie es auf Schäden.

Falls Sie keine äußeren Beschädigungen feststellen können, packen Sie die Anlage aus und inspizieren Sie sie innerhalb von fünf Tagen nach der Lieferung. Falls Sie Schäden entdecken, heben Sie alle Verpackungsmaterialien auf und melden Sie die Beschädigung umgehend dem Transporteur. Senden Sie Waren nicht ohne schriftliche Autorisierung zurück an den Hersteller. Wenn Sie einen Transportschaden melden wollen, ersuchen Sie den Zulieferer, den Versandcontainer und das Zubehör zu untersuchen.

- 4 Packliste Innen im Tiefgefrierer befindet sich ein Beutel, der Folgendes enthält:
  - dieses Handbuch
  - einen Griffverriegelungsschlüssel
  - ein USB-Laufwerk mit den Benutzerhandbüchern und entsprechenden Übersetzungen
  - Compliance- und Kalibrierzertifikate
  - einen Fernalarm-Kontaktstecker
  - Abstandhalter für den hinteren Wandabstand

Wenn Sie einen feldinstallierten Recorder bestellt haben, enthält der Beutel ebenfalls:

- die Installationsanweisungen für den Recorder
- extra tintenfreies Papier

Wenn Sie ein Backup-System bestellt haben, finden Sie im Innenraum des Tiefkühlschranks:

- eine Schlauchbaugruppe
- Stecker in Zoll- und metrischen Größen

Wenn Sie dies auf dem Bestellschein angegeben haben, enthält der Beutel auch:

- eine QC-Temperaturkurve und ein Testprotokoll
- Kalibrierdaten

Wenn Sie die Option Näherungskarte für den Zugang bestellt haben, finden Sie die Karten in einem Beutel, der an der Vorderseite des Tiefkühlschranks befestigt ist.

# 5 Allgemeine Empfehlungen

## 5.1 Temperaturüberwachung

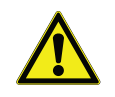

## unabhängiges Temperaturüberwachungssystem zu verwenden, sodass der Tiefkühlschrank kontinuierlich überwacht und festgestellt werden kann, ob die Leistung für das gelagerte Produkt ausreicht.

WICHTIGER HINWEIS: Wir empfehlen, ein redundantes und

#### 5.2 Allgemeine Verwendung

Das Kühlsystem ist so ausgelegt, dass es extrem tiefe Temperaturen mit Sicherheit in einer Umgebung mit Temperaturen zwischen 15 °C und 32 °C (59 °F bis 90 °F) nur dann hält, wenn der Tiefkühlschrank zum Aufbewahren verwendet wird. Bei Modellen der Serie TSX 700 beträgt die maximale Betriebstemperatur 28 °C (83 °F).

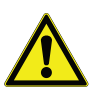

**WARNUNG:** Das Gerät ist kein "Schnellgefriergerät". Das Gefrieren großer Mengen Flüssigkeit oder von Produkten mit hohem Wassergehalt erhöht zeitweilig die Kammertemperatur und veranlasst die Kompressoren, über einen längeren Zeitraum zu arbeiten.

Vermeiden Sie, die Tür längere Zeit offen stehen zu lassen, da die Schrankluft schnell entweicht. Auch die Innentüren möglichst immer geschlossen halten. Wenn Zimmerluft, die eine höhere Feuchtigkeit enthält, die Schrankluft ersetzt, kann dies zu einer schnelleren Eisbildung im Schrank führen.

# 5.3 Erstes Beladen Lassen Sie vor der Beladung die Tiefkühltruhe mindestens 12 Stunden bei der gewünschten Temperatur laufen.

Befüllen Sie eine Schublade nach der anderen, beginnend mit der obersten Schublade. Nachdem eine Schublade beladen ist, warten Sie bis das Gerät den gewünschten Sollwert wieder erreicht, bevor Sie die nächste Schublade beladen. Wiederholen Sie diesen Vorgang, bis der Tiefkühlschrank vollständig beladen ist.

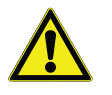

**ACHTUNG:** Das Nichtbefolgen dieser Vorgehensweise oder ein Überladen des Geräts kann die Kompressoren übermäßig beanspruchen oder die Produktsicherheit des Benutzers gefährden.

# 5.4 Öffnung/Schließung der Batterie-Tür

Um die Gittertür zu öffnen, ziehen Sie an der oberen rechten Ecke an der Tür, wie in der Abbildung unten gezeigt.

Um die Tür zu schließen, schieben Sie die Tür gegen den Rahmen, bis sie einrastet.

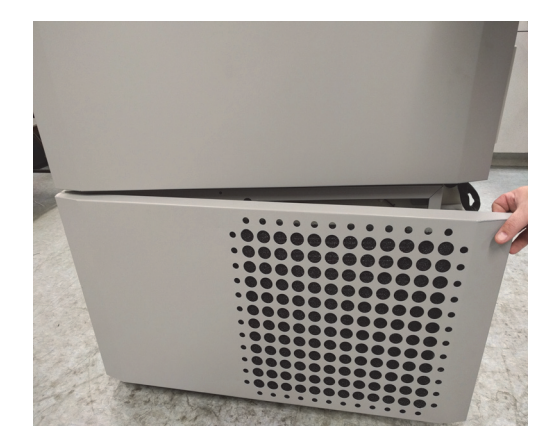

Abbildung 1. Türöffnung

# 6 Betriebsstandards

Die Tiefkühlschränke, die in diesem Handbuch beschrieben werden, sind für die Verwendung als stationäre Geräte in einer Umgebung mit Verschmutzungsgrad 2 und Überspannungskategorie II eingestuft.

Dieses Gerät wurde für den Betrieb unter folgenden Umgebungsbedingungen konzipiert:

- Gebrauch in Innenräumen
- Höhen bis zu 2000 m
- Maximale relative Luftfeuchtigkeit von 60% f
  ür Temperaturen zwischen 15 °C und 32 °C (59 °F bis 90 °F). Bei Modellen der Serie TSX 700 beträgt die maximale Betriebstemperatur 28 °C (83 °F).
- Die Spannungsschwankungen der Hauptstromversorgung sollen ±10 % der Nennspannung nicht überschreiten.
- Für die TSX-Serie sollte der ULT nicht an eine mit FI-Schutzschalter ausgestattete Steckdose angeschlossen sein, da dieser möglicherweise zu Fehlauslösungen führt.

# **6.1 Elektrische Daten** Das letzte Zeichen in der Modellnummer, die Sie auf dem Typenschild finden, ist die elektrische Angabe für Ihr Gerät. Die jeweilige Maßeinheit ist auf dem Typenschild angegeben.

Die Spannungsarten sind A, D, V und G, wie in der folgenden Tabelle angegeben:

| Modell | Spannung  | Frequenz | Strom  |
|--------|-----------|----------|--------|
| 400D/V | 208-230 V | 50/60 Hz | 4,0 A  |
| 400A   | 115 V     | 60 Hz    | 9,0 A  |
| 400G   | 100 V     | 50/60 Hz | 10,5 A |
| 500D   | 208-230 V | 60 Hz    | 5,1 A  |
| 500V   | 208-230 V | 50 Hz    | 5,2 A  |
| 500A   | 115 V     | 60 Hz    | 9,5 A  |
| 500G   | 100 V     | 50/60 Hz | 9,5 A  |
| 600D/V | 208-230 V | 50/60 Hz | 4,0 A  |
| 600A   | 115 V     | 60 Hz    | 8,5 A  |
| 600G   | 100 V     | 50/60 Hz | 9,5 A  |
| 700D   | 208-230 V | 60 Hz    | 5,8 A  |
| 700V   | 208-230 V | 50 Hz    | 6,1 A  |
| 700A   | 115 V     | 60 Hz    | 10,6 A |

Tabelle 1. TSX Serie, Elektrische Spezifikationen

# 7 Installation

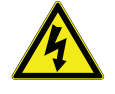

**WARNUNG:** Überschreiten Sie nicht die elektrischen Nennwerte, die auf dem Typenschild unten links am Gerät angegeben sind.

**7.1 Aufstellung** Stellen Sie das Gerät in einem ebenen, erschütterungsfreien Bereich mit mindestens 20 cm (8 Zoll) Abstand nach oben und an den Seiten und 15 cm (6 Zoll) Abstand nach hinten auf. Siehe Abschnitt 7.3 für weitere Anweisungen zum Nivellieren der Schränke. Lassen Sie ausreichend Abstand,

sodass die Tür mindestens 85° geöffnet werden kann.

Die hinteren Abstandhalter, die mit dem Tiefkühlschrank geliefert werden, können verwendet werden, um den richtigen Abstand zu gewährleisten. Um die Abstandhalter zu montieren, schrauben Sie sie hinten an der rückseitigen Abdeckplatte an.

Setzen Sie das Gerät nicht direktem Sonnenlicht aus und stellen Sie es nicht in die Nähe von Wärmeverteilern, Heizkörpern oder anderen Wärmequellen. Die Umgebungstemperatur am Aufstellungsort muss zwischen 15 °C und 32 °C (59 °F bis 90 °F) liegen. Bei Modellen der Serie TSX 700 beträgt die maximale Betriebstemperatur 28 °C (83 °F).

## 7.2 Verdrahtung

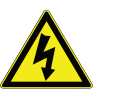

**ACHTUNG:** Schließen Sie das Gerät an die richtige Stromquelle an. Falsche Spannung kann das Gerät schwer beschädigen.

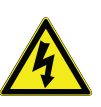

**ACHTUNG:** Zu Ihrer persönlichen Sicherheit und um einen störungsfreien Betrieb zu garantieren, muss das Gerät ordnungsgemäß geerdet sein, bevor es verwendet werden darf. Ist das Gerät nicht geerdet, kann dies zu Personenschäden oder zu Beschädigungen am Gerät führen. Halten Sie sich stets an die nationalen und örtlichen Vorgaben für elektrische Geräte. Schließen Sie das Gerät niemals an überlasteten Stromleitungen an.

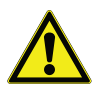

**ACHTUNG:** Positionieren Sie das Gerät so, dass der Zugang zum Hauptstecker und zum Schutzschalter hinten am Gerät gewährleistet ist.

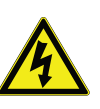

ACHTUNG: Schließen Sie das Gerät immer an eine (separate) eigens dafür vorgesehene Leitung an. Jedes Gerät ist mit einem Stromkabel und Stecker ausgestattet, der an eine Netzsteckdose mit der richtigen Spannung angeschlossen wird. Die Spannungsversorgung muss innerhalb ±10% der Tiefkühlschrank-Nennspannung liegen.

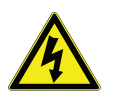

**ACHTUNG:** Entfernen oder deaktivieren Sie niemals den Erdungskontakt vom Stromkabelstecker. Wenn der Kontakt entfernt wird, erlischt die Garantie.

| 7.3 Nivellieren                               | Vergewissern Sie sich, dass das Gerät auf einer ebenen Fläche steht. Das<br>Gerät muss vorn, hinten und seitlich auf gleicher Höhe stehen.                                                                                |
|-----------------------------------------------|----------------------------------------------------------------------------------------------------|
|                                               | Die Modelle mit einer Boxkapazität von 400 sind mit einem Nivellierfuß an der<br>rechten Seite ausgestattet. Dieser kann verwendet werden, um zu verhindern,<br>dass sich das Gerät bei einer Öffnung der Tür verschiebt. |
|                                               | Stellen Sie sicher, dass die Bremsen an den mit Rollen ausgestatteten Geräten festgestellt sind.                                                                                                    |
| 7.4 Backup-System<br>(optional)               | Wenn Sie ein $CO_2$ oder $LN_2$ Backup-System verwenden, entnehmen Sie die Anweisungen für die Installation und den Betrieb des Gerätes bitte Abschnitt 11.                                                               |
| 7.5 Schrankkonstruktion<br>mit Superisolation | Bei allen Modellen haben die Schrankwände einen Vakuumisolierungskern,<br>der von einem versiegelten Folienlaminat umhüllt ist.                                                                                           |
|                                               | ACHTUNG: Bohren Sie niemals Löcher in die Schrankwände oder in deren Nähe. Beim Bohren kann die Isolierung beschädigt und das Gerät betriebsunfähig werden.                                                               |
| 7.6 Türbetrieb                                | Tiefkühlschrankmodelle sind mit modernen Baugruppen ausgestattet, die speziell für Geräte mit Tieftemperatur ausgelegt sind.                                                                                              |
|                                               | Zu den Funktionen zählen:                                                                                                    |
|                                               | • Einhandbedienung                                                                                                    |
|                                               | Von vorn bedienbares Schloss                                                                                                    |
|                                               | • Fallen für ein Standardvorhängeschloss für zusätzliche Sicherheit. Die Länge des Schäkels sollte zwischen 3/4 Zoll (1.9 cm) und $1^{1}/_{2}$ Zoll (3.8 cm) betragen.                                                    |
|                                               | • Haltbare Konstruktion für zuverlässigen Betrieb und sichere Produktlagerung.                                                                                                    |
|                                               | Türrampen-Ausrichtungsfunktion                                                                                                    |
|                                               | • Optional kontrollierter Zugang zum Tiefkühlschrank mit Näherungs-<br>zugangskarten.                                                                                                    |
|                                               | <b>ACHTUNG:</b> Um den Tiefkühlschrank zu bewegen, fassen Sie das Gerät<br>immer an der Schrankoberfläche an und ziehen es nicht am Griff.                                                                                |

7.6.1 Öffnen der Tür

Für Tiefkühlschränke mit der Option Näherungszugangskarte:

1. Entfernen Sie das Vorhängeschloss, falls vorhanden.

|                                                     | 2. Um die Tür zu entriegeln, ziehen Sie die Karte an der Vorderseite des<br>Tiefkühlschranks unter der LCD Anzeige durch.                                                                                                    |
|-----------------------------------------------------|----------------------------------------------------------------------------------------------------|
|                                                     | 3. Fassen Sie den Griff an und ziehen Sie ihn zu sich, bis der Riegel aus der Schranktürraste klinkt.                                                                                                    |
|                                                     | 4. Ziehen Sie weiter am Griff, um die Haupttür zu öffnen.                                                                                                    |
|                                                     | Für Tiefkühlschränke ohne die Option Näherungszugangskarte:                                                                                                    |
|                                                     | 1. Entfernen Sie das Vorhängeschloss, falls vorhanden.                                                                                                    |
|                                                     | 2. Fassen Sie den Griff an und ziehen Sie ihn zu sich, bis der Riegel aus der Schranktürraste klinkt.                                                                                                    |
|                                                     | 3. Ziehen Sie weiter am Griff, um die Haupttür zu öffnen.                                                                                                    |
| 7.6.2 Öffnen der Tür während<br>eines Stromausfalls | Bei einem Stromausfall und einem Gerät, das über die Näherungskarten-<br>zugangs-Option verfügt, können Sie die 9-V-Batterie verwenden, um das<br>System zu aktivieren. Um auf den 9-V-Anschluss zuzugreifen, entfernen Sie<br>die USB-Abdeckung und machen Sie die Batterie-ASnschlüsse ausfindig. |
|                                                     | Sobald die Klemmen frei liegen, öffnen Sie die Tür, indem Sie die 9-V-Batterie<br>gegen die Klemme drücken und eine gültige Näherungskarte unter den<br>Display-Bereich halten. Sobald die Tür offen ist, entfernen Sie die 9-V-Batterie.                                                           |
|                                                     | Hinweis: Die Anschlüsse sind gepolt, richten Sie demzufolge die 9-V-Batterie richtig aus.                                                                                                    |
| 7.6.3 Schließen der Tür                             | <b>Hinweis:</b> Beachten Sie, dass der Riegel beim Schließen der Tür nicht automatisch selbst einrastet. Sie müssen den Riegel erst in die Offen-Position drehen.                                                                                                    |
|                                                     | 1. Greifen Sie den Riegelgriff (vorzugsweise mit der linken Hand) und ziehen Sie ihn zu sich heran, wobei der Riegel in die Offen-Position gedreht wird.                                                                                                    |
|                                                     | 2. Bringen Sie die Tür des Tiefkühlschranks in die Geschlossen-Position und drücken Sie den Griff leicht von sich, wobei Sie darauf achten, dass der Riegel vollständig in die Schranktürraste eingreift.                                                                                           |
|                                                     | 3. Wenden Sie leichten Druck auf den Riegelgriff an, bis der Riegel sicher in der Geschlossen-Position sitzt.                                                                                                    |
|                                                     | 4. Setzen Sie den Schlüssel ein und drehen Sie ihn gegen den Uhrzeigersinn,<br>um abzuschließen.                                                                                                    |
|                                                     | 5. Falls erforderlich, bringen Sie das Vorhängeschloss wieder an.                                                                                                    |

#### 7.7 Druckausgleichanschluss Wenn die Tür eines Tiefkühlschranks geöffnet wird, dringt Raumluft in das Lagerfach. Bei geschlossener Tür wird das feste Volumen an Luft schnell gekühlt. Der Druck fällt unter den Atmosphärendruck und bildet ein beachtliches Vakuum. Ein erneutes Öffnen des Schranks ist erst möglich, nachdem der Innendruck genauso hoch ist wie der Atmosphärendruck. Ohne einen Druckausgleichsmechanismus kann es einige Minuten - in Extremfällen einige Stunden - dauern, bis die Tür wieder leicht geöffnet werden kann.

Alle Schrankmodelle sind mit einer Öffnung ausgestattet, die nach dem Öffnen der Tür für eine Vakuumentlastung sorgt. Die Druckausgleichanschluss befindet sich in der Tür hinter der Konsole auf Augenhöhe vorn am Gerät. Obwohl die Öffnung so konstruiert ist, dass sie selbst abtaut, kann eine übermäßige Eisbildung an der Innentür den Luftstrom einschränken. Sie sollten die Innentür daher regelmäßig überprüfen und loses Eis mit einer steifen Nylonbürste entfernen.

# 7.8 Installation des Fernalarmanschlusses

Die Fernalarmkontakte befinden sich an der Rückseite oben am Tiefkühlschrank, links vom Hauptschalter. Nach dem Verdrahten des Fernalarms mit dem Anschluss, installieren Sie den Anschluss auf der Mikroleiterplatte des Tiefkühlschranks.

Die Pin-Konfiguration ist in Abbildung 2 unten gezeigt.

| REMOTE ANALOG OUTPUT                                                                                                    |  |  |  |  |
|----------------------------------------------------------------------------------------------------|--|--|--|--|
| 1 2 3 4 5 6 7                                                                                                    |  |  |  |  |
| PIN #1: ANALOG OUTPUT +<br>PIN #2: ANALOG OUTPUT -<br>PIN #3: NOT CONNECTED<br>PIN #4: NOT CONNECTED<br>PIN #5: NORMALLY CLOSED<br>PIN #6: COMMON<br>PIN #7: NORMALLY OPEN |  |  |  |  |
| CONTACTS IN ALARM STATE<br>32V/3A MAX                                                                                                    |  |  |  |  |

#### Abbildung 2. Pin-Konfiguration Fernalarm

Die Kontakte reagieren auf Netzausfall, Alarm wegen zu hoher und zu niedriger Temperatur bzw. "Tür offen"-Alarm.

#### 7.9 Verwendungszweck

Der in diesem Handbuch beschriebene -86° C-Tiefkühlschrank (siehe Abschnitt 1 für die spezifischen Modellreihen) ist ein Hochleistungsgerät für den professionellen Einsatz. Diese Produkte werden in der Forschung für die Kaltlagerung sowie für die allgemeine Gefrierlagerung im Labor, die der Aufbewahrung von Proben oder Inventar bei Betriebstemperaturen zwischen -50 °C und -80 °C dient, eingesetzt.

Es handelt sich nicht um ein medizinisches Gerät und wurde daher nicht bei einer Zulassungsstelle für medizinische Geräte registriert (z. B. FDA); das heißt, es wurde nicht für die Aufbewahrung von Proben für diagnostische Zwecke oder von Proben, die dem Körper wieder zugeführt werden sollen, beurteilt.

Dieses Gerät darf nicht in explosionsgefährdeten Umgebungen oder für eine Lagerung von entzündlichen Vorräten verwendet werden.

# 8 Inbetriebnahme

# 8.1 Konnektivitätsanfor derungen

Um die Vorteile, die die Konnektivitätsoptionen Ihres Gefrierschranks bieten, voll ausschöpfen zu können, müssen zwei Anforderungen erfüllt sein:

- 1. Der Gefrierschrank muss an ein Drahtlosnetzwerk mit Internetverbindung angeschlossen sein. Das Gerät kann nur eine drahtlose Verbindung verwenden.
  - a. Akzeptable Parameter für die Netzwerksicherheit finden Sie in der Tabelle zu den WLAN-Spezifikationen in Abschnitt 8.1.1.
  - b. Sprechen Sie mit Ihrer IT-Abteilung vor Ort, welches Drahtlosnetzwerk korrekt ist und welches Passwort Sie verwenden sollen.
- 2. Die für die Überwachung der Einheit zuständige Person benötigt ein Thermo Fisher Connect-Konto und muss die Einheit über InstrumentConnect<sup>™</sup> mit seinem/ihrem Konto verbinden. So erstellen Sie ein Thermo Fisher Connect-Konto:
  - a. Geben Sie in Ihrem Browser folgende Adresse ein: https://apps.thermofisher.com
  - b. Wählen Sie "Create an Account" (Konto erstellen) und folgen Sie den Anweisungen zum Erstellen eines neuen Kontos. (Merken Sie sich Ihre Anmeldedaten für später.)
  - c. (Optional) Laden Sie die InstrumentConnect-App aus dem AppStore oder PlayStore herunter.

**Hinweis:** Im Bereich InstrumentConnect<sup>™</sup> von Thermo Fisher Connect werden alle Geräte zentral überwacht. Um in diesen Bereich zu gelangen, klicken Sie auf das unten dargestellte InstrumentConnect-Symbol.

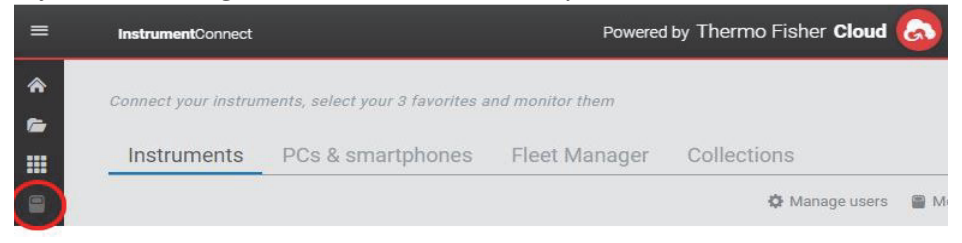

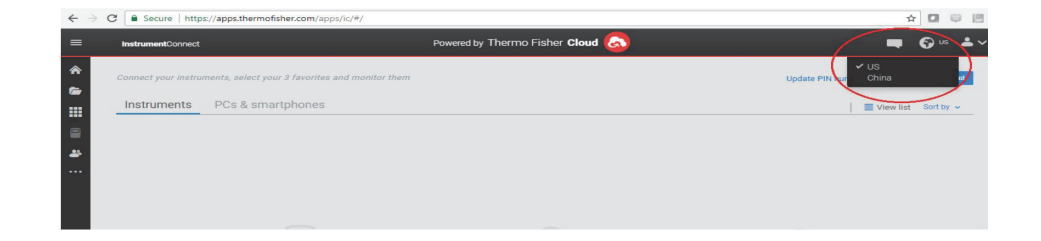

**Hinweis:** Wenn Sie ein Benutzer in China sind, ermöglicht Ihnen Ihr Web-Client nach der Anmeldung die Umstellung auf diese Region, bzw. können sich sich direkt unter https://china.apps.thermofisher.com in der chinesischen Umgebung anmelden.

#### 8.1.1 Spezifikationen

| Parameter                                                   | Spezifikation                                                                     |
|-------------------------------------------------------------|-----------------------------------------------------------------------------------|
| Standardmäßige Häufigkeit der<br>WLAN-Übertragung zur Cloud | Alle 5 Minuten für die<br>Sensor-Datenübertragung<br>Echtzeit für Alarmereignisse |
| WLAN-Protokoll                                              | Nur GHz: IEEE 802.11B,<br>IEEE 802.11G, IEEE<br>802.11N                           |
| WLAN-Sicherheit                                             | WPA2PSK<br>WPA2PEAP(PEAP)                                                         |
| WLAN-Datenrate                                              | Mindestens 1 Mbps                                                                 |
| WLAN-Bereich                                                | Bis zu 30 Meter                                                                   |
| Mindestens erforderliches Funksignal                        | -67 dbM                                                                           |
| Firewall-Anschlüsse, die geöffnet sein müssen               | 123, 443                                                                          |

#### Tabelle 2. Spezifikationen

**Hinweis:** Die angeschlossenen Geräte von Thermo Fisher Scientific unterstützen die Validierung der Zertifizierung.

**8.1.2 Im Fall von Störungen** Falls Ihr Gefrierschrank nicht in der Lage ist, entweder eine Funkverbindung oder die Verbindung mit einem Cloud-Konto herzustellen, überprüfen Sie bitte den Namen und das Passwort und versuchen Sie erneut, die Verbindung herzustellen.

Sollte das Problem weiterhin bestehen, wenden Sie sich bitte an Ihren örtlichen Kundendienst.

**Hinweis:** Wenn Ihr Netzwerkpasswort abgelaufen ist oder sich geändert hat, stellt Ihr Gefrierschrank nicht mehr automatisch eine Verbindung her. Damit die Verbindung wieder hergestellt werden kann, müssen Sie Ihr Passwort in den Einstellungen der Benutzeroberfläche des Gefrierschranks manuell aktualisieren. Wenn die Verbindung nicht innerhalb von 3 Tagen wiederhergestellt wird, kommt es zum Verlust von Daten.

## 8.2 Erste Inbetriebnahme

Um den Betrieb des Tiefkühlschranks zu starten, führen Sie die folgenden Schritte aus:

- 1. Schließen Sie den Tiefkühlschrank an die Steckdose an.
- 2. Setzen Sie den Ein/Ausschalter hinten rechts am Tiefkühlschrank auf die Position EIN.
- 3. Sobald der Tiefkühlschrank hochgefahren ist, wird das Thermo Scientific Logo auf dem vorderen Bildschirm angezeigt. Wenn das Gerät zum ersten Mal eingeschaltet wird, muss eine erste Einstellung vorgenommen werden. Drücken Sie auf die Schaltfläche "Start Setup" (Einrichtung starten), um die Einrichtung zu initiieren.

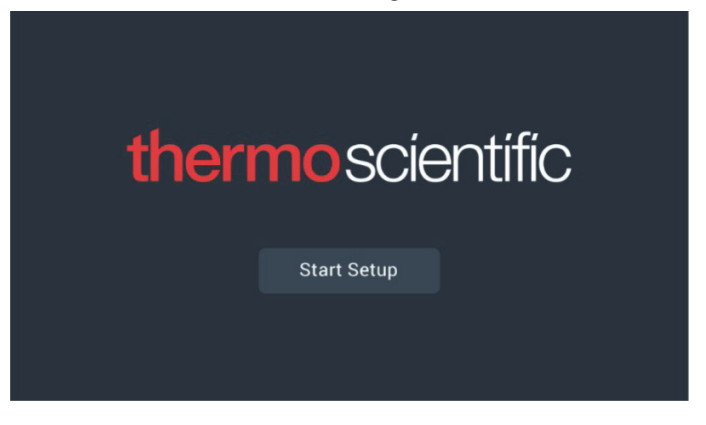

Abbildung 3. Hauptbildschirm

Der erste Schritt bei der Einrichtung besteht darin, die Sprache auszuwählen. Auf diesem Bildschirm können Sie die bevorzugte Sprache für die Anzeige angeben. Wenn die Sprache ausgewählt ist, drücken Sie auf die Schaltfläche "Next" (Weiter).

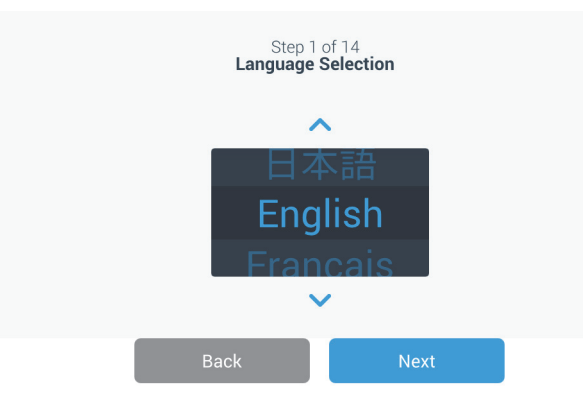

Abbildung 4. Bildschirm "Language Selection" (Sprachauswahl)

Auf dem nächsten Bildschirm können Sie Ihren Standort auswählen. Geben Sie den Namen der Stadt ein und treffen Sie Ihre Auswahl aus der angezeigten Auswahlliste. Aktivieren Sie die Auto-Synchronisation mit Netzwerkoption, indem Sie die Umschalttaste entsprechend verschieben. Nachdem Sie die Region ausgewählt haben, drücken Sie auf die Schaltfläche "Next" (Weiter).

|         | Step 2 c<br>Region S      | of 14<br>Setup |  |
|---------|---------------------------|----------------|--|
| Country |                           |                |  |
|         | Enter the city closest to | your time zone |  |
| City    |                           |                |  |
|         | Abidjan (Africa   +00     | :00)           |  |
|         | Accra (Africa   +00:0     | 0)             |  |
|         | AddisAbaba (Africa        | +03:00)        |  |
| _       | Algiers (Africa   +01:    | 00)            |  |
|         | Back                      | Next           |  |

#### Abbildung 5. Bildschirm "Region Setup" (Region einrichten)

Zur Eingabe Ihrer Stadt im Bildschirm "Region Setup" (Region einrichten) konsultieren Sie bitte "*Anhang C: Zeitzonenort*". Wählen Sie aus der Tabelle die Stadt aus, die Ihrer Zeitzone am besten entspricht.

Auf dem nächsten Bildschirm können Sie einen einzelnen Tiefkühlschrank identifizieren, indem Sie einen Gerätenamen angeben. Drücken Sie nach Eingabe eines Namens auf die Schaltfläche "Next" (Weiter).

|           | Step 3<br>Unit Nam | of 16<br>e <b>Setup</b> |  |
|-----------|--------------------|-------------------------|--|
| Unit Name | Thermo             |                         |  |
| _         |                    |                         |  |
|           | Back               | Next                    |  |

Abbildung 6. Bildschirm "Unit Name Setup" (Gerätename einrichten)

Auf nächsten Bildschirmen können Sie eine drahtlose Verbindung einrichten, um Informationen auf InstrumentConnect<sup>™</sup> zu speichern.

Um Ihr neues Gerät vollständig zu verbinden, müssen Sie:

- 1. Das Gerät an ein Drahtlosnetzwerk anschließen, sodass Daten zu Thermo Fisher Connect gesendet werden können.
- 2. Sich bei Thermo Fisher Connect anmelden (Internet oder App) und das Gerät über InstrumentConnect mit Ihrem Konto verbinden.

**Hinweis:** Richten Sie vor dem Beginn ein Thermo Fisher Connect-Konto ein und haben Sie Ihre Anmeldedaten zur Hand. Ausführliche Informationen finden Sie in Abschnitt Section 8.1.

Auf dem ersten Bildschirm müssen die Allgemeinen Geschäftsbedingungen zur Verwendung der Konnektivität dieses Geräts akzeptiert werden.

Wenn Sie dies durch Drücken von "Skip" (Überspringen) überspringen, wird die WLAN-Konnektivität deaktiviert. Sie können die Bedingungen über das Einstellungsmenü "Connectivity" (Konnektivität) auch später akzeptieren und die Konnektivität aktivieren.

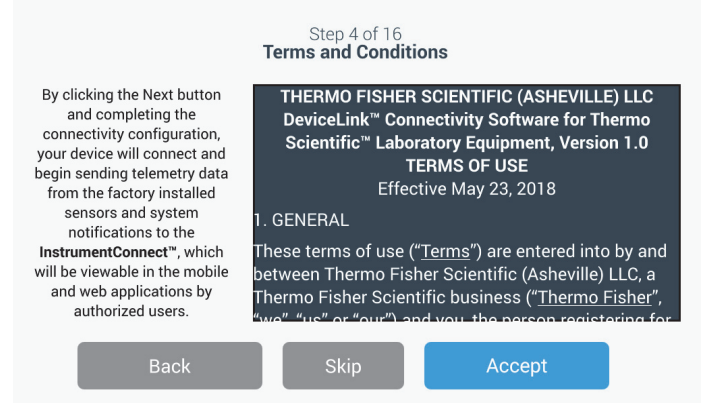

Abbildung 7. Bildschirm Geschäftsbedingungen

Wählen Sie ein drahtloses Netzwerk aus und drücken Sie auf die Schaltfläche "Next" (Weiter).

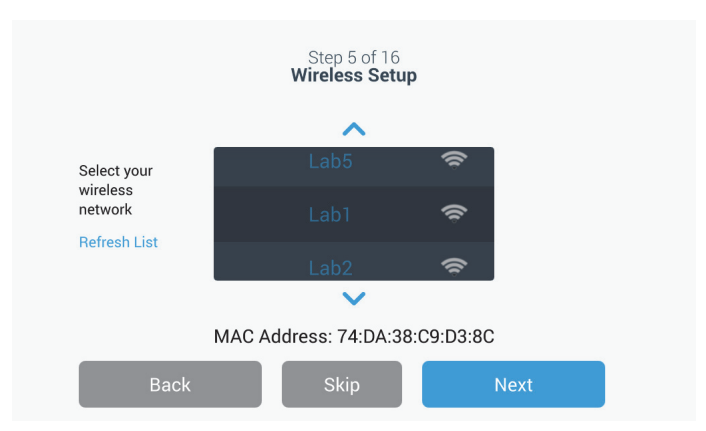

Abbildung 8. Bildschirm "Wireless Setup" (Drahtlosverbindung einrichten)

Drücken Sie auf "Next" (Nächste), nachdem Sie das gewünschte Netzwerk ausgewählt (hervorgehoben) haben.

**Hinweis:** Wenn Sie keine Drahtlosverbindung einrichten wollen, drücken Sie auf die Schaltfläche "Skip" (Überspringen). Es werden die Bildschirme "Date Setup" (Datum einrichten) und "Time Setup" (Uhrzeit einrichten) angezeigt. Wenn Sie später eine Drahtlosverbindung einrichten möchten, drücken Sie auf das Menüsymbol "Settings" (Einstellungen) und wählen Sie "Connectivity" (Konnektivität) aus.

Die folgenden Anweisungsschritte sind für den Verbindungstyp WPA2 vorgesehen. Für Unternehmen siehe Abschnitt 9.3.6.1.

Geben Sie das Netzwerkkennwort ein und drücken Sie auf die Schaltfläche "Next" (Weiter).

| S<br>Wir | Step 5 of 16<br>reless Setup |   |
|----------|------------------------------|---|
| Network  | Lab 1                        |   |
| Password | ljgfdshgv!@123               | 0 |
|          |                              |   |
| Back     | Next                         |   |

**Abbildung 9.** Bildschirm "Wireless Setup (Password)" (Drahtlosverbindung einrichten (Kennwort))

**Hinweis:** Drücken Sie auf das Augen-Symbol **()** auf dem Bildschirm, damit das Passwort sichtbar ist.

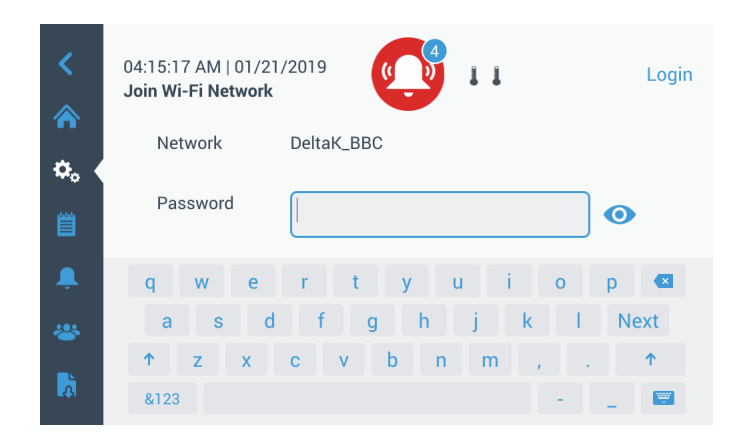

Abbildung 10. Bildschirmtastatur

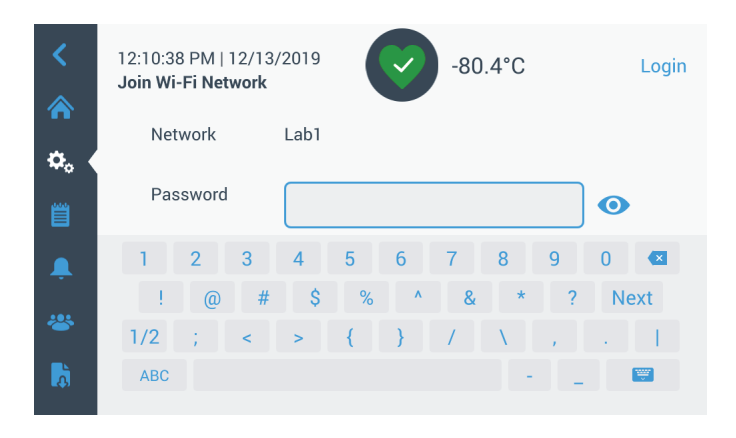

Abbildung 11. Bildschirmtastatur

Wenn die Verbindung eingerichtet ist, wird eine Erfolgsmeldung angezeigt. Wenn die Verbindung aufgrund eines falschen WLAN-Passworts oder Inkompatibilität des Netzwerks fehlschlägt, wird eine allgemeine Fehlermeldung angezeigt. Nach 5 Sekunden kehrt die Bedieneroberfläche wieder zum vorherigen Bildschirm zurück.

Überprüfen Sie in diesem Fall den Netzwerkstatus und geben Sie erneut das korrekte Passwort ein, um die Verbindung einzurichten. (Tipp: Verwenden Sie zur Überprüfung des Passworts das Augen-Symbol, ehe Sie versuchen, die Verbindung herzustellen.)

Siehe Abschnitt 15 für weitere Informationen zur Fehlerbehebung bei Konnektivitätsproblemen.

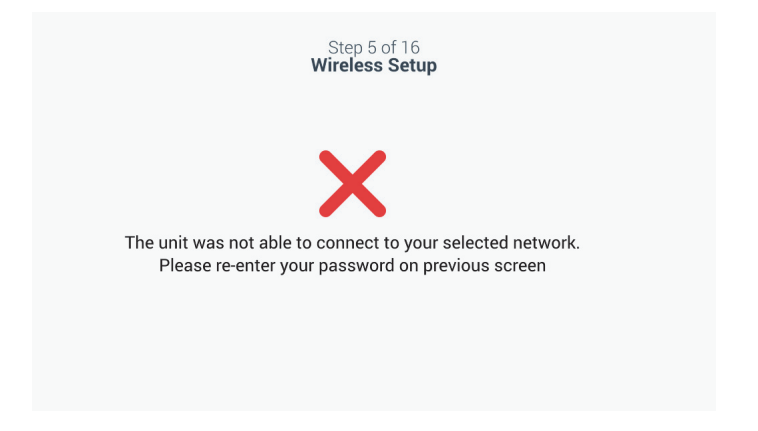

**Abbildung 12.** Bildschirm "Wireless Setup Error Message" (Fehlermeldung Drahtlosverbindung)

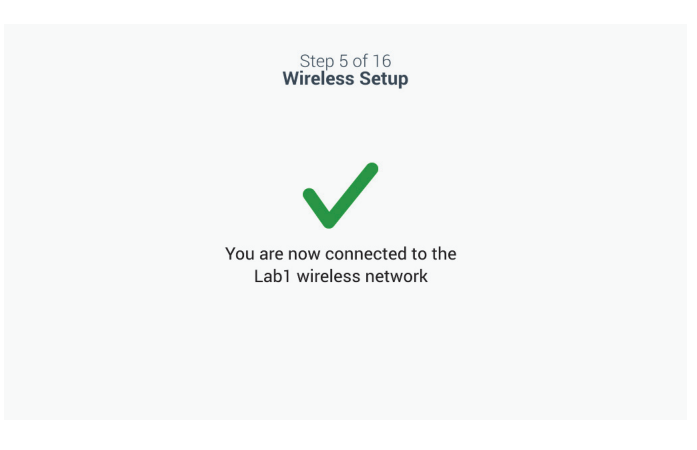

**Abbildung 13.** Bildschirm "Wireless Setup Success" (Bestätigungsmeldung Drahtlosverbindung)

Der Bildschirm "Network Configuration" (Netzwerkkonfiguration) erscheint, nachdem eine erfolgreiche Verbindung eingerichtet wurde. Er enthält Uhrzeit und Datum des drahtlosen Netzwerks. Überprüfen Sie die angezeigten Informationen und drücken Sie auf die Schaltfläche "Next" (Weiter).

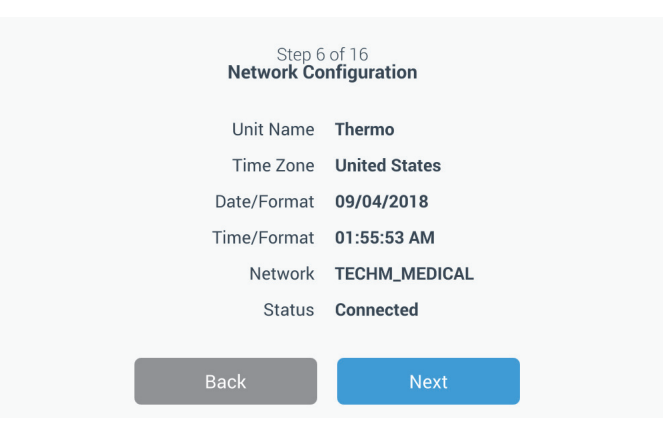

Abbildung 14. Bildschirm "Network Configuration" (Netzwerkkonfiguration)

Auf dem nächsten Bildschirm weden drei verschiedene Optionen für die Verbindung Ihres Geräts mit InstrumentConnect angezeigt. Sie können auf Ihrem InstrumentConnect-Konto Verlaufsdaten speichern und Alarmbenachrichtigungen erhalten.

| Step<br>Connect to the In:<br>Active InstrumentCon              |                                                                  |  |
|-----------------------------------------------------------------|------------------------------------------------------------------|--|
| Connect via<br>Mobile Device                                    | Connect via Passcode                                             |  |
| Use the Instrument<br>Connect <sup>™</sup> app and a<br>QR code | Use a web browser on<br>your computer, mobile<br>phone or tablet |  |
| >                                                               | >                                                                |  |
| Back                                                            | Skip                                                             |  |

Abbildung 15. Bildschirm "Connect to the InstrumentConnect" (Mit InstrumentConnect verbinden)

#### Über Mobilgerät verbinden

Wenn Sie die Option "Connect via Mobile Device" (Über Mobilgerät verbinden) auswählen, wird folgender Bildschirm angezeigt. Um eine Verbindung mit InstrumentConnect herzustellen, folgen Sie den Anweisungen.

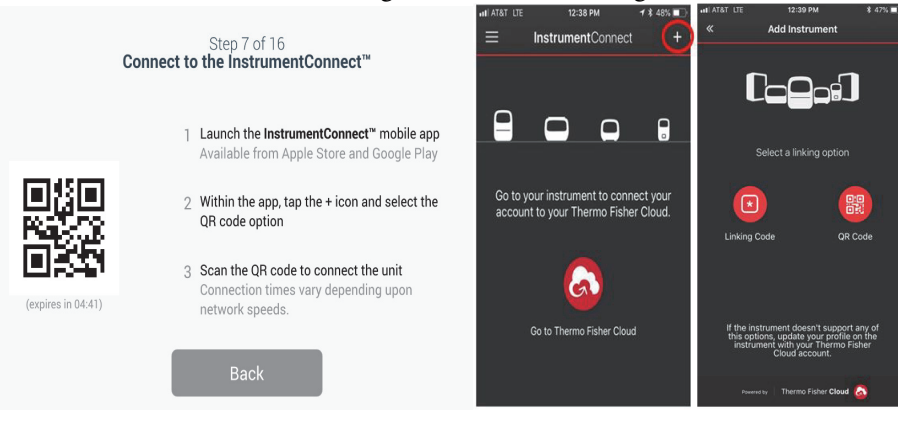

Abbildung 16. Bildschirm "Connect to the InstrumentConnect (via Mobile Device)" (Mit InstrumentConnect (über Mobilgerät) verbinden) und Mobilgeräte-Bildschirme

#### Über Kennwort verbinden

Bei dieser Option wird ein Kennwort angezeigt, das zum Verbinden mit InstrumentConnect eingegeben werden muss.

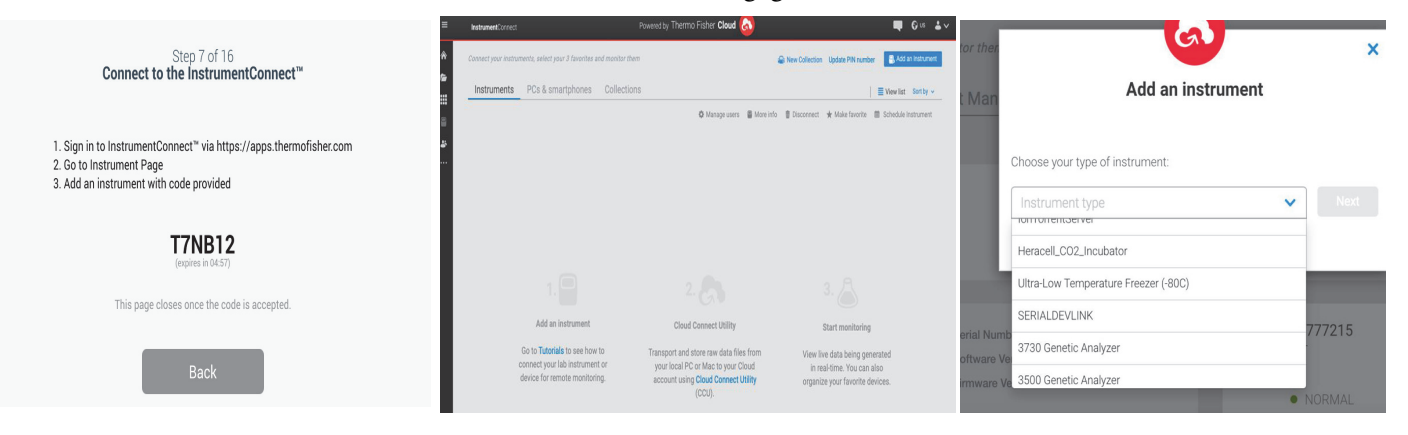

Abbildung 17. Bildschirm "Connect to the InstrumentConnect (via Passcode)" (Mit InstrumentConnect (über Kennwort) verbinden)

Auf dem nächsten Bildschirm können Sie die Temperatureinheit angeben. Nach dem Einstellen der Temperatureinheit, tippen Sie auf die Schaltfläche "Next" (Weiter).

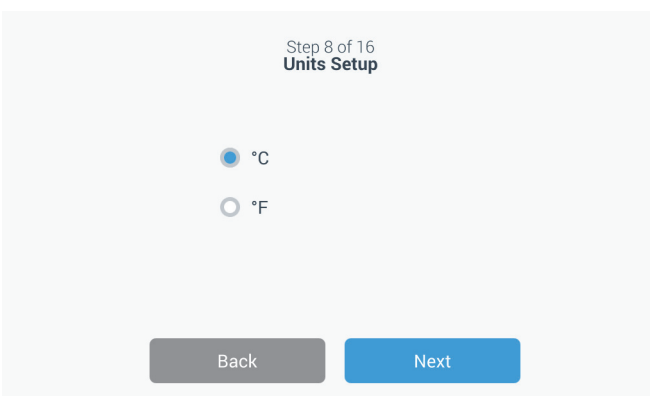

Abbildung 18. Bildschirm "Units Setup" (Einheiten einrichten)

Die nächsten drei Bildschirme enthalten Installationsanweisungen.

Der erste Bildschirm liefert Informationen über die Energiequelle und die Umgebungstemperatur. Drücken Sie auf die Schaltfläche "Next" (Weiter), um die Installationsanweisungen fortzusetzen.

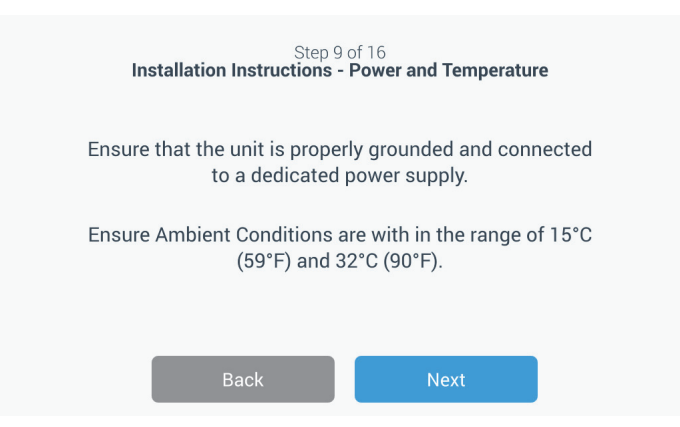

**Abbildung 19.** Bildschirm "Installation Instructions (Power and Temperature)" (Montageanleitung (Leistung und Temperatur))

Der zweite Bildschirm enthält Informationen zu Positionierung, Abstand und Nivellierung des Gerätes. Drücken Sie nach der Überprüfung auf die Schaltfläche "Next" (Weiter).

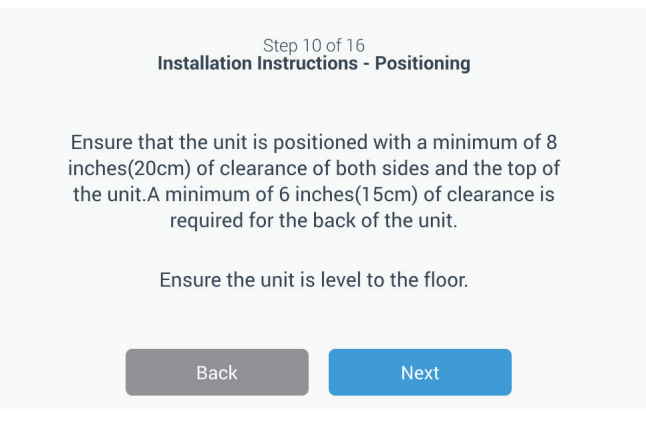

Abbildung 20. Bildschirm "Installation Instructions (Positioning)" (Installationsanweisungen (Aufstellung))

Der dritte Bildschirm enthält Informationen zur Erstbeladung des Tiefkühlschranks. Drücken Sie nach der Überprüfung auf die Schaltfläche "Next" (Weiter).

| Step 1<br>Installation Instruct                                                                                                    | 1 of 16<br>ions - Before Usage                 |       |
|----------------------------------------------------------------------------------------------------|------------------------------------------------|-------|
| Allow the freezer to operate<br>for a minimum of 12 l                                                                                                    | at the desired temper<br>hours before loading. | ature |
| Remember to load the freezer one shelf at a time,<br>beginning with a top shelf. After loading each shelf,allow<br>the freezer to recover to the desired setpoint before<br>loading the next shelf. |                                                |       |
| Back                                                                                                    | Next                                           |       |

Abbildung 21. Bildschirm "Installation Instructions (Before Usage)" (Installationsanweisungen (Vor dem Betrieb))

Auf dem nächsten Bildschirm können Sie die Temperatur, sowie den Warmund Kaltalarmsollwert einstellen. Nach dem Einstellen der Temperaturen, drücken Sie auf die Schaltfläche "Next" (Weiter).

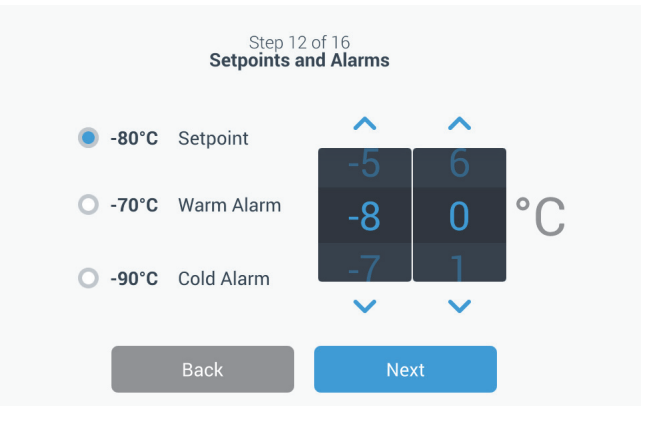

Abbildung 22. Bildschirm "Setpoints and Alarms" (Sollwerte und Alarme)

Auf diesem Bildschirm können Sie die Betriebsart auswählen. Wenn die Betriebsart ausgewählt ist, drücken Sie auf die Schaltfläche "Next" (Weiter).

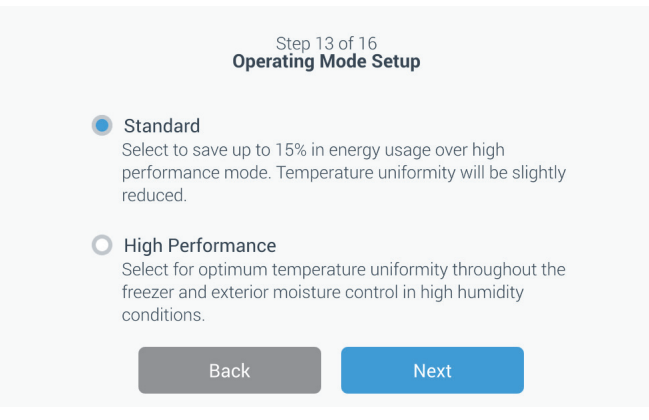

**Abbildung 23.** Bildschirm "Operating Mode Setup" (Betriebsart einrichten)

Auf diesem Bildschirm können Sie den Zugriffsmodus angeben.

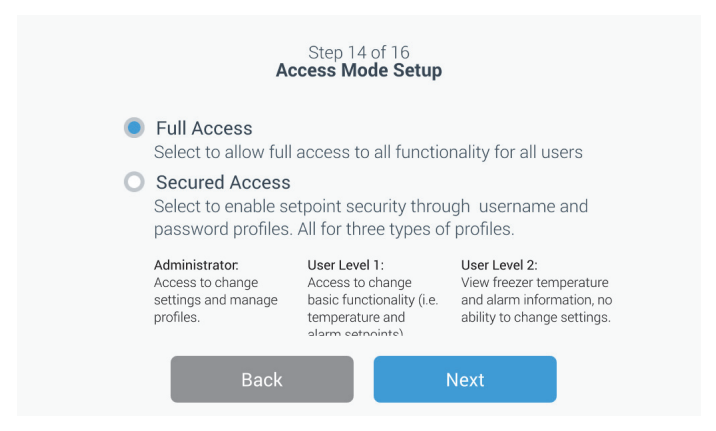

**Abbildung 24.** Bildschirm "Access Mode Setup" (Zugriffsmodus einrichten)

Wenn "Secured Access" (Gesicherter Zugriff) ausgewählt ist, muss mindestens ein Administratorkonto erstellt werden.

Auf diesem Bildschirm können Sie Ihren Vornamen, Ihren Nachnamen, Ihre E-Mail-Adresse und den Benutzernamen im Bildschirm "Access Mode Setup" (Zugriffsmodus einrichten) eingeben.

|             | Step 15<br>Access Mo | of 16<br>de Setup |   |
|-------------|----------------------|-------------------|---|
| First Name* | Tap to Enter Text    |                   |   |
| Last Name*  | Tap to Enter Text    |                   |   |
| Email∙      | Tap to Enter Text    |                   | + |
| User Name*  | Tap to Enter Text    |                   |   |
|             | Back                 | Next              |   |

**Abbildung 25.** Bildschirm "Access Mode Setup" (Zugriffsmodus einrichten)

Dieser Bildschirm zeigt an, dass die Ersteinrichtung abgeschlossen ist. Drücken Sie auf die Schaltfläche "Finish" (Abschließen), um die Ersteinrichtung abzuschließen oder die Schaltfläche "Back" (Zurück), um Änderungen vorzunehmen.

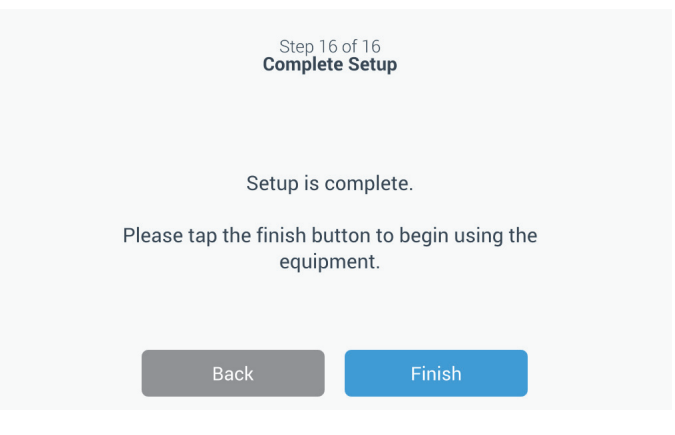

Abbildung 26. Bildschirm "Complete Setup" (Einstellungen abschließen)

### 8.3 Standby-Modus

Auf der Vorderseite des Gerätes befindet sich eine Standby-Taste. Drückt man diese und hält sie für ~3 Sekunden gedrückt, wird der Benutzer aufgefordert, zu bestätigen, dass das Gerät in den Standby-Modus versetzt werden soll. Nach dieser Bestätigung, wechselt das Gerät in den Standby-Modus. Das Kühlsystem wird heruntergefahren und das Gerät wird nicht abkühlen, während es sich im Standby-Modus befindet. Um den Standby-Modus zu beenden und den Normalbetrieb wiederherzustellen, muss der Standby-Schalter gedrückt und etwa 1 Sekunde gehalten werden.

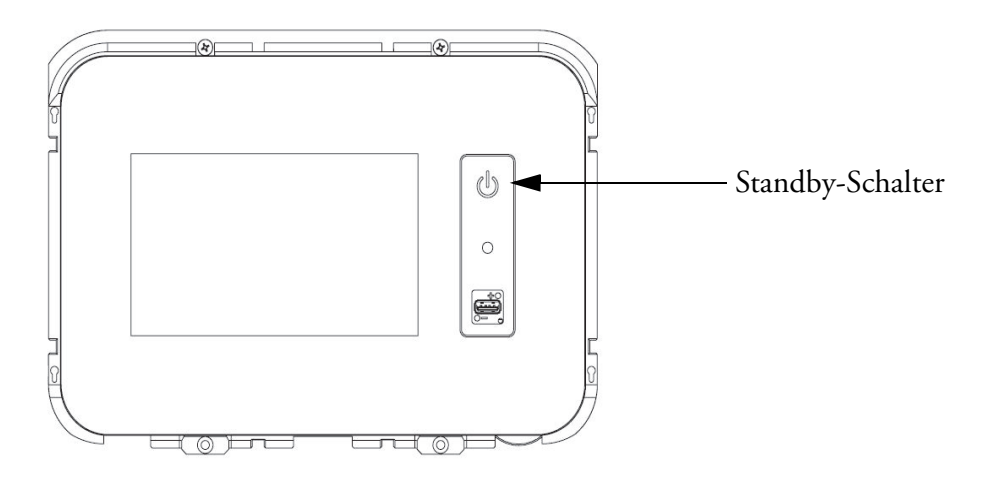

Abbildung 27. Standby-Schalter

## 9 Betrieb

# **9.1 Betriebsübersicht** Sobald Sie die Erstinbetriebnahme erfolgreich abgeschlossen haben, läuft der Tiefkühlschrank normal. Die einzig notwendigen Maßnahmen sind:

- Zur Einstellung der Betriebs- und Alarm-Sollwerte, siehe Abschnitt 9.3.1.
- Aktivierung des CO<sub>2</sub> oder LN<sub>2</sub> Backup-Systems, falls dieses installiert ist. Anweisungen f
  ür die Backup-Einstellungen und die Aktivierung des Systems finden Sie in Abschnitt 11.

# O8:00:50 PM 01/29/2018 Standard Constant Constant

#### Abbildung 28. Home-Bildschirm

Die verschiedenen auf dem Startbildschirm verfügbaren Optionen sind:

- Die vertikale Leiste links ist die Navigationsleiste, die den Zugriff auf alle Funktionen des Geräts ermöglicht.
- Das farbige Symbol in der Mitte zeigt den Zustand des Gerätes an. Es gibt vier Symbole, mit denen dies dargestellt wird:
  - Ein grünes Herz mit einem Häkchen bedeutet, dass der Betrieb normal ist.
  - Das gelbe Dreieck mit einem Ausrufezeichen kennzeichnet eine Benachrichtigung.
  - Die Rote Glocke kennzeichnet einen Alarmzustand.
  - Die Rote Glocke mit einer Diagonalen zeigt an, dass der Alarm in den Schlummerzustand versetzt wurde.
- Eine Anmeldeschaltfläche, um sich in das System einzuloggen. Siehe Abschnitt 9.2.1 für weitere Informationen.

#### 9.2 Home-Bildschirm

Der Home-Bildschirm unten ist der Standardbildschirm.

|                                  | • Die unterhalb der Uhrzeit angezeigten Symbole geben an, ob das Gerät mit InstrumentConnect und WLAN verbunden ist, sowie die Signalstärke und die Betriebsart.                                                                                                   |
|----------------------------------|----------------------------------------------------------------------------------------------------|
|                                  | • Die Sollwerttemperatur wird angezeigt. Dies kann durch Drücken der Sollwert-Schaltfläche am unteren Rand des Bildschirms geändert werden.                                                                                                    |
|                                  | • Das Temperaturdiagramm kann angezeigt werden, indem Sie die<br>Schaltfläche "Chart" (Diagramm) am unteren Rand des Bildschirms<br>drücken. Siehe Abschnitt 9.8 für weitere Informationen.                                                                        |
|                                  | • Das "i"-Symbol in der rechten unteren Ecke des Bildschirms ist die<br>Onboard-Hilfe-Schaltfläche. Drücken Sie auf dieses Symbol, um eine<br>Onboard-Hilfe-Box mit Text anzuzeigen, in dem alle auf diesem Bildschirm<br>verfügbaren Funktionen erläutert werden. |
|                                  | • Mit der Schaltfläche "Back" (Zurück) können Sie zum vorherigen Bildschirm navigieren.                                                                                                    |
| 9.2.1 Anmeldung des<br>Benutzers | Wenn sich das System im gesicherten Zugriffsmodus befindet, muss sich der<br>Benutzer anmelden, indem er Benutzername und Kennwort eingibt.                                                                                                    |
|                                  | Wenn das System im Vollzugriffsmodus ausgeführt wird, ist die Login-Funktion<br>auf Servicetechniker beschränkt, damit diese auf die Service-Bildschirme zugreifen<br>können.                                                                                      |

**9.3 Einstellungen** Der zweite Reiter im Navigationsbereich ist das Symbol "Settings" (Einstellungen). Der folgende Bildschirm wird angezeigt, sobald das Symbol "Settings" (Einstellungen) gedrückt wurde:

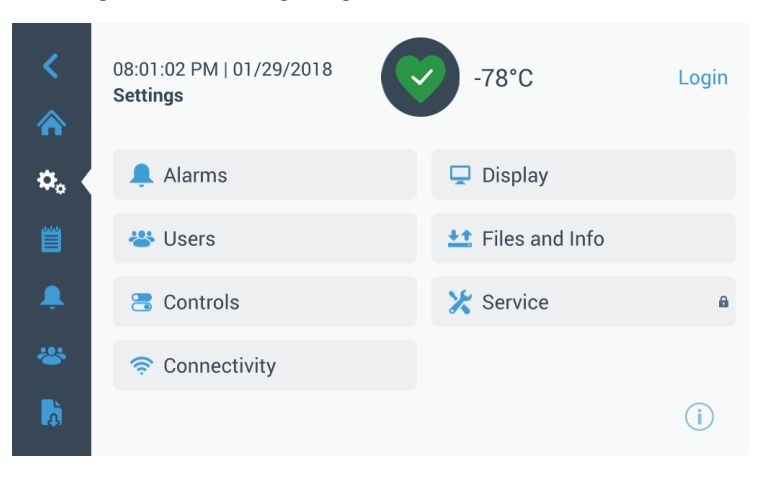

Abbildung 29. Bildschirm "Settings" (Einstellungen)

**9.3.1 Alarme** Der Bildschirm "Alarm Settings" (Alarmeinstellungen) bietet die Möglichkeit, die Warm- und Kaltalarmsollwerte einzustellen. Drücken Sie auf die Schaltfläche "Warm Alarm" (Warmalarm) oder "Cold Alarm" (Kaltalarm) und der Bildschirm "Setpoints" (Sollwerte) wird angezeigt, auf dem die Parameter eingestellt werden können. Weitere Informationen finden Sie in Abschnitt 9.3.5.

| <<br>∧     | 12:06:21 PM   12/13/20<br>Alarm Settings | 19      | -80.4°C        | Login   |
|------------|------------------------------------------|---------|----------------|---------|
| <b>¢</b> , | Warm Alarm                               | -70°C 📏 | Cold Alarm     | -90°C 📏 |
| Ë          | Extreme Ambient                          | 37°C 📏  | Door Timeout   | 3min 💙  |
| Ļ (        | Compressor Temp                          | 94°C 📏  | Snooze Timeout | 15min 💙 |
| *          |                                          |         |                |         |
| à          |                                          |         |                | (j)     |

Abbildung 30. Bildschirm "Alarm Settings" (Alarmeinstellungen)

• Warm Alarm (Warmalarm): Der Bereich der Warmalarm-Temperatur liegt zwischen -40 °C und bis zu 5 °C vom Sollwert.

**Hinweis:** Der Warmalarm wird bei einer Warmstartbedingung für bis zu 12 Stunden deaktiviert.

- Cold Alarm (Kaltalarm): Der Bereich liegt zwischen -99 °C und bis zu 5 °C vom Sollwert.
- Extreme Ambient (Extreme Umgebung): Dadurch kann der Benutzer den extremen Umgebungsalarm-Sollwert einstellen. Der Bereich beträgt 32 °C bis 40 °C. Standardwert 37 °C.
- Compressor Temp (Kompressor Temp): Es ist ein Alarmsollwert für die Kompressor-Sammelbehälter-Temperatur der zweiten Stufe. Der Bereich beträgt 70 °C bis 98 °C. Standardwert 94 °C.
- Snooze Timeout (Schlummer-Timeout): Hiermit wird die Zeit eingestellt, zu der ein akustischer Alarm für einen aktiven Alarm in den Schlummerzustand versetzt wird.

**9.3.2** Anzeige Wenn man auf dem Bildschirm "Settings" (Einstellungen) auf die Schaltfläche "Display" (Anzeige) drückt wird der Bildschirm "Display" (Anzeige) angezeigt. Es können verschiedene Anzeigeeinstellungen angepasst werden.

| <                    | 11:12:12 AM   04/03/2018<br>Display | -85°C                    | Login        |
|----------------------|-------------------------------------|--------------------------|--------------|
| <ul><li>☆.</li></ul> | Brightness                          |                          | î            |
| Ë                    | Language English >                  | Auto Date/Time Yes 💙     |              |
| Ļ                    | Units Of Measure °C 🗸               | Date >                   |              |
| *                    | Unit Name                           | Time                     |              |
| à                    | Save                                | e                        | ( <b>i</b> ) |
| _                    |                                     |                          |              |
| <                    | 11:12:22 AM   04/03/2018<br>Display | -85°C                    | Login        |
| <b>⇔</b> , ∢         | Brightness                          |                          | î            |
| Ë                    | Unit Name                           | Time >                   |              |
| Ļ                    | Icon Bar Customization 📏            | Region >                 |              |
| *                    | Home Temp. 🗸                        | Auto Time Off None 💙     |              |
| <b>R</b>             | Save                                | e                        | i            |
|                      |                                     | -                        |              |
| <                    | 11:12:28 AM   04/03/2018<br>Display | -85°C                    | Login        |
| \$₀ <                | Brightness                          |                          |              |
| Ë                    | Home Temp. 🗸                        | Auto Time Off None 💙     |              |
|                      | Screen Calibration                  | Screen Sensitivity Med 💙 |              |
| *                    |                                     |                          |              |
| <b>D</b>             | Save                                | e                        | i            |

Abbildung 31. Bildschirm "Display" (Anzeige)

• Brightness (Helligkeit): Verwenden Sie den Schieberegler oder die Schaltflächen +/-, um die Helligkeit der Anzeige anzupassen.
- Language (Sprache): Um die Sprache der Anzeige zu ändern, drücken Sie auf die Schaltfläche "Language" (Sprache) und wählen die gewünschte Sprache aus.
- Auto Date/Time (automatische Einstellung von Datum und Uhrzeit): Wenn Sie Datum und Uhrzeit manuell einstellen möchten, schalten Sie diese Einstellung aus und wählen Sie das Format aus.
- Units of Measure (Maßeinheiten): Um die angezeigte Maßeinheit zu ändern, drücken Sie auf die Schaltfläche "Units of Measure" (Maßeinheiten).
- Date (Datum): Drücken Sie auf die Schaltfläche "Date" (Datum), um Datum und Datumsformat einzustellen.

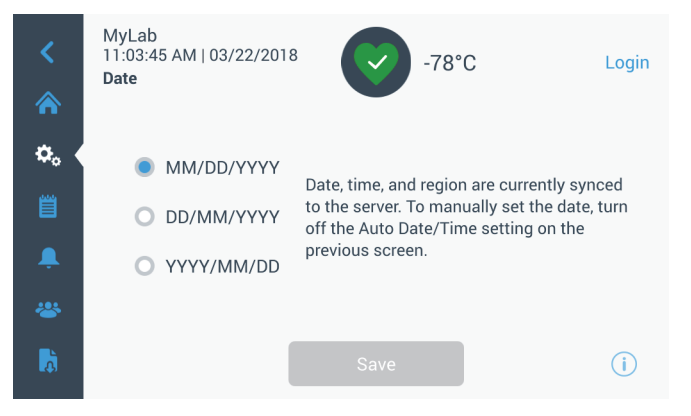

#### Abbildung 32. Bildschirm "Date" (Datum)

- Unit Name (Gerätename): Um den Namen des Geräts einzugeben oder zu ändern, drücken Sie auf die Schaltfläche "Unit Name" (Gerätename).
- Time (Uhrzeit): Drükcken Sie auf die Schaltfläche "Time" (Uhrzeit), um Uhrzeit und Uhrzeitformat einzustellen.
- Icon Bar Customization (Anpassung der Icon-Leiste): Dies wird verwendet, um die unteren drei Symbole in der Navigationsleiste anzupassen.
- **Region:** Diese Option wird verwendet, um die Region einzustellen, in der das Gerät betrieben wird.
- Home (Startbildschirm): Um den Standard-Startbildschirm auszuwählen, drücken Sie auf die Schaltfläche "Home" (Startbildschirm).
- Auto Time Off (Automatische Abschaltzeit): Wählen Sie den Zeitraum, nach dem der LCD-Bildschirm automatisch dunkel wird. Die Standardoption "None" (keine), lässt den LCD-Bildschirm ständig leuchten.
- Screen Calibration (Bildschirm-Kalibrierung): Drücken Sie auf diese Option, um eine automatische Bildschirm-kalibrierungsroutine zu starten.
- Screen Sensitivity (Bildschirmempfindlichkeit): Wählen Sie diese Option, um die Empfindlichkeit des Bildschirms zu ändern.

Wählen Sie die Schaltfläche "Save" (Speichern), nachdem Sie die erforderlichen Änderungen vorgenommen haben.

**9.3.3 Users (Benutzer)** Die Option "Access Mode" (Zugriffsmodus) wird verwendet, um den Zugriffsmodus für das System (vollständig oder gesichert) zu ändern, einen Benutzer zum System hinzuzufügen oder eine Benutzerdatenbank zu importieren und/oder zu exportieren.

Auf den Bildschirm "Users" (Benutzer) kann auch über das Symbol "Users" (Benutzer) auf der linken Navigationsleiste zugegriffen werden. Weitere Informationen finden Sie in Abschnitt 9.6.

| <<br>余     | MyLab<br>08:40:48 PM   03/23/<br>Users<br>Access Mode O F | 2017 <b>-80.0°C</b><br>Full ● Secure |   | Logout<br>jsmith |
|------------|-----------------------------------------------------------|--------------------------------------|---|------------------|
| <b>¢</b> . | Smith, John                                               | Admin                                | > |                  |
|            | Field,Jane                                                | User Role1                           | > |                  |
| â.         | Mason,Ted                                                 | User Role2                           | > |                  |
| *          |                                                           |                                      |   |                  |
| ð          | Add User                                                  | Import Export                        |   | (i)              |

Abbildung 33. Bildschirm "Users" (Benutzer)

# 9.3.4 Files and Info (Dateien und Infos)

Der folgende Bildschirm wird angezeigt, wenn die Schaltfläche Dateien und Info ausgewählt ist:

| <                   | MyLab<br>04:23:07 AM   04/18/20<br><b>Files and Info</b> | 710                                                                  | -80.0°C                                   | Login |
|---------------------|----------------------------------------------------------|----------------------------------------------------------------------|-------------------------------------------|-------|
| <ul> <li></li></ul> | Smar                                                     | t Part Number<br>Unit ID<br>Build Number<br>Bus Option<br>HID Option | 135DM4B01A<br>605315<br>31.00<br>No<br>NA |       |
| Ļ                   | Factory Reset                                            | >                                                                    | Configuration Files                       | >     |
| *                   | Reports                                                  | >                                                                    | Contact Us                                | >     |
| <b>A</b>            |                                                          |                                                                      |                                           | (i)   |

Abbildung 34. Bildschirm "Files and Info" (Dateien und Infos)

- Factory Reset (Factory-Reset): Wählen Sie diese Option aus, um die Einstellungen, einschließlich des Temperatursollwerts, auf Werkseinstellungen zurückzusetzen.
- **Configuration Files (Konfigurationsdateien):** Diese Option wird zum Exportieren oder Importieren von Konfigurationsdateien verwendet. Die Konfigurationsdateien können auf andere Gefriergeräte geladen werden.
- **Reports (Berichte):** Dies wird verwendet, um Temperatur- und Ereignisdaten zu exportieren. Auch ein Datumsbereich kann bereitgestellt werden. Siehe Abschnitt 9.7 für weitere Informationen.

• Kontaktieren Sie uns: Drücken Sie auf diese Schaltfläche, um die Service-Kontaktinformationen anzuzeigen oder zu ändern.

#### 9.3.5 Controls (Steuerung)

Die Temperatursollwerte können auf dem Bildschirm "Controls" (Steuerung) eingestellt werden. Um einen Temperatursollwert auszuwählen, mit der Schaltfläche "Controls" (Steuerung) zum Bildschirm "Controls" (Steuerung) navigieren.

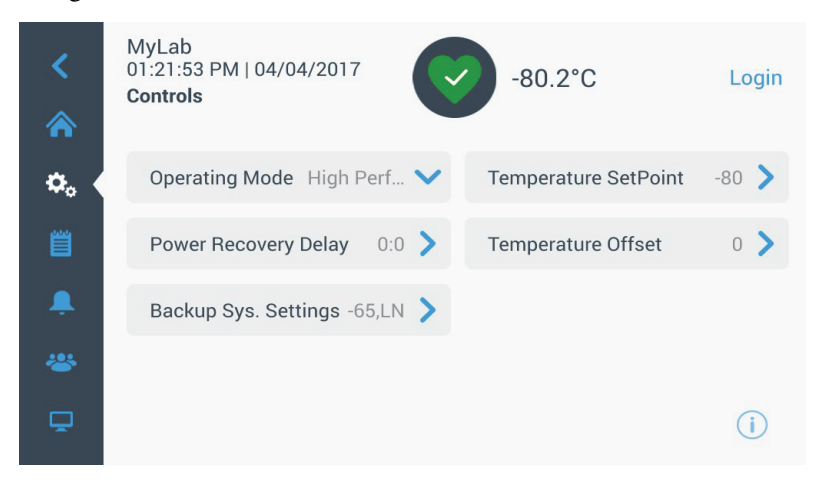

Abbildung 35. Bildschirm "Steuerungen"

• Operating Mode (Betriebsart): Die Standardeinstellung ist der Standardmodus, der eine Balance zwischen Stromverbrauch und Höchstleistung der Variationen bereitstellt. Der Hochleistungsmodus sorgt für minimale Schwankungen der Spitzentemperaturen.

**Hinweis:** Kunden, die eine Kalibrierung der Gerätetemperatur vor Ort wünschen, werden ggf. eine Abweichung von 2 °C feststellen, wenn sich der externe Fühler in der Nähe der Geräte-Kontrollsonde befindet. Diese Abweichung ist auf die Optimierung des Kontrollsystems zurückzuführen, mit der eine gleichmäßige Temperatur im gesamten Kammerbereich gewährleistet werden soll.

- Power Recovery Delay (Verzögerung der Wiederherstellung der Stromversorgung): Drücken Sie auf diese Schaltfläche, um die Zeitverzögerung beim Systemstart nach einem Stromausfall einzustellen. Standardeinstellung 0.
- Temperature Offset (Temperatur-Offset): Dies wird für die Kalibrierung verwendet. Der Bereich beträgt -10 °C bis +10 °C. Standardwert 0.
- Backup System Settings (Backup-System-Einstellungen): Auf diesem Bildschirm kann der Benutzer den Backup-Typ und den Backup-Sollwert für Geräte mit installiertem Backup-System auswählen. Weitere Informationen finden Sie in Abschnitt 11.

• Drückn Sie auf die Schaltfläche "Temperature Setpoint" (Temperatursollwert), um den Bildschirm "Setpoints" (Sollwerte) anzuzeigen:

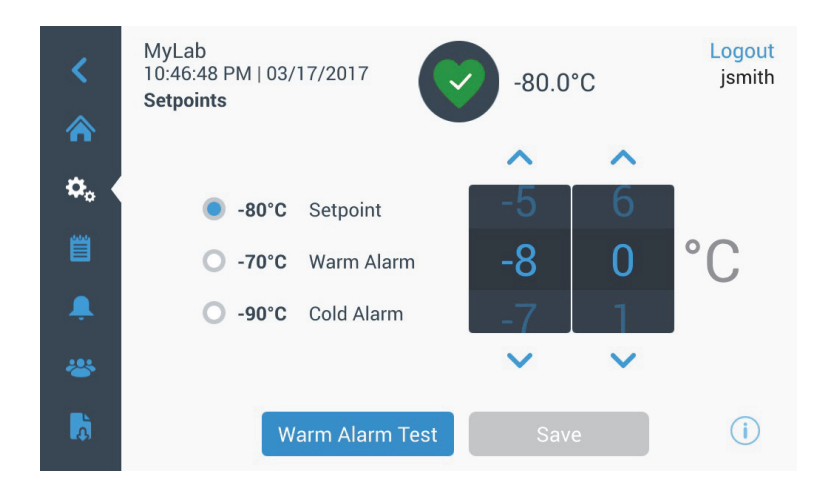

Abbildung 36. Bildschirm "Setpoints" (Sollwerte)

• Die Sollwert- und Temperaturalarm-Parameter können durch Wischen über die Spin-Control nach oben/unten oder durch Drücken der nach oben/unten weisenden Pfeile eingestellt werden.

**Hinweis:** Eine Änderung des Sollwerts kann automatisch die Warm- und/oder Kaltalarmsollwerte ändern sowie unnötige Alarme verhindern.

• Drücken Sie nach der Auswahl der Temperaturen auf die Schaltfläche "Save" (Speichern), um Änderungen zu bestätigen.

**Hinweis:** Wenn die Schaltfläche "Speichern" nicht gedrückt wird, reagiert das Gerät nicht auf die Sollwertänderungsanforderung.

Warm Alarm Test (Warmalarm-Test): Durch Drücken dieser Schaltfläche wird das System einem Warmalarm-Test unterzogen, der ein Warmalarm-Ereignis simuliert. Sobald diese Option ausgewählt ist, wird der Startbildschirm mit dem aktuellen Temperaturwert angezeigt. Die Temperaturanzeige wird auf den Warmalarm-Temperatursollwert erhöht. Sobald die Warmalarm-Temperatur erreicht ist, wird der Benutzer aufgefordert, den Test zu beenden. **9.3.6 Konnektivität** Der Reiter "Connectivity" (Konnektivität) wird verwendet, um ein drahtloses Netzwerk einzurichten und eine Verbindung mit InstrumentConnect herzustellen. Achten Sie darauf, dass Sie beide Schritte durchführen müssen, um Informationen auf InstrumentConnect speichern zu können.

Der folgende Bildschirm wird angezeigt, wenn das Konnektivitäts-Symbol ausgewählt ist:

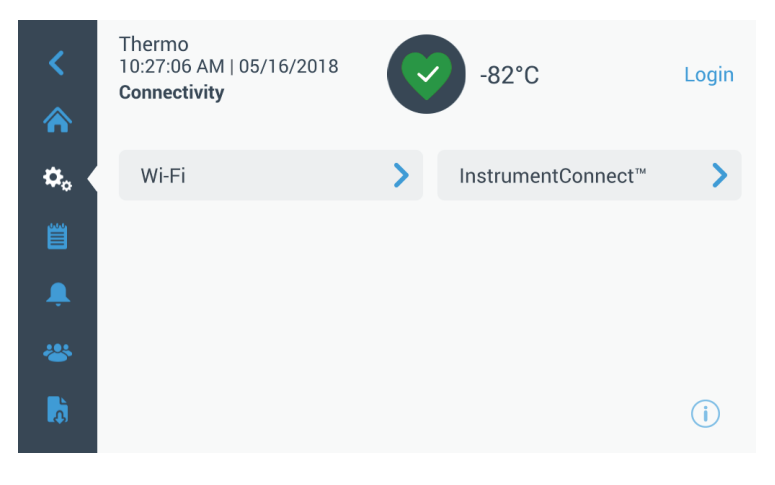

Abbildung 37. Bildschirm "Connectivity" (Konnektivität)

**9.3.6.1 WLAN** Drücken Sie auf die Schaltfläche "Wi-Fi" (WLAN), um eine Verbindung mit einem Netzwerk herzustellen. Wählen Sie aus der Liste das Netzwerk aus und drücken Sie auf die Schaltfläche "Next" (Weiter).

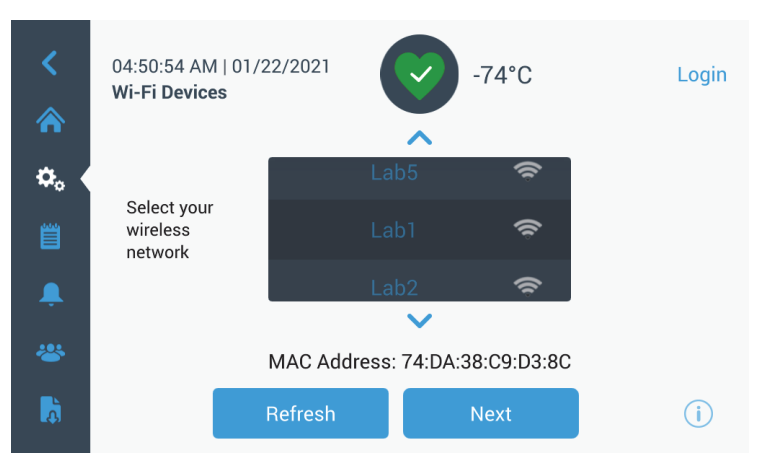

Abbildung 38. Bildschirm "Wi-Fi Devices" (WLAN-Geräte)

Es gibt 3 Möglichkeiten, eine Verbindung mit dem Netzwerk herzustellen

**Option 1**: WPA2

Wählen Sie ein Drahtlosnetzwerk aus und klicken Sie auf die Schaltfläche Join (Verbinden).

| <        | 02:57:42 PM   02<br>Join Wi-Fi Netwo | Login          |   |
|----------|--------------------------------------|----------------|---|
| ☆.       | Network                              | Lab1           |   |
|          | Password                             | Enter Password |   |
| <b>.</b> |                                      |                |   |
| à        |                                      | Back Join      | i |

**Abbildung 39.** Bildschirm "Join Wi-Fi Network" (Mit WLAN-Netzwerk verbinden).

**Option 2**: Firmennetzwerke ohne Zertifikatsvalidierung (PEAP)

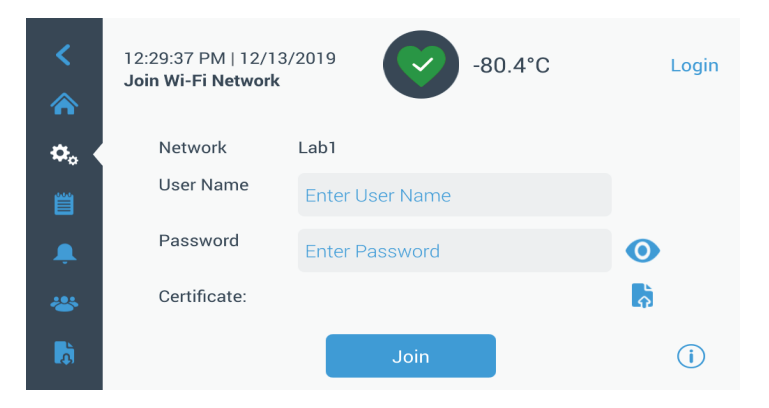

Abbildung 40. Netzwerke ohne Zertifikatsvalidierung (PEAP)

**Option 3**: Firmennetzwerke mit Zertifikatsvalidierung (PEAP)

Klicken Sie auf die Schaltfläche Zertifikat hochladen, um direkt auf dem USB-Laufwerk nach dem Zertifikat zu suchen

**Hinweis:** Ein USB-Laufwerk mit dem USB-Anschluss der Benutzeroberfläche verbinden, der das Netzwerkzertifikat enthält.

| <        | 12:29:37 PM   12/1<br>Join Wi-Fi Network | <sup>3/2019</sup> -80.4°C | Login    |
|----------|------------------------------------------|---------------------------|----------|
| ۵.       | Network                                  | Lab1                      |          |
| Ë        | User Name                                | Enter User Name           |          |
| <b>Ļ</b> | Password                                 | Enter Password            | 0        |
| *        | Certificate:                             |                           | <b>B</b> |
|          |                                          | Join                      | í        |

Abbildung 41. Netzwerk mit Zertifikatsvalidierung (PEAP)

Select the certificate Press OK to install the selected certificate file. Implication Implication I

Drücken Sie auf OK, um das Zertifikat zu installieren.

Abbildung 42. Auswahl des Netzwerkzertifikats

Klicken Sie auf Join (Verbinden), um sich mit dem Drahtlosnetzwerk zu verbinden.

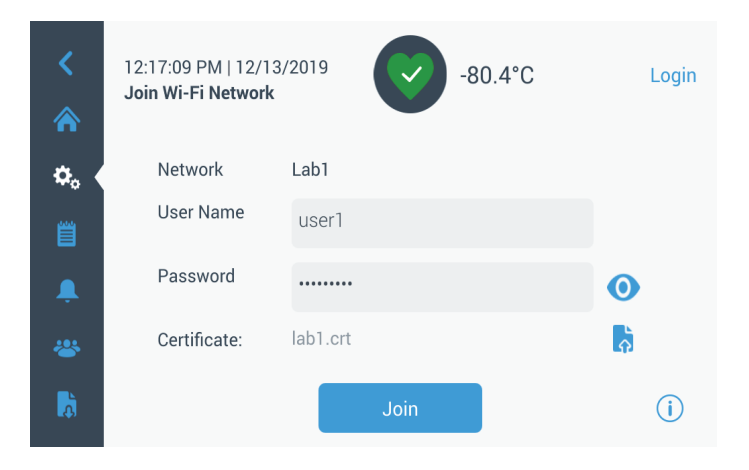

Abbildung 43. Netzwerke mit Zertifikatsvalidierung (PEAP)

Nachdem die Verbindung hergestellt wurde, wird eine Bestätigungsmeldung angezeigt. Wenn die Verbindung aufgrund eines falschen WLAN-Passworts oder einer Netzwerkinkompatibilität fehlschlägt, wird eine allgemeine Fehlermeldung angezeigt. Nach 5 Sekunden kehrt die Bedieneroberfläche wieder zum vorherigen Bildschirm zurück.

Überprüfen Sie in diesem Fall den Netzwerkstatus und geben Sie erneut das korrekte Passwort ein, um die Verbindung einzurichten. (Tipp: Verwenden Sie zur Überprüfung des Passworts das Augen-Symbol, ehe Sie versuchen, die Verbindung herzustellen.)

Siehe Abschnitt 15 für weitere Informationen zur Fehlersuche und -behebung bei Konnektivitätsproblemen.

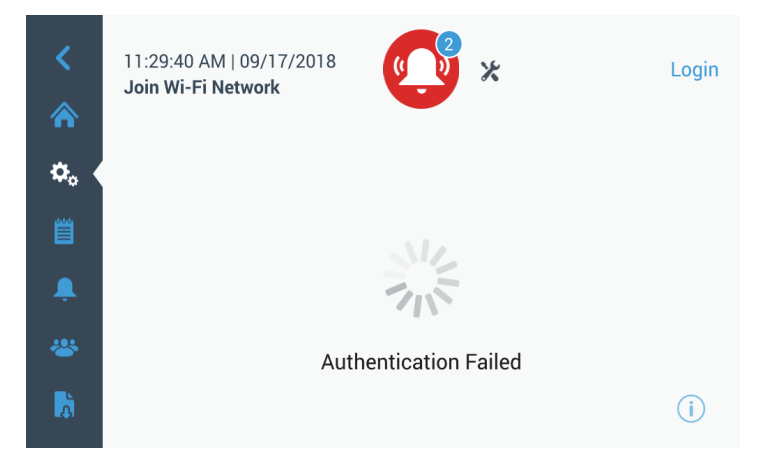

**Abbildung 44.** Bildschirm "Wireless Setup Error Message" (Fehlermeldung Drahtlosverbindung)

#### 9.3.6.2 Entfernung der WLAN-Verbindung

Wählen Sie zum Entfernen einer eingerichteten Verbindung im unter Abbildung 38 dargestellten Auswahlbildschirm das Netzwerk aus, das Sie trennen möchten, und drücken Sie auf die Schaltfläche "Next" (Nächste). Drücken Sie auf dem nächsten Bildschirm mit Informationen zum Netzwerk auf die Schaltfläche "Forget Network" (Netzwerk vergessen). Daraufhin werden Sie zur Bestätigung Ihrer Auswahl aufgefordert. Sobald die Verbindung deaktiviert wurde, kehrt der Bildschirm zum in Abbildung 38 dargestellten Bildschirm zur Auswahl des WLAN-Geräts aus.

| <<br>*     | 07:27:41 AM   01/21/2<br>Wi-Fi Edit Connection | 019                 | Login |
|------------|------------------------------------------------|---------------------|-------|
|            | Status                                         | Connected           |       |
| <b>*</b> . | Network                                        | DeltaK_BBC          |       |
| Ë          | Ip Address                                     | 192.168.225.105     |       |
| Ļ          | MAC Address                                    | 74:DA:38:D3:3F:B3   |       |
| *          |                                                |                     |       |
| <b>A</b>   |                                                | Forget this Network | i     |

**Abbildung 45.** Benachrichtungsbildschirm "Wireless Setup Connection" (Einrichtung einer Drahtlosverbindung)

Der folgende Bildschirm wird angezeigt, wenn Sie die Schaltfläche "InstrumentConnect" in Abbildung 37 auswählen.

| <  | 12:07:12 PM   12/13/2019<br>InstrumentConnect™                  | -80.4°C                                                          | Login |
|----|-----------------------------------------------------------------|------------------------------------------------------------------|-------|
| •  | Active InstrumentCor                                            | nnect™ account required                                          |       |
| ¢. | Connect via<br><b>Mobile Device</b>                             | Connect via<br><b>Passcode</b>                                   |       |
| ∎  | Use the Instrument<br>Connect <sup>w</sup> app and a<br>QR code | Use a web browser on<br>your computer, mobile<br>phone or tablet |       |
| *  | >                                                               | >                                                                |       |
| ð  |                                                                 |                                                                  | i     |

Abbildung 46. Bildschirm "InstrumentConnect"

#### 9.3.6.3 InstrumentConnect

#### Über Mobilgerät verbinden

Wenn Sie die Option "Connect via Mobile Device" (Über Mobilgerät verbinden) auswählen, wird ein Bildschirm mit Anweisungen angezeigt. Um eine Verbindung mit InstrumentConnect herzustellen, folgen Sie den Anweisungen.

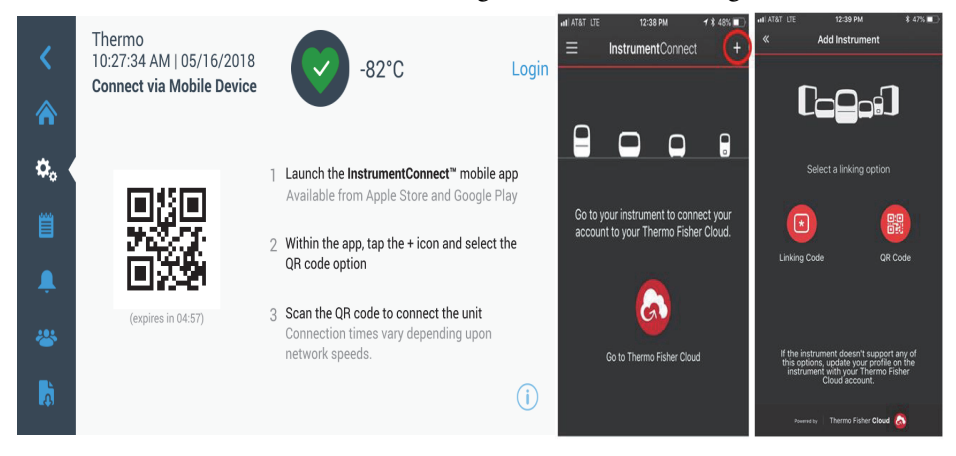

**Abbildung 47.** Bildschirm "Connect via Mobile Device" und Bildschirme "InstrumentConnect Mobile Interface" (InstrumentConnect-Bedieneroberfläche auf Mobilgeräten)

#### Über Kennwort verbinden

Bei dieser Option wird ein Kennwort angezeigt, das zum Verbinden mit InstrumentConnect eingegeben werden muss.

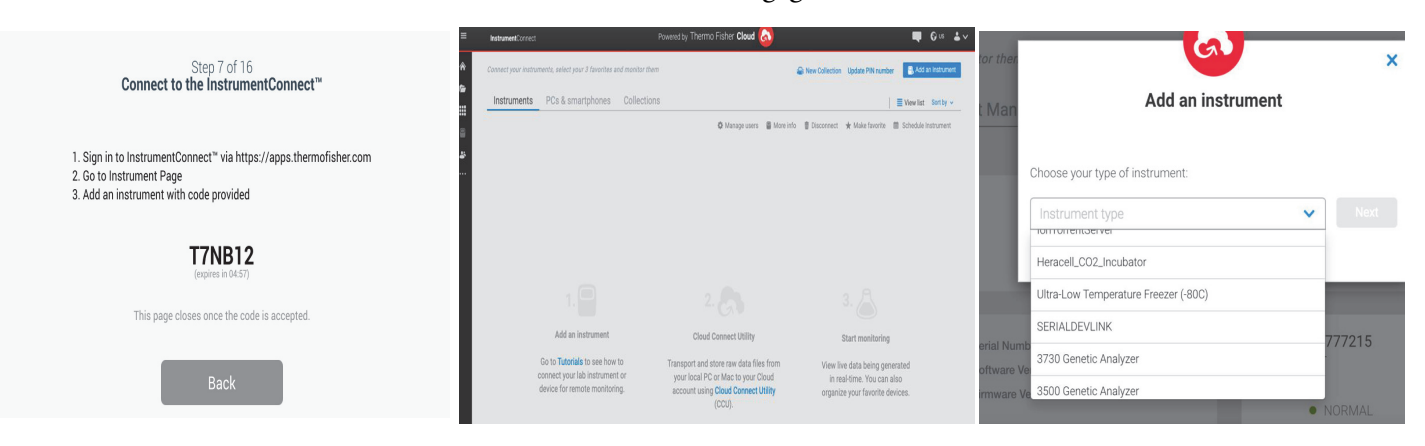

**Abbildung 48.** Bildschirm "Connect via 1-Time Passcode" (Über Einmal-Kennwort verbinden)

**Hinweis:** Wenn Sie InstrumentConnect über das Internet und die mobile App verwenden, stellen Sie sicher, dass Sie die korrekte regionale Umgebung eingestellt haben. Wenn Sie sich in China befinden, sollten Sie die Region China auswählen. Einzelheiten dazu finden Sie in Abschnitt Section 8.1.

Betrieb

Wenn die Verbindung über eine der beiden Methoden erfolgreich ist, wird eine Erfolgsmeldung angezeigt.

Kann keine Verbindung hergestellt werden, wird eine Fehlermeldung angezeigt. Nach 5 Sekunden kehrt die Bedieneroberfläche wieder zum vorherigen Bildschirm zurück. Überprüfen Sie den Netzwerkstatus und alle eingegebenen Passwörter usw. und wiederholen Sie die vorherigen Schritte, um eine erfolgreiche Verbindung des Geräts herzustellen.

Siehe Abschnitt 15 für weitere Informationen zur Fehlersuche und -behebung bei Konnektivitätsproblemen.

## 9.4 Ereignisprotokoll

Der dritte Reiter im Navigationsbereich ist das Ereignisprotokoll, das eine Aufzeichnung von Benutzer- und Systemereignissen enthält. Der Bildschirm "Event Log" (Ereignisprotokoll) wird angezeigt, sobald das Ereignisprotokoll-Symbol gedrückt wird:

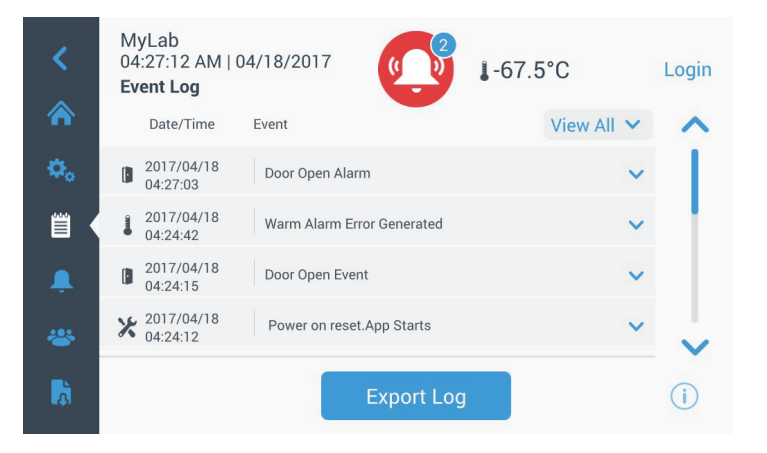

Abbildung 49. Bildschirm "Event Log" (Ereignisprotokoll)

Dieser Bildschirm zeigt die neuesten Ereignisse der letzten zwei Wochen, mit Datum-/Zeitstempel für jedes Ereignis an.

Die Spalten für Datum/Zeit und Ereignisse können durch Klicken auf den Spaltenkopf auf- oder absteigend sortiert werden.

Weitere Informationen zu einem einzelnen Ereignis können durch Auswählen des Ereignisses angezeigt werden.

Es gibt eine auf den Ereignistypen basierende Dropdown-Liste. Die Ereignistypen können wie folgend gefiltert und kategorisiert werden: Alarm, Tür, Benutzer, Batterie und Backup. Wenn ein Filter ausgewählt ist, ändert sich die Schaltfläche "View All" (Alles anzeigen) rechts zu "Filter ON" (Filter EIN).

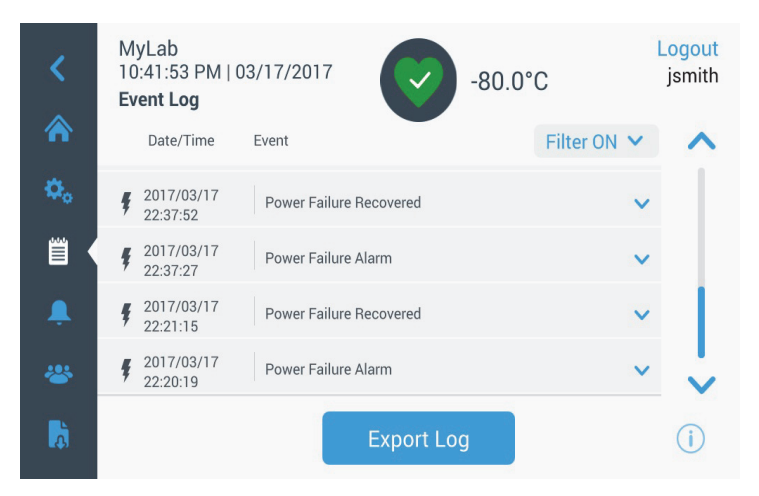

Abbildung 50. Ereignisprotokoll-Bildschirm mit Filter

Zum Exportieren von Ereignis- und Temperatur-Protokollen,

- 1. Wählen Sie das zu exportierende Element aus der Dropdown-Liste "Export". Verfügbare Optionen sind: Ereignis- und Temperatur-Protokoll, Ereignisprotokoll, Temperatur-Protokoll und Berichte.
- 2. Wählen Sie das Export-Format des Protokolls oder des Berichts.
- 3. Ein vordefinierter oder benutzerdefinierter Datumsbereich kann ausgewählt werden.
- 4. Zum Speichern des Protokolls oder Berichts, muss ein USB-Laufwerk eingesetzt werden. Drücken Sie auf die Schaltfläche "Export Log" (Protokoll exportieren), um das Protokoll oder den Bericht herunterzuladen.

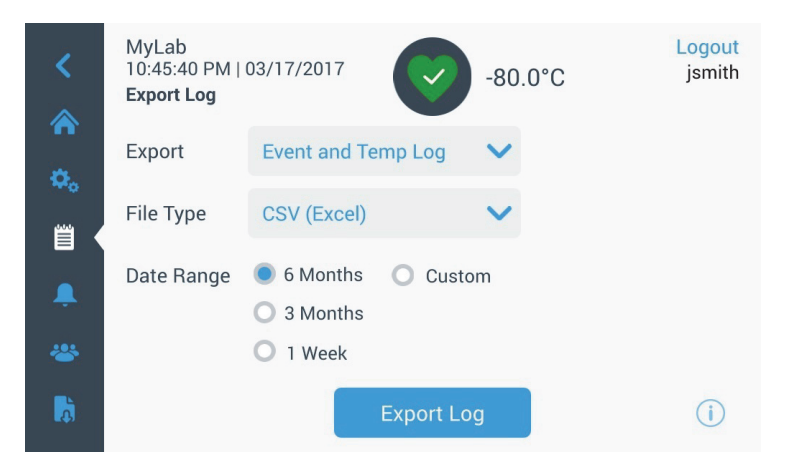

Abbildung 51. Bildschirm "Export Log" (Protokoll exportieren)

## 9.5 Alarms (Alarme)

Wenn Sie den Reiter "Alarm" auswählen, wird der Bildschirm "Alarm Settings" (Alarmeinstellungen) angezeigt. Weitere Informationen zu den Sollwerten finden Sie in Abschnitt 9.3.1.

| <<br>♠ | MyLab<br>03:48:01 PM   05/19/20<br>Alarm Settings | 717     | -77.8°C         | Login   |
|--------|---------------------------------------------------|---------|-----------------|---------|
| ٥,     | Warm Alarm                                        | -70°C 📏 | Cold Alarm      | -90°C > |
|        | Extreme Ambient                                   | 37°C 📏  | Compressor Temp | 94°C >  |
| ÷ (    | Snooze Timeout                                    | 15min 💙 |                 |         |
| *      |                                                   |         |                 |         |
| Â      |                                                   |         |                 | (i)     |

Abbildung 52. Bildschirm "Alarm Settings" (Alarmeinstellungen)

#### 9.6 Users (Benutzer)

Der Reiter "User" (Benutzer) wird verwendet, um den Bildschirm "User" (Benutzer) anzuzeigen. Die Option "Access Mode" (Zugriffsmodus) wird verwendet, um den Zugriffsmodus für das System (vollständig oder gesichert) zu ändern, einen Benutzer zum System hinzuzufügen oder eine Benutzerdatenbank zu importieren und/oder zu exportieren. Der folgende Bildschirm wird angezeigt, wenn das Benutzer-Symbol ausgewählt ist:

| MyLab<br>11:01:05 PM   03<br>Users | <sup>8/17/2017</sup> -80.0°C |   |
|------------------------------------|------------------------------|---|
| Access Mode                        | 🖲 Full 🔘 Secure              |   |
| Smith,John                         | Admin                        | > |
| Baker,Joe                          | User Role1                   | > |
| Smith Jane                         | Liser Bole2                  |   |

Abbildung 53. Bildschirm "Users" (Benutzer)

Mit der Schaltfläche "Import" (Importieren) kann eine Benutzer-Datenbank importiert werden.

**Hinweis:** Die zu importierende Datenbank muss aus einem anderen Gerät entnommen werden, das dieselbe Software ausführt, ansonsten erkennt das System die Datenbank nicht. Die Benutzer-Datenbank kann über die Schaltfläche "Export" (Exportieren) exportiert werden. Für die übertragenen Daten muss ein USB-Laufwerk eingesetzt werden.

 9.6.1 Neue Benutzer hinzufügen
 Wählen Sie die Schaltfläche "Add User" (Benutzer hinzufügen), um zum Bildschirm "Add a User" (Benutzer hinzufügen) zu navigieren:

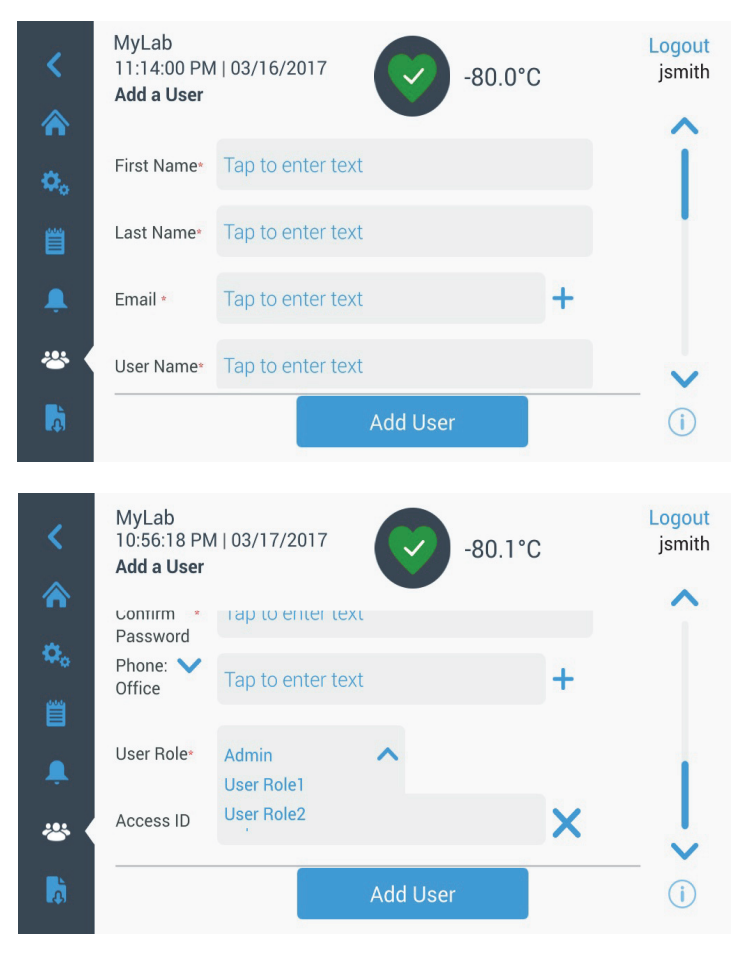

Abbildung 54. Bildschirm "Add a User" (Benutzer hinzufügen)

Geben Sie die Angaben in die entsprechenden Felder ein und drücken Sie auf "Add User" (Benutzer hinzufügen). Ein Sternchen kennzeichnet ein erforderliches Feld.

- First Name (Vorname): Vornamen des Benutzers eingeben.
- Last Name (Nachname): Nachnamen des Benutzers eingeben.
- Email (E-Mail): E-Mail-Adresse des Benutzers eingeben.
- User Name (Benutzername): Geben Sie den Benutzernamen nach Bedarf ein. Ein Standardwert wird auf der Grundlage der eingegebenen E-Mail-Adresse angezeigt.

- **Password (Passwort):** Geben Sie ein Benutzerkennwort ein und bestätigen Sie es. Das eingegebene Passwort sollte 3-16 Zeichen lang sein, und mindestens 1 Großbuchstaben, 1 Zahl und 1 Sonderzeichen enthalten.
- Phone (Telefon): Geben Sie eine Telefonnummer ein. Zusätzliche Telefonnummern können durch Drücken des "+"-Symbols hinzugefügt werden.
- User Role (Benutzerrolle): Wählen Sie die Zugriffsebene für den Benutzer aus.
  - Admin (Admin): Dieser Benutzer hat Zugang zur Änderung von Einstellungen und kann auch Profile verwalten.
  - User Level 1 (Benutzer-Ebene 1): Dieser Benutzer hat Zugriff auf grundlegende Funktionen, wie Temperatur- und Alarmsollwerte zu ändern.
  - User Level 2 (Benutzer-Ebene 1): Dieser Benutzer kann Angaben zu Temperatur und Alarm anzeigen, aber die Einstellungen nicht ändern. (Wird primär verwendet, wenn das Gerät mit einer HID-Zugangs-ID ausgestattet ist, da jeder, der Zugang zum Gefrierschrank benötigt, eine Benutzerrolle haben muss).
- Access ID (Zugangs-ID): Weitere Informationen zu Zugangskarten finden Sie unter Abschnitt 9.6.3.

# 9.6.2 Benutzer bearbeiten und löschen

Um einen vorhandenen Benutzer bearbeiten zu können, drücken Sie auf den Benutzer-Eintrag auf dem Bildschirm "Users" (Benutzer) und der Bildschirm "User Details" (Benutzerdaten) wird angezeigt. Nehmen Sie die erforderlichen Bearbeitungen vor, indem Sie das entsprechende Feld auswählen und die Informationen ändern. Nachdem Sie die Änderungen vorgenommen haben, drücken Sie auf die Schaltfläche "Edit User" (Benutzer bearbeiten) und bestätigen.

Um einen Benutzer zu löschen, wählen Sie die Schaltfläche "Delete User" (Benutzer löschen) und bestätigen Sie.

MyLab 05:41:29 AM | 04/18/2017 -67.5°C Login User Details First Name \* John Last Name \* Smith jsmith@mylab.com Email\* User Name \* jsmith ~ Å Delete User MyLab 08:40:22 PM | 03/23/2017 Logout jsmith -80.0°C **User Details** Last Name 
 Smith t jsmith@mylab.com Email\* User Name \* jsmith ..... Password \* \*\* Delete User Logout MyLab 03:02:26 AM | 04/19/2017 jsmith -80.0°C **User Details** Confirm ..... Password Phone 8884445599 Office User Role \* Admin X Access ID \* Tap to link card <del>....</del> Å

Hinweis: Dieser Vorgang kann nicht rückgängig gemacht werden.

Abbildung 55. Bildschirm "User Details" (Benutzerdaten)

9.6.3 Zugangskarten verwalten Wenn das Zugangskartensystem installiert ist, ermöglicht der Bildschirm "User Details" (Benutzerdaten) jedem Benutzer Karten zuzuordnen. Benutzer können dann Ihre Zugangskarte durchziehen, um Zugang zum Tiefkühlschrank oder zur Anmeldung zu erhalten.

Um einem ausgewählten Benutzer eine Access-Karte zuzuordnen, drücken Sie auf das Feld "Access ID" (Zugangs-ID) auf dem Bildschirm "User Details" (Benutzerdaten) (siehe Abbildung 55) und halten die Karte auf den unteren mittleren Bereich des LCD Bildschirms. Das Feld "Access ID" (Zugangs-ID) wird automatisch ausgefüllt, und es ertönt ein Signalton. Pro Benutzer kann nur eine Karte hinzugefügt werden. Jede Zugangs-ID für einen Benutzer darf nur einmal vergeben werden.

**9.7 Reports (Berichte)** Die Reiter "Report" (Bericht) wird verwendet, um ein Protokoll oder einen Bericht zu exportieren. Der Bildschirm "Export Logs and Reports" (Protokolle und Berichte exportieren) wird angezeigt, wenn das Symbol "Report" (Bericht) gedrückt ist. Wenn "Reports" (Berichte) als Export-Typ ausgewählt sind, ist der Datumsbereich auf zwei Optionen beschränkt – eine Woche (Standardeinstellung) und einen Tag. Siehe Abschnitt 9.4 für weitere Informationen.

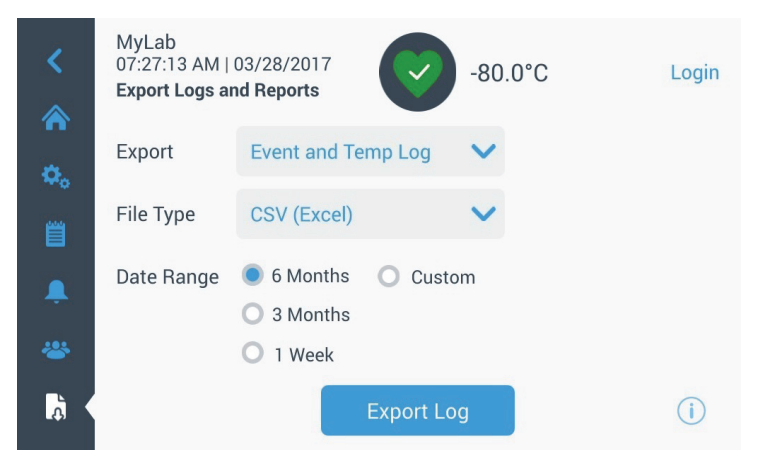

**Abbildung 56.** Bildschirm "Export Logs and Reports" (Protokolle und Berichte exportieren)

#### 9.8 Diagramm Das Diagramm zeigt Temperaturdaten an.

Es können maximal zwei y-Achsen vorhanden sein. Die linke y-Achse ist die primäre Achse und die rechte y-Achse die sekundäre. Die auf der primären Achse angezeigten Elemente werden links angezeigt, und die auf der sekundären Achse angezeigten Felder sind auf der rechten Seite aufgelistet. Die Zeit ist auf der X-Achse gekennzeichnet.

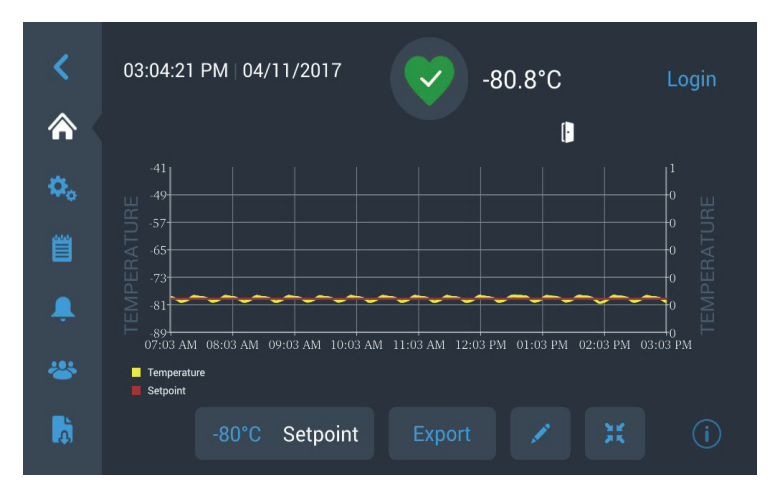

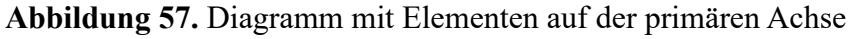

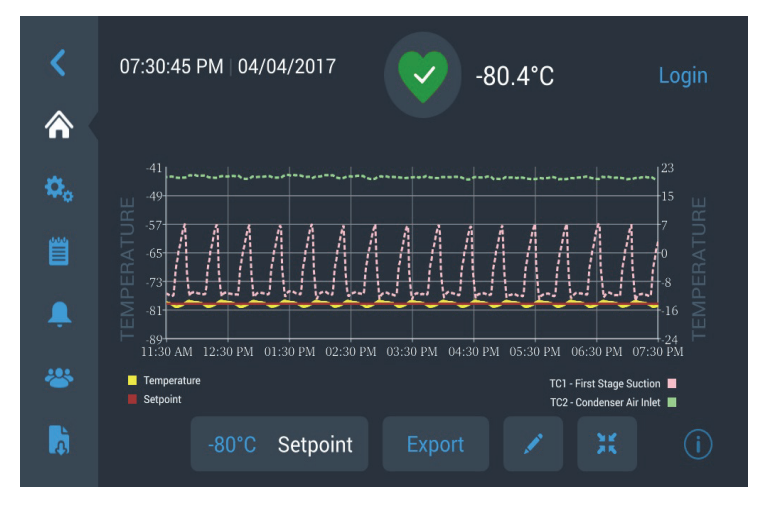

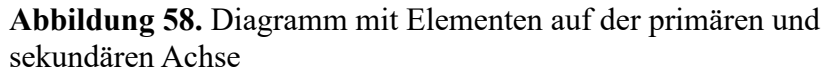

Die vier Schaltflächen am unteren Bildschirmrand werden verwendet, um:

- Sollwert ändern
- Diagramm exportieren
- Zum Bearbeiten des Diagramms, siehe weitere Informationen unter Abschnitt 9.8.1
- Erweitern Sie das Diagramm auf Vollbild, oder kehren Sie zur Standardansicht zurück.

#### 9.8.1 Bearbeitung des Diagramms

Wenn das Bleistift-Symbol ausgewählt ist, wird der Bildschirm "Diagrammbearbeitung" angezeigt:

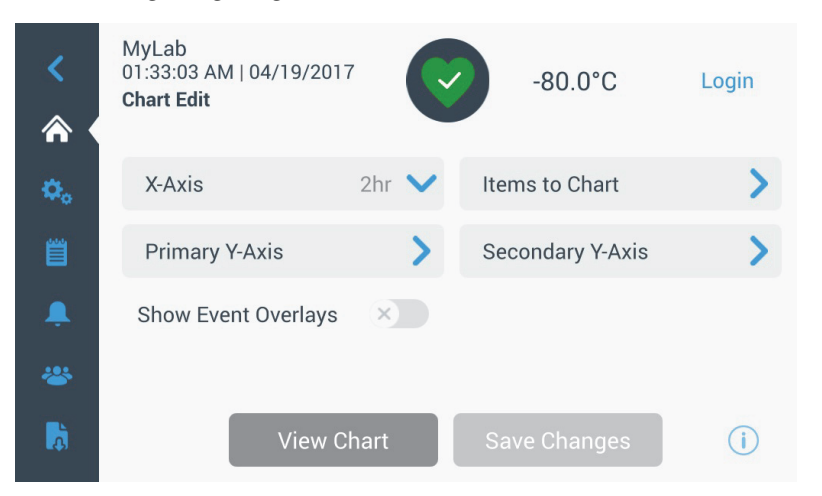

Abbildung 59. Bildschirm "Chart Edit" (Diagrammbearbeitung)

- Die Schaltfläche "X-Axis" (x-Achse) ermöglicht dem Benutzer, eine Zeitspanne von 2, 4, 6 oder 8 Stunden auszuwählen.
- Mit der Schaltfläche "Items to Chart" (Elemente zum Diagramm) kann der Benutzer die Elemente auswählen, die im Diagramm angezeigt werden sollen. Es können maximal vier Elemente ausgewählt werden.
- Ereignis-Überlagerung anzeigen: Aktivieren Sie die Schnellübersicht-Ereignissymbole, die ganz oben auf dem Diagramm angezeigt werden sollen.

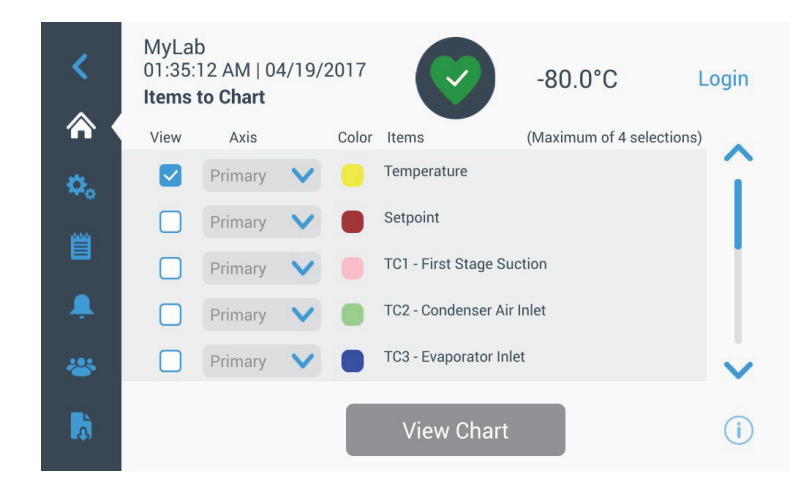

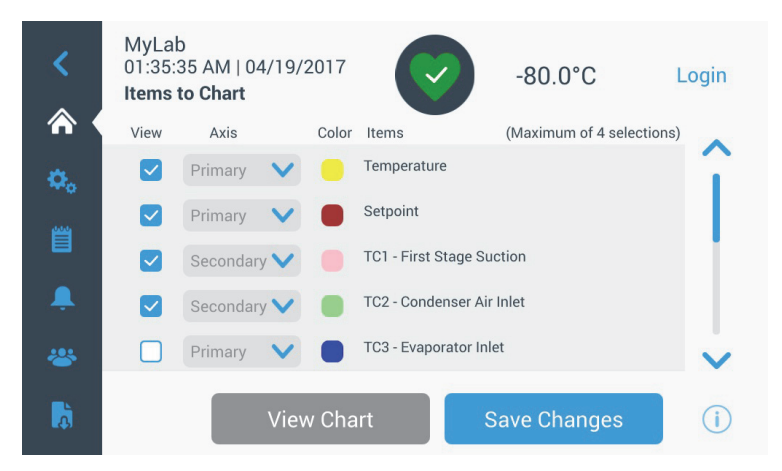

Abbildung 60. Bildschirm "Items to Chart" (Elemente zum Diagramm)

 Mit Hilfe der Schaltfläche "Primary Y-Axis" (Primäre y-Achse), kann der Benutzer einen Temperaturbereich einstellen. Falls "Auto" (Auto) ausgewählt wird, werden die Temperaturen automatisch eingestellt. Falls "Manual" (Manuell) ausgewählt wird, muss der Benutzer den oberen bzw. unteren Temperaturgrenzwert angeben.

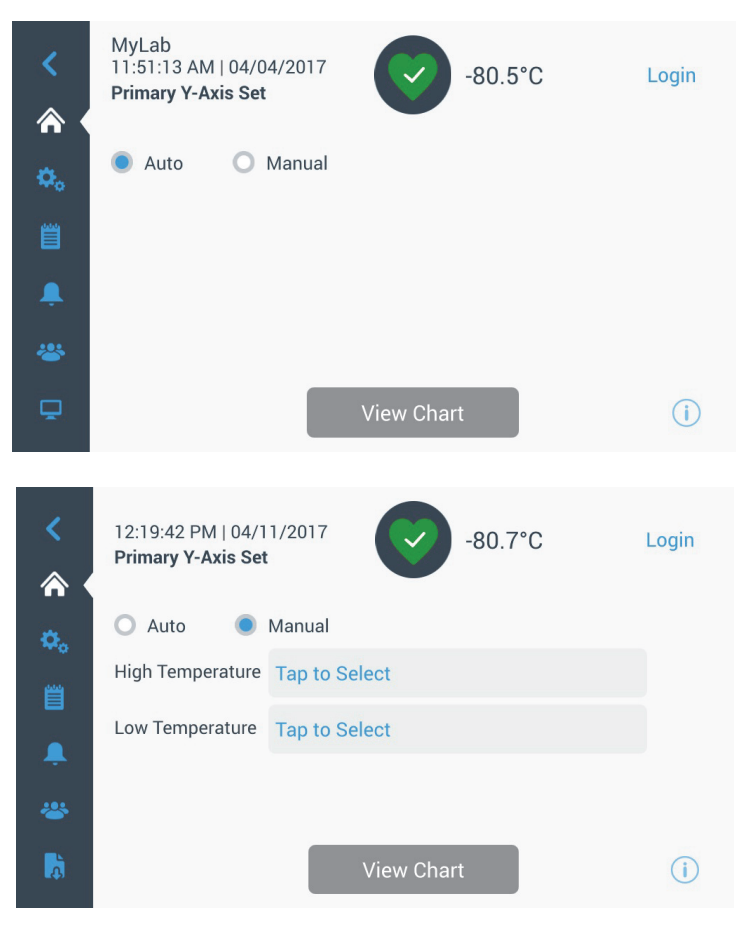

**Abbildung 61.** Bildschirm "Primary Y-Axis Set" (Primäre y-Achsen-Einstellung)

 Mit Hilfe der Schaltfläche "Secondary Y-Axis" (Sekundäre y-Achse), kann der Benutzer einen Temperaturbereich einstellen. Falls "Auto" (Auto) ausgewählt wird, werden die Temperaturen automatisch eingestellt. Falls "Manual" (Manuell) ausgewählt wird, muss der Benutzer den oberen bzw. unteren Temperaturgrenzwert angeben. Die der sekundären y-Achse zugeordnete Position wird als gepunktete Linie angezeigt. Mit der Umschalttaste "Axis On" (Achse Ein) wird die sekundäre y-Achse aktiviert.

| <<br>^ | MyLab<br>11:52:15 AM   04/<br><b>Secondary Y-Axis</b> | 04/2017<br><b>Set</b> | Ø         | -80.0°C | Login |
|--------|-------------------------------------------------------|-----------------------|-----------|---------|-------|
| ٥.     | O Auto                                                | Manual                |           | Axis On | ~     |
|        | High Temperature                                      | -70                   |           |         |       |
|        | Low Temperature                                       | -82                   |           |         |       |
| -      |                                                       |                       |           |         |       |
| *      |                                                       |                       |           |         |       |
| Ā      |                                                       |                       | View Char | t       | i     |

**Abbildung 62.** Bildschirm "Secondary Y-Axis Set" (Sekundäre y-Achsen-Einstellung)

Mit Ereignissen verbundene Symbole erscheinen ganz oben auf dem

| Symbole | Beschreibung                                  |
|---------|-----------------------------------------------|
|         | Tür offen                                     |
| Ŧ       | Netzausfall                                   |
| 1       | Temperaturalarm                               |
| X       | Service                                       |
| 4       | Mehrere Ereignisse                            |
| 8       | Mit InstrumentConnect <sup>TM</sup> verbunden |
| ((i·    | Mit dem WLAN verbunden                        |

#### 9.8.2 Ereignissymbole

Diagramm.

## 10 Funktionszustand und Alarmverwaltung

## 10.1 Überblick über den Funktionszustand

Wählen Sie das Funktionszustandsymbol (grünes Herz) auf dem Startbildschirm aus. Es öffnet sich folgender Bildschirm:

| Status:<br>Good     | -80.0                  | r°c <b>X</b>        |
|---------------------|------------------------|---------------------|
| Door Openings       | Later Temp. Excursions | Conditions          |
| Total: 1            | Actual: -80°C          | Voltage: 208 VAC    |
| Last Open: 00:00:10 | Warm: -80°C            | Ambient: 37.0 °C    |
|                     | Cold: -80°C            |                     |
| <b>O</b> Reset      | 🗘 Reset                | Conditions Detail > |
|                     | System Dashboard       | (j)                 |

Abbildung 63. Bildschirm "Health Status" (Funktionszustand)

- Door Openings (Türöffnungen): "Total" (Insgesamt) zeigt die Anzahl der Türöffnungen seit der letzten Zurücksetzung an. "Last Open" (Zuletzt geöffnet) zeigt an, wie lange die Tür das letzte Mal geöffnet war. Drücken Sie das Symbol "Reset" (Zurücksetzen) an, um den Wert der Türöffnungen auf 0 zu setzen.
- Temperature Excursions (Temperaturabweichungen): "Actual" (Ist) zeigt die aktuelle Schranktemperatur an. Die Anzeigen "Warm" (Warm) und "Cold" (Kalt) stellen die höchsten und niedrigsten Temperaturen dar, die seit dem letzten Zurücksetzen aufgezeichnet wurden. Drücken Sie das Symbol "Reset" (Zurücksetzen) an, um die Parameter "Warm" und "Kalt" auf die aktuelle Schranktemperatur zu setzen.
- Conditions (Bedingungen): "Voltage" (Spannung) zeigt die EIngangsspannung an. "Ambient" (Umgebung) zeigt die Umgebungstemperatur des Gerätes an. Wird die Schaltfläche "Conditions Detail" (Bedingungen, Detail) gedrückt, erscheint folgender Bildschirm:

| Status:<br><b>Good</b> |        |        | -67.5     | °C                                                | ×               |
|------------------------|--------|--------|-----------|---------------------------------------------------|-----------------|
| < 🕴 Conditions         | Detail |        |           |                                                   |                 |
| Power Modes            |        |        |           | Main Battery<br>VDC                               | C Reset<br>13.0 |
| Input                  | Buck   | Buck 🗸 | Output    | Replace                                           | 6 Months        |
| 229.0 VAC              | Boost  |        | 206.1 VAC | Backup System<br>Injection Status:<br>Tank Level: | ××              |
|                        |        |        |           |                                                   | í               |

Abbildung 64. Bildschirm "Conditions Detail" (Bedingungen, Detail)

- Power Modes (Stromversorgungs-Modi): Zeigt den Zustand des Bordspannung-Konditionierungssystems.
- Main Battery (Hauptbatterie): Zeigt die Spannung der Hauptbatterie an. Vorhanden ist auch ein 12-Monats-Countdown-Zähler, der jedesmal, wenn die Batterie ausgetauscht wird, zurückgesetzt werden sollte.
- Backup System BUS: Die BUS-Informationen werden angezeigt, wenn ein BUS vorhanden ist.

Wählt man die Schaltfläche "System Dashboard" (System-Dashboard) in Abbildung 63, werden die Werte der Bordsensoren angezeigt.

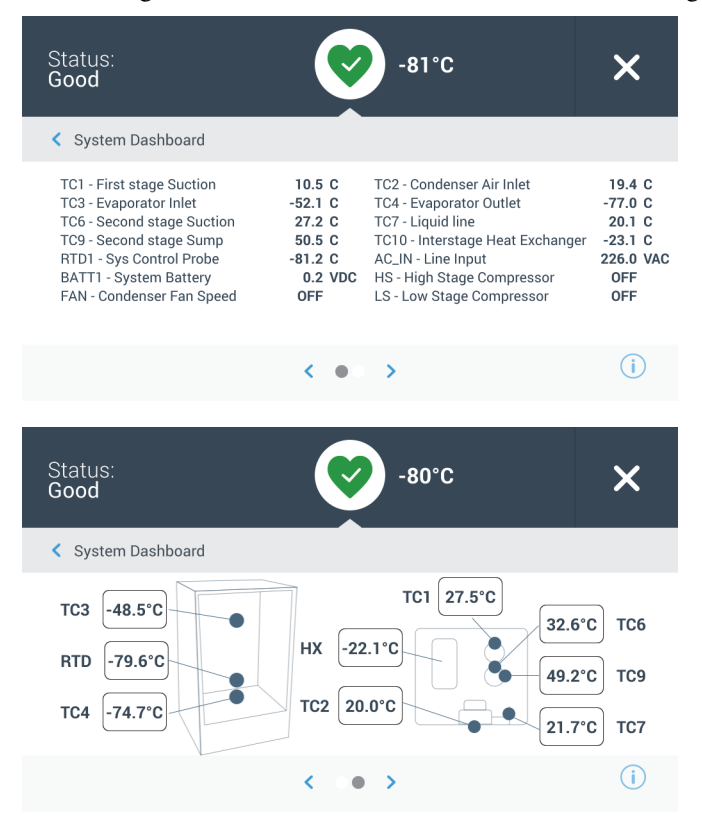

Abbildung 65. Bildschirm "System Dashboard" (System-Dashboard)

Ist ein BUS vorhanden, werden auch die "BUS RTD"- und "BUS-Batterie"Werte angezeigt.

## 10.2 Benachrichtigungen /Warnungen

Im Falle einer Benachrichtigung wird das grüne Herz durch ein gelbes Dreieck ersetzt. Die Zahl im blauen Kreis gibt die Gesamtzahl der Benachrichtigungen an.

Ein gelbes Dreieck auf dem Startbildschirm zeigt weniger schwerwiegende Gefahrenzustände an, wie z. B. längere Türöffnungen und -alarme, die in der Vergangenheit stattgefunden haben.

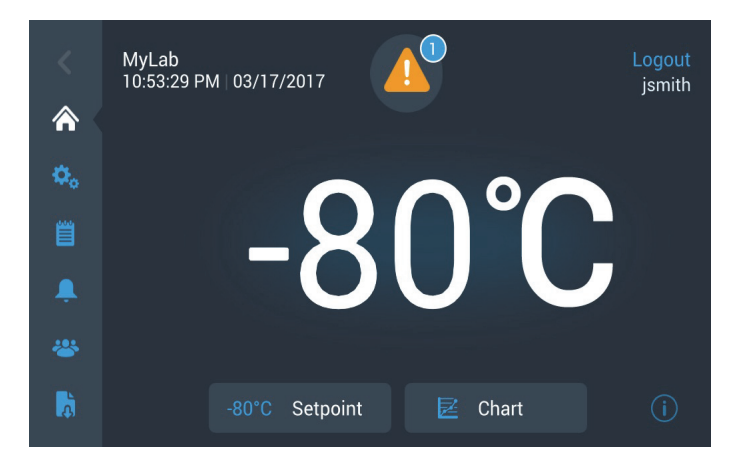

Abbildung 66. Startbildschirm mit Benachrichtigung/Warnung

Drücken Sie auf das gelbe Dreieck, um zusätzliche Details anzuzeigen.

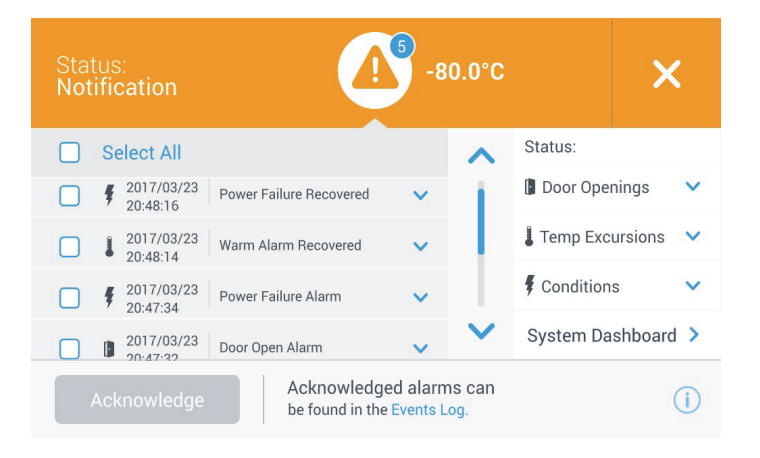

Abbildung 67. Benachrichtigungen/Warnungen Details

Die Schaltfläche "Acknowledge" (Bestätigen) wird in blau hervorgehoben, sobald eine Benachrichtigung ausgewählt ist, indem man auf das daneben stehende Kontrollkästchen drückt. Die Benachrichtigung wird angezeigt, bis Sie bestätigt ist. Es gibt eine Verknüpfung zum Ereignisprotokoll neben der Schaltfläche "Acknowledge" (Bestätigen).

Im rechten Bereich können auch die Details zum Zustand des Gerätes eingesehen werden.

## 10.3 Alarme/Warnung

Im Falle eines Alarmzustandes wird das grüne Herz oder das gelbe Dreieck durch ein rotes Glockensymbol ersetzt. Ein Rote-Glocke-Alarm auf dem Startbildschirm zeigt einen ernsten Alarmzustand an, der korrigiert werden muss, wie z. B. ein Warmalarm oder ein Stromausfall. Der Alarm kann stummgeschaltet werden, indem man auf die Schaltfläche "Snooze" (In Schlummerzustand versetzen) oder das Rote-Glocke-Symbol drückt, die den Alarm für eine in der Einstellung der Schlummer-Timeout-Dauer stummschaltet.

Die Zahl im blauen Kreis gibt die Gesamtzahl der Alarme an. Das Symbol rechts von der Glocke hilft bei der Identifizierung des Alarmtyps. Die Tickermeldung stellt nähere Angaben über den Alarm bereit.

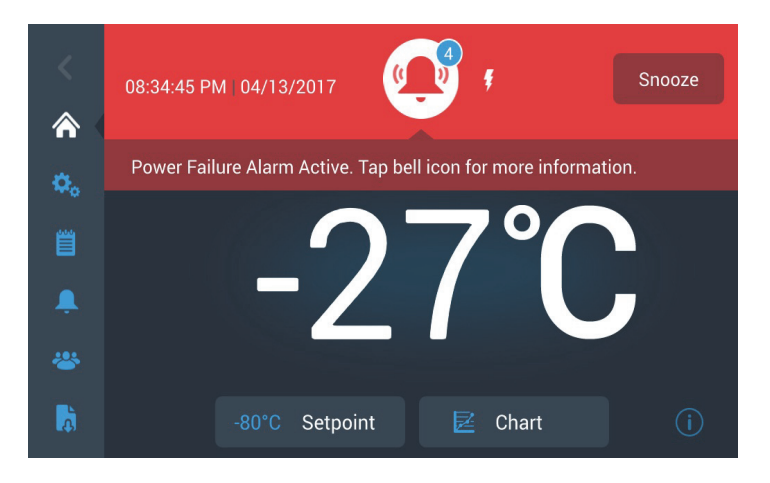

Abbildung 68. Startbildschirm mit Alarm/Warnung

Drücken Sie auf die Rote Glocke für weitere Informationen über die Alarme.

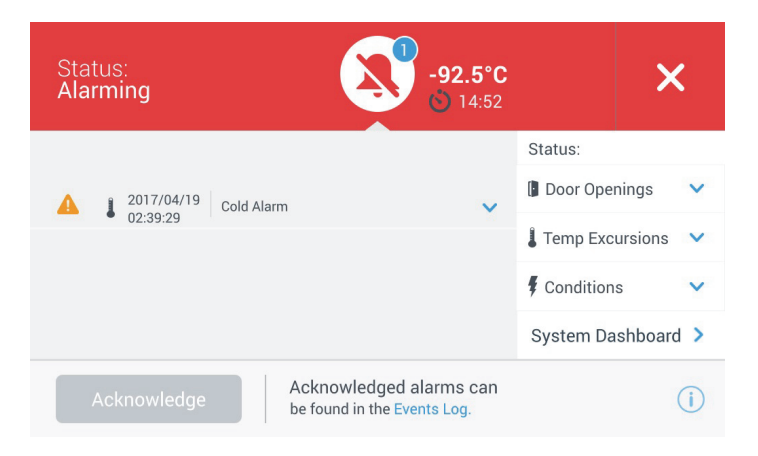

**Abbildung 69.** Bildschirm "Alarm / Warning Detail" (Einzelheiten zu Alarm/Warnung)

Wenn ein Alarm und eine Benachrichtigung gleichzeitig auftreten, wird das rote Alarmglockensymbol angezeigt, und die Liste enthält sowohl Alarme als auch Benachrichtigungen. Die Schaltfläche "Acknowledge" (Bestätigen) wird in blau hervorgehoben, sobald ein Alarm ausgewählt ist, indem man auf das daneben stehende Kontrollkästchen drückt. Aktive Alarme können nicht gelöscht werden, bis das Problem behoben ist. Es gibt eine Verknüpfung zum Ereignisprotokoll neben der Schaltfläche "Acknowledge" (Bestätigen).

Im rechten Bereich können auch die Details zum Zustand des Gerätes eingesehen werden.

Für weitere Informationen zu den verschiedenen Alarmbedingungen, siehe Anhang A: Alarmzusammenfassung.

## 11 Backup-System (optional)

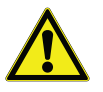

## 11.1 CO<sub>2</sub>- und LN<sub>2</sub>-Vorsichtsmaßnahmen

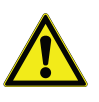

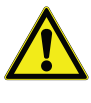

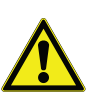

**WARNUNG:** Die durch Verdampfung von  $CO_2$  oder  $LN_2$  entstandenen Gase sind nicht giftig, aber ersetzen den Sauerstoff in einem abgegrenzten Raum und können zur Erstickung führen. Lagern Sie die Zylinder nicht in verdeckten oder geschlossenen Bereichen.

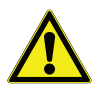

ACHTUNG: Stellen Sie beim Schließen der Zylinderventile sicher, dass die Injektionsmagnetspule stromführend ist, damit die Flüssigkeit abgelassen werden kann und nicht in der Versorgungsleitung eingeschlossen wird. Bei Nichtbeachtung wird die Überdrucksicherung aktiviert und führt zu einer Beschädigung des Tiefkühlschranks, sodass die Überdrucksicherung ausgetauscht werden muss, wenn sie aktiviert war.

**ACHTUNG:** Bei Modellen, die mit werksseitig eingebauten Backup-Systemen bestellt wurden, wird der Fluss des flüssigen  $CO_2$  oder  $LN_2$  unterbrochen, wenn die Tür oder der Deckel während des Betriebs des Backup-Systems geöffnet wird. Bei Geräten, die mit freistehenden, vor Ort installierten Backup-Systemen betrieben werden, wird der Fluss des flüssigen  $CO_2$  oder  $LN_2$  beim Öffnen der Tür oder des Deckels nur unterbrochen, wenn der mit dem freistehenden Paket gelieferte Schalter am Tiefkühlschrank montiert ist.

Wenn Sie für den Tiefkühlschrank ein optionales eingebautes  $CO_2$  oder  $LN_2$ Backup-System kaufen, ist die Backup-Steuerung in die Hauptbenutzeroberfläche integriert.

**Hinweis:** Kaufen Sie immer die mit Siphonschläuchen ausgestatteten Zylinder, um Flüssigkeit vom Boden des Zylinders auszuleiten.  $CO_2$ -Zylinder müssen bei Raumtemperatur aufbewahrt werden, um ordnungsgemäß zu funktionieren.  $LN_2$ -Flaschen funktionieren bei jeder normalen Temperatur.

Die folgenden Vorkehrungen gelten bei Verwendung von Flüssig-CO2- und LN2-Backup-Systemen.

**WARNUNG:** Wenn ein  $CO_2$ - oder  $LN_2$ -Zylinder zu Boden fällt und ein Ventil abgeschlagen wird, wird der Zylinder zu einem tödlichen und unkontrollierten Geschoss. Verwenden Sie für den Transport der Zylinder eine Sackkarre oder einen Wagen mit Kettengliedern, um den Zylinder zu sichern. Nachdem die Zylinder am Gerät angeschlossen sind, befestigen Sie sie mit Ketten sicher an einem feststehenden Objekt wie einer Gebäudesäule.

**WARNUNG:** Flüssiges  $CO_2$ - und  $LN_2$  ist nicht giftig, jedoch sehr kalt und kann auf ungeschützter Haut Verbrennungen verursachen. Tragen Sie immer eine Schutzbrille und Schutzkleidung, wenn Sie Zylinder oder Rohrleitungen austauschen, die an einer aktiven Quelle des flüssigen Kältemittels befestigt sind.

- **11.2 Installation** Systeme für die Vor-Ort-Montage werden mit vollständigen Montage- und Betriebsanweisungen geliefert. Wenn Ihr System werksseitig montiert wurde, ist im Lieferumfang des Tiefkühlschranks ein Spiralschlauch für den Anschluss des Tiefkühlschranks an die Flaschen enthalten:
  - 1/4-Zoll-Flexschlauch für den Anschluss an die CO<sub>2</sub>-Versorgung.
  - 1/2-Zoll-Flexschlauch für den Anschluss an die LN<sub>2</sub>-Versorgung.

Bei der Installation:

- 1. Richten Sie den Spiralschlauch gerade.
- 2. Schließen Sie ein Ende an den etikettierten Anschluss am Tiefkühlschrank an.
- Die Mutter mit zwei Umdrehungen fingerfest anziehen, circa 120 Grad.

**Hinweis:** Für  $CO_2$  entfernen Sie den Gewindestutzen von der Mutter am Kupferrohr, um den Tiefkühlschrank anzuschließen. Das Gewindefitting entsorgen.

- 3. Schließen Sie das andere Ende an den Anschluss der Versorgungsflasche oder der Gebäudeversorgung an.
- Für  $CO_2$ :
  - Den Nippel aus dem Adapter lösen (NPT-Anschluss).
     Den Kabelbinder abnehmen, um die Mutter und Unterlegscheibe zu entfernen.
     Achten Sie darauf, dass die richtige Mutter auf den Nippel gesetzt wird (USA oder Europa).
  - Teflon-Band zweimal im Uhrzeigersinn um den 1/4-Zoll-NPT-Anschlussstutzen (am Nippel) wickeln - vom Gewinde aus gesehen. Die NPT-Anschlussstutzen mit zwei Umdrehungen fingerfest anziehen (cirka 720°).

**Hinweis:** An der Sechseckoberseite des Nippels kann ein Sechskantschlüssel angesetzt werden, wenn die Mutter nach unten gezogen wird.

• An der Innenseite der Mutter eine weitere Unterlegscheibe einsetzen (sofern keine Unterlegscheibe in die CO<sub>2</sub>-Versorgung integriert ist).

**Hinweis:** Die kleine Erhebung der Unterlegscheibe passt in die Nut des Nippels. Es kann geprüft werden ob die Unterlegscheibe sitzt richtig, indem versucht wird, den Nippel hin und her zu schieben. Die Unterlegscheiben sind für eine begrenzte Anzahl an Befestigungen/ Trennungen von der Versorgung ausgelegt und können im Laufe der Zeit verschleißen. Wenn Unterlegscheiben verschlissen sind und  $CO_2$  austritt, muss die Unterlegscheibe ausgetauscht werden (Teilenummer 45705H03).

- Die Mutter mit dem Schraubschlüssel am Versorgungsanschluss anziehen.
- Für LN<sub>2</sub>:
  - Den Stutzen am Versorgungsanschluss befestigen und mit dem Schlüssel anziehen.

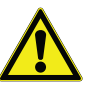

**Hinweis:** Den Flexschlauch nicht so drehen, biegen oder anziehen, dass sich scharfe Knicke bilden. Dann verkürzt sich die Lebensdauer des Schlauchs.

## 11.3 Inbetriebnahme

So aktivieren Sie das Backup-System:

- 1. Befolgen Sie die Anweisungen in Abschnitt 8, um den Tiefkühlschrank einzuschalten und die Temperatur- und Alarmsollwerte einzustellen.
- 2. Wählen Sie den Backup-Typ und den Backup-Sollwert auf dem Bildschirm "Backup Setting" (Backup-Einstellung) aus, auf den man über die Steuerungsoption auf dem Reiter "Settings" (Einstellungen) (siehe Abbildung 35) zugreifen kann.

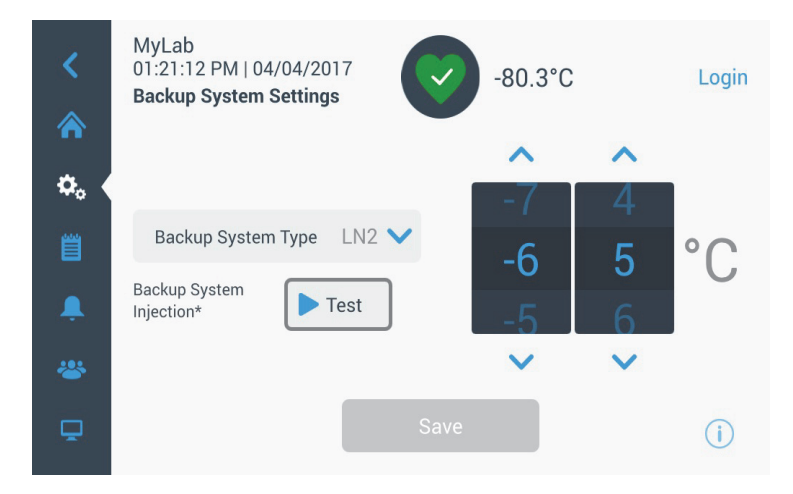

Abbildung 70. Bildschirm "Backup System Setting" (Backup-System-Einstellungen)

3. Drücken Sie auf die Schaltfläche "Save" (Speichern), um die vorgenommenen Änderungen zu speichern. **11.4 Betrieb** Wenn das Backup-System in Betrieb ist, können die Parameter am Einstellungsbildschirm angezeigt und konfiguriert werden.

Sobald das Backup-System aktiviert ist, können Sie es durch Drücken der Schaltfläche "Test" testen. Das System spritzt so lange ein, wie die Schaltfläche gedrückt wird.

Das Backup-System kann bis zu 24 Stunden über die Batterie versorgt werden.

Ein Sicherungssystem benötigt bei einer Umgebungstemperatur von 25 °C durchschnittlich 8 bis 10 lbs. pro Stunde CO<sub>2</sub> (3,6 bis 4,5 l/Std.) oder LN<sub>2</sub> (4,5 bis 5,6 l/Std.) 25 °C.

## 12 Blattschreiber (optional)

## 12.1 Einrichten und Betrieb

Als optionales Zubehör steht für alle Modelle (außer für die kleinsten 300 Modelle) ein an der Schalttafel befestigter sechs Zoll großer Diagrammschreiber mit 7-Tage Aufzeichnung zur Verfügung.

Für einen ordnungsgemäßen Betrieb des Recorders führen Sie folgende Schritte aus:

- 1. Öffnen Sie die Gittertür, um auf den Recorder zugreifen zu können.
- 2. Setzen Sie sauberes Diagrammpapier ein (siehe Abschnitt 12.2).
- 3. Entfernen Sie die Plastikkappe vom Eingabestift oder Kugelschreiber und schließen Sie die Recordertür.

Der Schreibbetrieb beginnt bei Systemstart. Der Schreiber startet ggf. erst, wenn das System die Temperatur, die im Bereich des Schreibers liegt, erreicht hat.

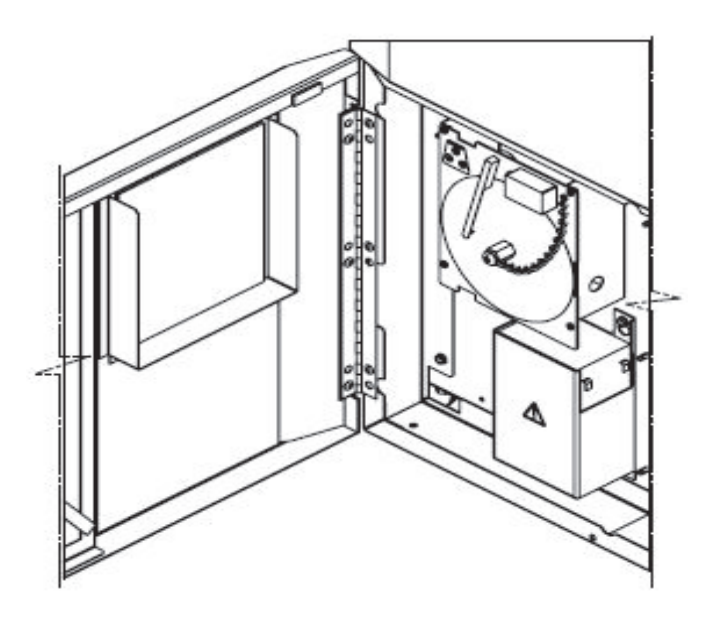

Abbildung 71. Kreisblattschreiber

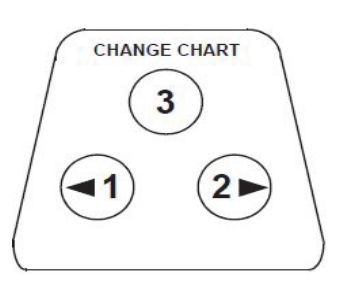

Abbildung 72. Tasten für das Diagramm

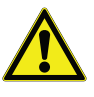

## 12.2 Austauschen des Kreisblattpapiers

**ACHTUNG:** Verwenden Sie zum Drücken der Diagrammtasten keine scharfen oder spitzen Gegenstände. Dies kann eine permanente Beschädigung am Recorder hervorrufen.

Um das Papier auszutauschen, führen Sie folgende Schritte aus:

- 1. Die druckempfindlichen Tasten befinden sich oben links an der Vorderseite der Recordertafel.
- 2. Halten Sie die Taste "CHANGE CHART" (Diagramm austauschen) (Nr. 3) 1 Sekunde gedrückt. Der Stift verlässt die Skala.
- 3. Schrauben Sie die mittlere Mutter ab, entfernen Sie das alte Papier und legen Sie neues ein. Richten Sie Tag und Uhrzeit sorgfältig auf den Bezugspunkt aus (eine kleine Rille auf der linken Seite der Recordertafel).
- 4. Setzen Sie die mittlere Mutter wieder ein und ziehen Sie sie von Hand fest. Drücken Sie die Taste "CHANGE CHART" (Diagramm austauschen), um die Temperaturaufzeichnung wieder aufzunehmen.

## 12.3 Kalibriereinstellung

Dieser Recorder wurde im Werk genau kalibriert und behält die Kalibrierung auch bei Spannungsunterbrechungen bei. Falls notwendig können Sie die Einstellungen wie folgt anpassen:

- 1. Lassen Sie das Gerät kontinuierlich bei kontrollierter Solltemperatur laufen. Setzen Sie den Betrieb konstant für mindestens 2 Stunden fort, um eine angemessene Zeit zum Aufzeichnen zu gewähren.
- 2. Messen Sie die Temperatur in der Schrankmitte mit einem kalibrierten Temperaturmonitor.
- Vergleichen Sie die Recordertemperatur mit der gemessenen Schranktemperatur. Stellen Sie den Recorder ggf. ein, indem Sie die linke (Nr. 1) und die rechte (Nr. 2) Diagrammtaste drücken.

**Hinweis:** Der Stift bewegt sich erst, wenn die obere mittlere Taste (Nr. 3) fünf Sekunden lang gedrückt gehalten wurde.

## 13 Wartung und Fehlerbehebung

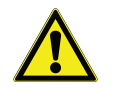

**WARNUNG:** Unbefugte Instandsetzung Ihres Tiefkühlschranks setzt Ihre Garantie außer Kraft. Wenden Sie sich an den technischen Kundendienst unter 1-800-438-4851 für zusätzliche Informationen.

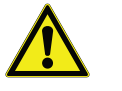

#### ACHTUNG: Die Wartung sollte nur durch geschultes Personal erfolgen.

13.1 Reinigen des Kondensators

Reinigen Sie den Kondensator mindestens alle 6 Monate und öfter, wenn der Laborbereich extrem staubanfällig ist.

Um den Kondensator zu reinigen, führen Sie die folgenden Schritte aus:

- 1. Öffnen Sie die Gittertür durch Ziehen.
- 2. Saugen Sie den Kondensator aus.
- 3. Überprüfen Sie die Sauberkeit des Filters und reinigen Sie ihn bei Bedarf.
- 4. Schließen Sie die Gittertür.

Reinigen Sie den Kondensatorfilter alle 2 bis 3 Monate.

Es sind zwei Kondensatorfilter vorhanden: ein Hauptfilter und einen Nebenfilter für zusätzlichen Luftstrom zum Kondensator.

- 1. Öffnen Sie die Gittertür durch Ziehen.
- 2. Entfernen Sie die Filter.
- 3. Schütteln Sie losen Staub aus den Filtern, spülen Sie sie in sauberem Wasser, schütteln Sie überflüssiges Wasser von den Filtern und setzen Sie sie wieder ein.
- 4. Schließen Sie die Gittertür.

**13.3 Dichtungswartung** Überprüfen Sie die Dichtungen rund um die Tür auf Einstiche oder Risse. Sie können Undichtigkeiten an den Froststreifen erkennen, die sich dort bilden, wo die Dichtung eine undichte Stelle aufweist. Stellen Sie sicher, dass der Schrank eben steht (siehe Abschnitt 7.3 für die Nivellierinformationen).

> Sorgen Sie dafür, dass die Türdichtungen immer sauber sind und keinen Reif aufweisen, indem Sie mit einem weichen Tuch leicht darüber wischen.

## 13.2 Reinigen des Kondensatorfilters

# 13.4 Abtauen des Tiefkühlschranks

Tauen Sie den Tiefkühlschrank einmal pro Jahr ab oder immer wenn die Eisbildung mehr als 1 cm beträgt. Um das Gerät abzutauen, führen Sie folgende Schritte aus:

- 1. Entfernen Sie alle Produkte und platzieren Sie sie in einem anderen ULT-Schrank.
- 2. Schalten Sie das Gerät aus.
- 3. Öffnen Sie die äußere Tür sowie alle inneren Türen.
- 4. Lassen Sie die Türen mindestens 24 Stunden offen stehen. Dadurch können sich der Innenbereich und das geschäumte Kühlmittelsystem auf Raumtemperatur erwärmen.
- 5. Beseitigen Sie das Eis und wischen Sie ggf. das Wasser vom Boden des Schranks auf.
- 6. Wenn der Tiefkühlschrank riecht, waschen Sie den Innenbereich mit einer Lösung aus Natriumkarbonat und warmem Wasser aus.
- 7. Die Außenfläche können Sie mit einem gängigen Haushaltsreinigungsmittel reinigen.
- 8. Schließen Sie die Türen, starten Sie den Tiefkühlschrank neu und beladen Sie ihn. Für die entsprechenden Anleitungen siehe Abschnitt 5.3.

# **13.5 Batteriewartung** Der Gefrierschrank überwacht den Spannungsstatus der Batterie täglich und gibt die Batteriespannung über visuellen und akustischen Alarm an. Ersetzen Sie die Batterie wie durch den Systemalarm angegeben oder nach Bedarf durch individuelle Statusauswertung. Prüfen Sie regelmäßig die Batterieanschlüsse. Auch wenn es nicht erforderlich ist, wird ein jährlicher Batteriewechsel empfohlen, um den ordnungsgemäßen Batteriestatus im Falle eines Stromausfalls sicherzustellen. Stellen Sie sicher, dass der Timer für den Batterie gewechselt wird.

Aus Sicherheitsgründen ist es notwendig, die Einheit abzuschalten und von der Stromquelle zu trennen, bevor die Batterie gewechselt wird. Die Batterieklemmen sind in rot und schwarz farblich gekennzeichnet. Stellen Sie sicher, dass die Kabel mit den entsprechenden Farben mit der Klemme der passenden Farbe an der Batterie angeschlossen werden. Die Batterie wird mit den Klemmen in Richtung des Kondensatorfaches installiert oder in Richtung der Scharnierseite der Außentür des Gefrierschranks (siehe unten). Bei ordnungsgemäßer Installation sollte das rote Kabel mit der hinteren Batterieklemme (positiv) verbunden sein und das schwarze Kabel mit der vorderen Klemme (gemeinsam).

Ein Fehler beim ordnungsgemäßen Anschluss der Batterie kann die elektrischen Komponenten beschädigen und den normalen Betrieb des Gefrierschranks möglicherweise behindern. Kontaktieren Sie einen zertifizierten Servicetechniker, wenn es Fragen oder Bedenken zur Batteriewartung gibt.

#### **Batteriespezifikation:**

Wiederaufladbare abgedichtete Bleisäurebatterie, 12 V, 7.0 Amp Hr. Ersatzbatterien können direkt von Thermo Fisher Scientific gekauft werden.

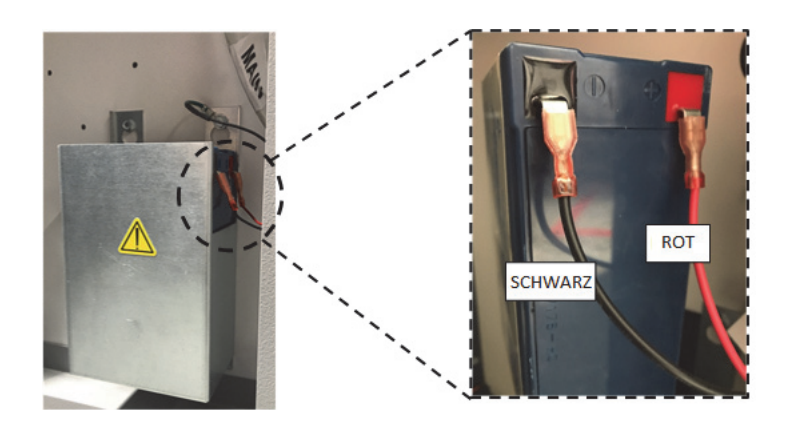

## 13.6 Wartungsplan

Die regelmäßige Wartung ist wichtig, um das Gerät in ordnungsgemäßem Zustand zu erhalten. Führen Sie die Inspektion/Reinigung gemäß dem Handbuch aus.

| Komponente  | Intervall                                                                                                    |  |
|-------------|----------------------------------------------------------------------------------------------------|--|
| Abtauung    | Tauen Sie den Tiefkühler einmal jährlich oder dann ab, wenn<br>die Eisbildung 3/8 Zoll (0,95 cm) überschreitet.                                                                                     |  |
| Dichtung    | Prüfen Sie die Dichtungen im Türbereich regelmäßig auf Löcher<br>oder Risse. Reinigen Sie das Eis, das sich um die Dichtung bil-<br>det, regelmäßig.                                                |  |
| Filter      | Reinigen Sie den/die Kondensatorfilter alle zwei bis drei<br>Monate.                                                                                                    |  |
| Kondensator | Reinigen Sie diesen alle sechs Monate reinigen, in staubigen<br>Laborumgebungen öfter.                                                                                                    |  |
| Batterie    | Ersetzen Sie die Batterie wie durch den Systemalarm angegeben<br>oder wie notwendig gemäß individueller Statusauswertung. Prü-<br>fen Sie regelmäßig die                                            |  |
|             | Batterieanschlüsse. Auch wenn es nicht erforderlich ist, wird ein<br>jährlicher Batteriewechsel empfohlen, um den ordnungsgemä-<br>ßen Batteriestatus im Falle eines Stromausfalls sicherzustellen. |  |

## 14 Anleitung zur Fehlersuche

Dieses Kapitel kann für die Fehlersuche und -behebung bei allgemeinen Betriebsproblemen zu Rate gezogen werden.

| Problem  |                                                                                                    | Ursache                                                  | Lösung                                                                                                    |
|----------|----------------------------------------------------------------------------------------------------|----------------------------------------------------------|----------------------------------------------------------------------------------------------------|
| •        | <ul> <li>Das Gerät erwärmt sich.</li> <li>Das Gerät ist auf -80°C eingestellt, erreicht die Temperatur jedoch nicht (Sollwert</li> </ul> | Warme Last/Überlast.                                     | Geben Sie dem Gerät genügend Zeit, sich von der Aufnahme des<br>warmen Lagerguts zu erholen. Schrank nicht überladen.<br>Bitte lesen Sie im Abschnitt 5.3 im Benutzerhandbuch<br>Informationen zu den Ladeverfahren nach.                                       |
| nicht er | nicht erreicht).<br>Das Gerät stellt sich nur<br>langsame auf den                                                                        | Heiße Umgebung.                                          | Kontrollieren Sie, ob der Standort die Anforderungen an die<br>Umgebung erfüllt (zwischen 15°C und 32°C oder 59°F und 90°F)<br>und fern von heißen Gegenständen liegt.                                                                                          |
|          | Sollwert ein.                                                                                                    | Verschmutzter Kondensator<br>und Kondensatorfilter.      | Kondensator und Filter reinigen. Siehe Abschnitt 13.1 und<br>Abschnitt 13.2 im Benutzerhandbuch.                                                                                                    |
|          |                                                                                                    | Nicht ausreichend Platz für<br>die Luftzirkulation.      | Stellen Sie das Gerät auf eine ebene Fläche, die keinen<br>Vibrationen ausgesetzt ist, und stellen Sie sicher, dass an den<br>Seiten und oben ein Freiraum von mindestens 8 Zoll (20 cm) und<br>hinter dem Gerät ein Freiraum von 6 Zoll (15 cm) vorhanden ist. |
|          |                                                                                                    | Vereisung/Frost aufgrund<br>hoher relativer Luftfeuchte. | Kontrollieren Sie, ob der Aufstellungsort die Anforderungen<br>erfüllt. Maximale relative Luftfeuchtigkeit von 60 Prozent bei<br>einer Temperatur zwischen 15 und 32 °C oder 59°F und 90°F.                                                                     |
|          |                                                                                                    | Übermäßige Eisbildung in der Kammer.                     | Das Gerät abtauen. Siehe Abschnitt 13.4 im Benutzerhandbuch.                                                                                                    |
|          |                                                                                                    | Eisbildung an der Dichtung<br>der Außentür.              | Gelegentlich das Eis an der Dichtung abkratzen.                                                                                                    |
|          |                                                                                                    | Dichtung beschädigt.                                     | Kontrollieren Sie auf Löcher oder Risse an der Dichtung.<br>Gegebenenfalls austauschen. Siehe Abschnitt 13.3 im<br>Benutzerhandbuch.                                                                                                    |
|          |                                                                                                    | Verlängerte Türöffnung.                                  | Vermeiden Sie längerfristige Türöffnung. Ausreichend Zeit für die Erholung nach dem Öffnen der Tür gewähren.                                                                                                    |
|          |                                                                                                    | Unzureichende<br>Stromversorgung.                        | Prüfen Sie, ob das Gerät mit der richtigen Spannung versorgt wird.                                                                                                    |
|          |                                                                                                    | Einer der Kompressoren ist nicht in Betrieb.             | Kontaktieren Sie den Kundendienst.                                                                                                    |
|          |                                                                                                    | Kühlmittel nicht ausreichend.                            | Kontaktieren Sie den Kundendienst.                                                                                                    |
| •        | Fehler Bedienoberfläche<br>(Anzeige)                                                                                                    | Schutzschalter aus.                                      | Leistungsschalter kontrollieren und in die Ausgangsposition<br>zurücksetzen. Nutzen Sie immer einen speziellen,<br>ordnungsgemäß geerdeten Schaltkreis.                                                                                                    |
|          |                                                                                                    | Die Bedienoberfläche ist<br>nicht eingeschaltet.         | Drücken Sie die Power-Taste (b) auf der Bedienoberfläche und halten. Sie sie mindestens 1 Sekunde gedrückt.                                                                                                    |
| •        | Die Einheit ist AN, die<br>Anzeige bleibt jedoch leer.                                                                                   | Die Bedienoberfläche ist<br>nicht eingeschaltet.         | Drücken Sie die Power-Taste (b) auf der Bedienoberfläche und halten. Sie sie mindestens 1 Sekunde gedrückt.                                                                                                    |
|          |                                                                                                    |                                                          | Versuchen Sie, den Bildschirm zu berühren.                                                                                                    |
|          |                                                                                                    |                                                          | Versuchen Sie, die Einheit manuell durch Umlegen des Schalters<br>auf der Rückseite des Geräts neuzustarten. Wenn dies keine<br>Abhilfe bringt, kontaktieren Sie den Kundendienst.                                                                              |
| P             | roblem                                                                                                    | Ursache                                                 | Lösung                                                                                                    |  |  |
|---------------|----------------------------------------------------------------------------------------------------|---------------------------------------------------------|----------------------------------------------------------------------------------------------------|--|--|
| •             | Die Anzeige wirkt trüb.                                                                                                    | Die Bildschirmhelligkeit ist<br>zu gering.              | Wenn Sie am Bildschirm für die Einstellungen die Anzeige-Taste<br>drücken, wird die Anzeige dargestellt. Stellen Sie die Helligkeit<br>der Anzeige ein (siehe Abschnitt 9.3.2 im Benutzerhandbuch).                                                                                                    |  |  |
| ٠             | Stromversorgungsfehlerzum                                                                                                    | Stromversorgung                                         | Bestätigen Sie, dass der Stecker richtig eingesteckt wurde.                                                                                                    |  |  |
|               | Gerät.                                                                                                    | unterbrochen /Schutzschalter<br>aus.                    | Verbinden Sie ein anderes Gerät mit der Steckdose, um zu sehen ob Strom anliegt.                                                                                                    |  |  |
|               |                                                                                                    |                                                         | Setzen Sie den Leistungsschalter in Position zurück und drücken<br>Sie die Power-Taste (()) auf der Bedienoberfläche und halten Sie<br>sie mindestens 1 Sekunde gedrückt.                                                                                                    |  |  |
|               |                                                                                                    |                                                         | Nutzen Sie immer einen speziellen, ordnungsgemäß geerdeten Schaltkreis.                                                                                                    |  |  |
|               |                                                                                                    |                                                         | Bei der TSX-Serie sollte der ULT mit FI-Schutzschalter<br>angeschlossen werden, da in dem Fall eine Fehlauslösung<br>auftreten kann.                                                                                                    |  |  |
| •             | Das Gerät löst den Lei-<br>stungsschalter aus.                                                                                      | Gemeinsame Stromquelle.                                 | Schließen Sie das Gerät niemals an eine überlastete Stromquelle<br>an. Nutzen Sie immer einen speziellen (separaten) Schaltkreis.                                                                                                    |  |  |
|               |                                                                                                    | Das Gerät ist an der falschen<br>Steckdose eingesteckt. | Stecken Sie das Gerät in die ordnungsgemäße Stromquelle, für die korrekte Spannungsversorgung, ein.                                                                                                    |  |  |
|               |                                                                                                    | Das Gerät ist nicht geerdet.                            | Ihre Einheit muss gemäß den nationalen und lokalen<br>Bestimmungen für elektrische Einrichtungen geerdet sein.<br>Fehlerbehebungsverfahren, die bei vorhandener Spannung<br>durchgeführt werden, sind gefährlich und können bei fehlerhafter<br>Ausführung zu Verletzungen und/oder gar zum Tod führen. Diese<br>Fehlerbehebung sollte nur von geschultem Personal durchgeführt<br>werden. |  |  |
|               |                                                                                                    | Verwenden Sie bei<br>TSX-Geräten GFCI.                  | Bei der TSX-Serie sollte der ULT mit FI-Schutzschalter<br>angeschlossen werden, da in dem Fall eine Fehlauslösung<br>auftreten kann.                                                                                                    |  |  |
|               |                                                                                                    | Verwendung von<br>Verlängerungskabeln.                  | Verwenden Sie keine Verlängerungskabel. Stellen Sie sicher, dass<br>das Stromkabel des Geräts direkt in der Steckdose eingesteckt ist.                                                                                                    |  |  |
| •             | <ul> <li>Übermäßige Frostbildung<br/>rund um die Tür.</li> <li>Vereisung/Frost aufgrund<br/>hoher relativer Luftfeuchte.</li> </ul> |                                                         | Kontrollieren Sie, ob der Aufstellungsort die Anforderungen<br>erfüllt. Maximale relative Luftfeuchtigkeit von 60 Prozent bei<br>einer Temperatur zwischen 15 und 32 °C oder 59°F und 90°F.<br>Gelegentlich das Eis an der Außentür abkratzen.                                                                                                    |  |  |
|               |                                                                                                    | Übermäßige und länger<br>Türöffnung.                    | Vermeiden Sie, die Tür längere Zeit zu öffnen.                                                                                                    |  |  |
| Dichtung besc |                                                                                                    | Dichtung beschädigt.                                    | Kontrollieren Sie auf Löcher oder Risse an der Dichtung.<br>Gegebenenfalls austauschen. Siehe Abschnitt 13.3 im<br>Benutzerhandbuch.                                                                                                    |  |  |

| P | roblem                                                                                                    | Ursache                                                                        | Lösung                                                                                                    |  |  |
|---|----------------------------------------------------------------------------------------------------|--------------------------------------------------------------------------------|----------------------------------------------------------------------------------------------------|--|--|
| • | Das Gerät überkühlt.                                                                                                    | Die Sollwerte können sich geändert haben.                                      | Stellen Sie den Sollwert unter Einstellungen auf den gewünschten<br>Sollwert. Siehe Abschnitt 9.3.5 im Benutzerhandbuch.                                                                                                    |  |  |
|   |                                                                                                    | Die Temperaturverschiebung<br>kann sich geändert haben.                        | Versuchen Sie, die Verschiebung anzupassen. Die<br>Temperaturverschiebung kann in den Einstellungen des<br>Tiefkühlers unter Einstellungen festgelegt werden. (Siehe<br>Abschnitt 9.3.5 im Benutzerhandbuch).                                                                                                    |  |  |
|   |                                                                                                    | Unbekannt.                                                                     | Versuchen Sie, das Gerät neu zu starten. Wenn dies keine Abhilfe<br>bringt, kontaktieren Sie den Kundendienst.                                                                                                    |  |  |
| • | Der Kompressor des Geräts<br>läuft durchgehend.                                                                                                    | Der Sollwert des Tiefkühlers<br>ist niedrig.                                   | Kontrollieren Sie, ob sich der Sollwert innerhalb des<br>Betriebsbereichs befindet. Ändern Sie gegebenenfalls den<br>Sollwert.                                                                                                    |  |  |
|   |                                                                                                    | Frostbildung.                                                                  | Das Gerät abtauen. Siehe Abschnitt 13.4 im Benutzerhandbuch.                                                                                                    |  |  |
|   |                                                                                                    | Verschmutzter Kondensator.                                                     | Reinigen Sie den Kondensator und den Kondensatorfilter.                                                                                                    |  |  |
|   |                                                                                                    | Dichtung beschädigt.                                                           | Kontrollieren Sie auf Löcher oder Risse an der Dichtung.<br>Gegebenenfalls austauschen. Siehe Abschnitt 13.3 im<br>Benutzerhandbuch.                                                                                                    |  |  |
| • | Die Schranktemperatur hat<br>einen Alarmzustand erreicht,<br>der entsprechende Alarm<br>wird jedoch nicht aktiv.                                   | Die Alarm-Sollwerte können<br>sich geändert haben.                             | Kontrollieren Sie die akutellen Sollwerte auf die<br>Temperaturalarmbedingungen. Ändern Sie die Sollwerte<br>gegebenenfalls. Siehe Abschnitt 9.3.1 im Benutzerhandbuch.                                                                                                    |  |  |
| • | Problem mit der<br>Temperaturvalidie-<br>rung/-kalibrierung.                                                                                       | Die angezeigte Temperatur<br>entspricht nicht der<br>tatsächlichen Temperatur. | Kunden, die eine Temperaturkalibrierung vor Ort durchführen,<br>beobachten möglicherweise eine Schwankung von bis zu 2°C,<br>wenn eine externe Sonde in der Nähe der Kontrollsonde des<br>Tiefkühlers platziert wird. Diese Schwankung ist normal,<br>aufgrund einer Optimierung des Steuerungssystems, um die<br>Gleichmäßigkeit der Temperatur im gesamten Schrank zu<br>gewährleisten. |  |  |
| • | Das Gerät erlebt eine zu<br>hohe Schranktemperatur-<br>schwankung Temperatur-<br>Schwankungen (hohe<br>Gleichmäßigkeits-/ Spitzen-<br>schwankung). | Betriebsmodus ausgewählt.                                                      | Ändern Sie den Leistungsmodus in den Hochleistungsmodus, um<br>eine engere Spitzenschwankung zu erhalten. Siehe Abschnitt<br>9.3.5 im Benutzerhandbuch.                                                                                                    |  |  |

| Problem                                                                                            | Ursache                                                                          | Lösung                                                                                                    |  |  |
|----------------------------------------------------------------------------------------------------|----------------------------------------------------------------------------------|----------------------------------------------------------------------------------------------------|--|--|
| Das Gerät gibt konstant<br>einen Alarm aus.                                                        | Die Außentür ist<br>geschlossen, jedoch nicht<br>vollkommen dicht                | Entfernen Sie Frost, der sich auf der Dichtung und/oder der<br>Schrankoberfläche gebildet hat. Kontrollieren Sie auf Löcher<br>oder Risse an der Dichtung. Gegebenenfalls austauschen. Siehe<br>Abschnitt 13.3 im Benutzerhandbuch. |  |  |
|                                                                                                    | Die Alarm-Icons erscheinden<br>am Startbildschirm der<br>Bedienoberfläche.       | Durch Berühren der roten Glocke oder des gelben Dreiecks,<br>bietet die Ticker-Nachricht Einzelheiten zum Alarm und zur<br>Wiederherstellung. Siehe Abschnitt 10.3 im Benutzerhandbuch.                                             |  |  |
|                                                                                                    | Türöffnungsalarm, die<br>Außentür ist nicht komplett<br>geschlossen.             | Öffnen Sie die Tür vollständig und schließen Sie sie umgehend wieder, verriegeln Sie sie dann.                                                                                                    |  |  |
|                                                                                                    | Türöffnungsalarm, die<br>Außentür ist geschlossen,<br>jedoch nicht völlig dicht. | Tauen Sie die Dichtung der Außentür ab, um sicherzustellen, dass<br>die Tür vollständig abgedichtet ist.                                                                                                    |  |  |
|                                                                                                    | Die Alarm-Sollwerte können<br>sich geändert haben.                               | Ändern Sie die Sollwerte gegebenenfalls. Siehe Abschnitt 9.3.1<br>im Benutzerhandbuch.                                                                                                    |  |  |
| • Der Zyklus des Geräts auf                                                                        | Umgebungsbedingungen.                                                            | Die Geräteleistung wird direkt von den genannten Ursachen                                                                                                    |  |  |
| Prozentsatz steigt. (Die<br>Kompressoren laufen häufi-                                             | Wärmelast (oder) Überlast.                                                       | zu halten, reduzieren Sie die Last, reduzieren Sie das Öffnen der                                                                                                    |  |  |
| ger als zuvor).                                                                                    | Häufige und längere                                                              | Tür.                                                                                                    |  |  |
|                                                                                                    |                                                                                  | Sobald die Temperatur stabil ist, sollte die Zyklusdynamik in den<br>Normalbereich zurückkehren. Wenn dies nicht der Fall ist,<br>kontaktieren Sie den Kundendienst.                                                                |  |  |
| • Die Außentür ist schwierig                                                                       | Das Gerät steht nicht eben.                                                      | Stellen Sie sicher, dass das Gerät eben steht.                                                                                                    |  |  |
| <ul> <li>zu schließen/öffnen.</li> <li>Probleme mit der Anglei-<br/>chung der Außentür.</li> </ul> |                                                                                  | Bitte lesen Sie im Abschnitt 7.3 im Benutzerhandbuch<br>Informationen zum Verfahren der ebenen Aufstellung nach<br>Vorgehensweise.                                                                                                  |  |  |
|                                                                                                    | Frostbildung an der Dichtung der Außentür.                                       | Kratzen Sie gelegentlich das Eis von der Außendichtung ab.                                                                                                    |  |  |
|                                                                                                    | Problem der<br>Türverriegelung.                                                  | Stellen Sie sicher, dass die Türverriegelung sicher schließt.<br>Schmieren Sie den Türverriegelungsmechanismus.                                                                                                    |  |  |
|                                                                                                    | Fehlfunktion des<br>Druckausgleichsanschlusses<br>(Pressure Equilization Port,   | Der PEP befindet sich hinter der Bedienoberfläche, die Rückseite<br>des Anschlusses ist jedoch an der Innenfläche der Außentür<br>sichtbar.                                                                                         |  |  |
|                                                                                                    | PEP)                                                                             | Ist die Öffnung oder der Bereich direkt vor der Öffnung mit Eis<br>und/oder Reif gefüllt oder bedeckt, entfernen Sie die Blockade.<br>Versuchen Sie, die Tür zu schließen und erneut zu öffnen.                                     |  |  |
|                                                                                                    |                                                                                  | Wenn das Problem anhält, kontaktieren Sie den Kundendienst.                                                                                                    |  |  |
| • Die Innentür ist schwierig zu schließen/öffnen.                                                  | Frostbildung rund um die<br>Innentür.                                            | Tauen Sie die Innentür ab.                                                                                                    |  |  |
|                                                                                                    | Die Verriegelungen der<br>Innentür ist beschädigt.                               | Kontaktieren Sie den Kundendienst.                                                                                                    |  |  |

| Problem                                                                                      | Ursache                                                                               | Lösung                                                                                                    |
|----------------------------------------------------------------------------------------------|---------------------------------------------------------------------------------------|----------------------------------------------------------------------------------------------------|
| <ul> <li>Vibrierendes Geräusch.</li> <li>Rasselndes Geräusch/Geräuschentwicklung.</li> </ul> | Das Gerät steht nicht eben.                                                           | Kontrollieren Sie, dass das Gerät in einem ebenen Bereich ohne<br>Vibrationen aufgestellt ist. (Siehe Abschnitt 7.3 im<br>Benutzerhandbuch). |
|                                                                                              | Lockere Seitenpaneele.                                                                | Kontrollieren Sie die Schrauben des Seitenpaneels, ziehen Sie sie gegebenenfalls nach.                                                       |
|                                                                                              | Gummischlauchabscheider<br>und/oder<br>Kompressordämpfer können<br>sich gelöst haben. | Kontaktieren Sie den Kundendienst.                                                                                                    |

## 15 Konnektivität Fehlersuche und -behebung

Dieses Kapitel kann für die Fehlersuche und -behebung bei allgemeinen Konnektivitätsproblemen zu Rate gezogen werden.

| Problem                                                                    | Ursache                                                                                                    | Lösung                                                                                                    |  |  |
|----------------------------------------------------------------------------|----------------------------------------------------------------------------------------------------|----------------------------------------------------------------------------------------------------|--|--|
| Das Drahtlosnetzwerk     (SSID) erscheint nicht in                         | Falscher Netzwerkname                                                                                                    | Überprüfen Sie, ob der korrekte Netzwerkname angegeben wurde.                                                                                                    |  |  |
| der Konfiguration.                                                         | Netzwerk (SSID) ist nicht<br>sichtbar (sendet nicht).                                                                       | Überprüfen Sie, ob das Netzwerk (SSID) angezeigt wird<br>(sendet), wenn Sie ein Mobilgerät benutzen.<br>*Thermo Fisher Geräte können sich nicht mit SSIDs<br>verbinden, die nicht senden.                                                                                                    |  |  |
|                                                                            | Das Netzwerk ist nicht mit<br>der Thermo Fisher 802.11<br>AC Netzwerkkarte<br>kompatibel.                                   | Überprüfen Sie gemeinsam mit der IT-Abteilung vor Ort,<br>ob das Netzwerk mit der Thermo Fisher 802.11 AC<br>Netzwerkkarte kompatibel ist.<br>*Ein drahtloses 802.11 AC-Netz ist kompatibel mit 802.11 B,<br>802.11 G und 802.11 N.<br>*Tiefkühlgeräte unterstützen nur die Frequenz 2,4 GHz.<br>5 Ghz SSID wird nicht unterstützt.                                                       |  |  |
|                                                                            | UI-Firmware                                                                                                    | Wenden Sie sich an den technischen Support.                                                                                                    |  |  |
| Das Tiefkühlgerät verbin-<br>det sich nicht mit einem<br>Drahtlosnetzwerk. | Falsche SSID und Kennwort                                                                                                   | Vergewissern Sie sich, dass Sie sich mit dem korrekten<br>Netzwerk (SSID) verbinden und das korrekte Passwort<br>eingeben. (Vorschlag: Versuchen Sie die gleiche<br>Netzwerkverbindung mit einem anderen Gerät, z. B. einem<br>Mobiltelefon, Laptop oder Tablet.)<br>Versuchen Sie, das Tiefkühlgerät neu zu starten und die<br>WLAN-Verbindung erneut einzurichten.                      |  |  |
|                                                                            | Das Netzwerk erfordert ein<br>Akzeptieren des Benutzers<br>oder eine Eingabe über den<br>Webbrowser (wie in einem<br>Hotel) | Vergewissern Sie sich, dass für den Drahtloszugang nicht<br>zuerst auf eine Webseite zugegriffen werden muss.<br>*Das Tiefkühlgerät ist nicht mit WLAN-Netzwerken<br>kompatibel, die eine Anmeldung über eine Webseite<br>erfordern, wie dies bei vielen "Gäste"- oder<br>"Besucher"-Netzwerke der Fall ist. Wird ein derartiges<br>Netzwerk verwendet, schlägt die WLAN-Verbindung fehl. |  |  |
|                                                                            | Schwache Signalstärke<br>(RSSI)                                                                                             | Vergewissern Sie sich, dass die Signalstärke (RSSI) an der<br>Drahtlosschnittstelle des Geräts mindestens -65 dBm oder<br>besser ist.                                                                                                    |  |  |
|                                                                            | Filterung nach<br>MAC-Adresse                                                                                               | Überprüfen Sie gemeinsam mit Ihrer IT-Abteilung vor Ort,<br>ob eine MAC-Adressfilterung aktiviert ist.<br>Ist eine Filterung nach MAC-Adresse aktiviert, wenden Sie                                                                                                    |  |  |
|                                                                            |                                                                                                    | sich an Ihre IT-Abteilung vor Ort, um das Gerät zur Liste der zugelassenen Geräte hinzuzufügen.                                                                                                    |  |  |
|                                                                            |                                                                                                    | Zeigen Sie unter Settings (Einstellungen), Connectivity (Konnektivität) und WIFI (WLAN) die MAC-Adresse an.                                                                                                    |  |  |

| Problem                                                                           | Ursache                                                               | Lösung                                                                                                    |  |  |
|-----------------------------------------------------------------------------------|-----------------------------------------------------------------------|----------------------------------------------------------------------------------------------------|--|--|
| • In der Bedieneroberflä-<br>che des Tiefkühlgeräts ist<br>"Connectivity Options" | Die Firewall-Ports sind geschlossen.                                  | Überprüfen Sie mit der IT-Abteilung vor Ort, dass die Ports<br>443, 123 und 80 in der Firewall der Einrichtung offen für<br>Internetverbindungen sind.    |  |  |
| (Konnektivitätsoptionen)<br>ausgegraut und nicht                                  |                                                                       | Verwenden Sie die Telnet-App auf einem Computer im gleichen Netzwerk.                                                                                     |  |  |
| reaktiv.                                                                          |                                                                       | *Telnet ist in Windows NICHT standardmäßig aktiviert.                                                                                                    |  |  |
| Das Gerät verbindet                                                               |                                                                       | *telnet apps.thermofisher.com 443                                                                                                    |  |  |
| Cloud-Portal.                                                                     |                                                                       | *telnet apps.thermofisher.com 123                                                                                                    |  |  |
|                                                                                   | Verbinden Sie das Gerät<br>über einen 3G/4G-Hotspot<br>mit der Cloud. | Vergewissern Sie sich, dass der Hotspot an diesem Ort<br>funktioniert und eine Internetverbindung mit einem Laptop<br>oder Tablet möglich ist.            |  |  |
|                                                                                   |                                                                       | Wenn sich das Gerät mit der Cloud verbindet, liegt das<br>Problem bei der IT-Sicherheit. Lösen Sie das Problem<br>gemeinsam mit der IT-Abteilung vor Ort. |  |  |
|                                                                                   |                                                                       | Verbindet sich das Gerät nicht über einen Hotspot,<br>kontaktieren Sie den Kundendienst.                                                                  |  |  |
|                                                                                   | UI-Firmware                                                           | Kontaktieren Sie den Kundendienst.                                                                                                    |  |  |

Hinweis: Nach dem Zurücksetzen (wie ein Zurücksetzen auf Werkseinstellungen, Factory Reset) und der erneuten Verbindung mit InstrumentConnect erscheint der Gefrierschrank als neue Verbindung unter den verbundenen Geräten des Benutzers in InstrumentConnect. Der Grund hierfür ist die Neueinrichtung eines Sicherheitszertifikats. Der Gefrierschrank kann sich unter dem "alten" Sicherheitszertifikat nicht erneut mit dem ursprünglichen Gerät verbinden.

## 16 Gewährleistung

#### **Registrieren Sie Ihre Garantie online:**

www.thermofisher.com/labwarranty

#### THERMO FISHER SCIENTIFIC USA – GARANTIE FÜR TSX SERIE

Die Garantiezeit beginnt zwei Wochen nach dem Versand Ihres Geräts ab Werk. Damit ist gewährleistet, dass die Garantie ungefähr zu der Zeit in Kraft tritt, an dem Sie das Gerät erhalten. Die Garantie erstreckt sich während der Garantiezeit auch auf Folgebesitzer.

Während des ersten fünf Jahre der Garantiezeit werden Komponenten, an denen Materialschäden oder Herstellungsmängel auftreten, repariert oder auf Kosten von Thermo Fisher Scientific ersetzt. Die Arbeitskosten sind eingeschlossen. Für ULT-Tiefkühlschränke wird eine zusätzliche Garantie von sieben Jahren ausschließlich auf Kompressorteile ab Werk gewährt. Diese Garantieerklärung erstreckt sich nicht auf Installation und Kalibrierung. Um abzuklären, ob ein Garantiefall vorliegt und zwecks Nennung der Anschrift müssen Sie vor Beginn der Reparaturarbeiten mit der Abteilung Technischer Service Kontakt aufnehmen. Verbrauchsmaterialien, wie Glas, Filter, Anzeigelampen, Glühbirnen und Türdichtungen sind von der Garantie ausgeschlossen.

Der Austausch oder die Reparatur von Komponenten oder Geräten, die unter diese Garantie fallen, verlängert nicht die ursprüngliche Garantiezeit von fünf Jahren, die für diese Teile oder Geräte gewährt wird. Vor Rücksendung von Komponenten oder Geräten erteilt der Technische Service eine Rücksendungsgenehmigung.

DIESE GARANTIE IST EINE AUSSCHLIESSLICHE GARANTIE UND ERSETZT ALLE ANDEREN SCHRIFTLICHEN, MÜNDLI-CHEN ODER STILLSCHWEIGENDEN GARANTIEN. ES WERDEN KEINE GARANTIEN FÜR DIE MARKTTAUGLICHKEIT ODER EIGNUNG FÜR EINEN BESTIMMTEN ZWECK ÜBERNOMMEN. Thermo haftet nicht für indirekte oder Folgeschäden. Diese beziehen sich, jedoch nicht nur, auf Schäden durch entgangenen Gewinn oder Verlust der Produkte.

Ihr örtliches Büro von Thermo Fisher Scientific unterstützt Sie vor Eintreffen Ihres Geräts gern durch umfangreiches Informationsmaterial. Gedruckte Handbücher enthalten alle Einzelheiten zur Installation, Inbetriebnahme und Präventivwartung Ihres Geräts.

Wenn Sie einen Service für Ihr Gerät benötigen, rufen Sie bitte die Abteilung Technischer Service unter der Tel. Nr. 1-800-438-4851 (USA und Kanada) an. Wir beantworten Ihnen gern alle Fragen bezüglich Garantie, Inbetriebnahme, Wartung, Service und Spezialanwendung Ihres Geräts. Außerhalb der USA kontaktieren Sie bitte wegen Garantieinformationen Ihr örtliches Büro von ThermoFisher Scientific oder Ihren Vertriebshändler.

## 17 Internationale THERMO FISHER SCIENTIFIC INTERNATIONALE GARANTIE Garantie FÜR TIEFKÜHLSCHRÄNKE DER TSX SERIE

Die Garantiezeit beginnt zwei Monate nach dem Datum, an dem das Gerät von unserem Werk versandt wird. Damit ist gewährleistet, dass die Garantie ungefähr zu der Zeit in Kraft tritt, an dem Sie das Gerät erhalten. Die Garantie erstreckt sich während der Garantiezeit auch auf Folgebesitzer. Händler, die unsere Geräte auf Lager haben, können zusätzlich vier Monate für Lieferung und Installation gewähren, wenn die Garantiekarte vollständig ausgefüllt und an die Abteilung Technischer Service zurückgesandt wurde.

Während des ersten fünf Jahre der Garantielaufzeit werden Komponenten, an denen Materialschäden oder Herstellungsmängel auftreten, repariert oder auf Kosten von Thermo Fisher Scientific ersetzt. Für ULT-Tiefkühlschränke wird eine zusätzliche Garantie von sieben Jahren ausschließlich auf Kompressorteile ab Werk gewährt. Die Arbeitskosten sind davon ausgeschlossen. Diese Garantieerklärung erstreckt sich nicht auf Installation und Kalibrierung. Um abzuklären, ob ein Garantiefall vorliegt und zwecks Nennung der Anschrift müssen Sie vor Beginn der Reparaturarbeiten mit Abteilung Technischer Service Kontakt aufnehmen. der Verbrauchsmaterialien, wie Glas, Filter, Anzeigelampen, Glühbirnen und Türdichtungen sind von der Garantie ausgeschlossen.

Der Austausch oder die Reparatur von Komponenten oder Geräten, die unter diese Garantie fallen, verlängert nicht die ursprüngliche fünfährige Garantiezeit von fünf Jahren, die für diese Teile oder Geräte gewährt wird. Vor Rücksendung von Komponenten oder Geräten erteilt der Technische Service eine Rücksendungsgenehmigung.

DIESE GARANTIE IST EINE AUSSCHLIESSLICHE GARANTIE UND ERSETZT ALLE ANDEREN SCHRIFTLICHEN, MÜNDLICHEN ODER STILLSCHWEIGENDEN GARANTIEN. ES WERDEN KEINE GARANTIEN FÜR DIE MARKTTAUGLICHKEIT ODER EIGNUNG FÜR EINEN BESTIMMTEN ZWECK ÜBERNOMMEN. Thermo haftet nicht für indirekte oder Folgeschäden. Diese beziehen sich, jedoch nicht nur, auf Schäden durch entgangenen Gewinn oder Verlust der Produkte.

Ihr örtliches Büro von Thermo Fisher Scientific unterstützt Sie vor Eintreffen Ihres Geräts gern durch umfangreiches Informationsmaterial. Gedruckte Handbücher enthalten alle Einzelheiten zur Installation, Inbetriebnahme und Präventivwartung Ihres Geräts.

Wenn Sie für Ihr Gerät einen Service benötigen, kontaktieren Sie bitte das örtliche Büro von Thermo Scientific oder Ihren lokalen Vertriebshändler.

Wir beantworten Ihnen gern alle Fragen bezüglich Garantie, Inbetriebnahme, Wartung, Service und Spezialanwendung Ihres Geräts. Außerhalb der USA kontaktieren Sie bitte wegen Garantieinformationen Ihr örtliches Büro von ThermoFisher Scientific oder Ihren Vertriebshändler.

## Anhang A: Alarmzusammenfassung

| Alarmzusammenfassung     |        |                 |                        |                      |                                                                                                    |
|--------------------------|--------|-----------------|------------------------|----------------------|----------------------------------------------------------------------------------------------------|
| Alarmmeldung             | Ton    | Herz-<br>Status | Fernalarm-<br>Ereignis | Rückruf <sup>*</sup> | Meldungsdetails                                                                                                    |
|                          |        |                 |                        |                      | Meldungskopf: Warmalarm                                                                                                    |
| Warmalarm aktiv          | Hoch   | Rot             | Ja                     | Ja                   | <b>Meldungsdetails</b> Die Tiefkühlschrank-Temperatur<br>hat den Warmalarm-Sollwert von XX.X C.<br>überschritten. Längere Türöffnungen und die<br>Beladung mit warmen Produkten kann Warmalarme<br>verursachen.                   |
|                          |        |                 |                        |                      | <b>Tickermeldung:</b> Warmalarm aktiv. Weitere<br>Informationen finden Sie, wenn Sie das<br>Glocken-Symbol drücken.                                                                                                    |
|                          |        |                 |                        |                      | Meldungskopf: Warmalarm-Fehler behoben                                                                                                    |
| Warmalarm nicht<br>aktiv | Keine  | Gelbes          | Keine                  | Keine                | <b>Meldungsdetails</b> Die Tiefkühlschrank-Temperatur<br>hat sich von einem Warmalarm-Ereignis erholt.<br>Aktivieren Sie das Kontrollkästchen und drücken Sie<br>auf "Acknowledge" (Bestätigen), um diese Meldung<br>zu löschen.  |
|                          |        |                 |                        |                      | Tickermeldung: Keine                                                                                                    |
|                          | Hoch   | Rot             | Ja                     | Ja                   | Meldungskopf: Kaltalarm                                                                                                    |
| Kaltalarm aktiv          |        |                 |                        |                      | <b>Meldungsdetails:</b> Die Tiefkühlschrank-Temperatur<br>hat den Kaltalarm-Sollwert von XX. X C<br>überschritten                                                                                                    |
|                          |        |                 |                        |                      | <b>Tickermeldung:</b> Kaltalarm aktiv. Weitere<br>Informationen finden Sie, wenn Sie das<br>Glocken-Symbol drücken.                                                                                                    |
|                          |        |                 |                        |                      | Meldungskopf: Kaltalarm behoben                                                                                                    |
| Kaltalarm nicht aktiv    | Keine  | Gelbes          | Keine                  | Keine                | <b>Meldungsdetails:</b> Die Tiefkühlschrank-Temperatur<br>hat sich von einem Kaltalarm-Ereignis erholt.<br>Aktivieren Sie das Kontrollkästchen und drücken Sie<br>auf "Acknowledge" (Bestätigen), um diese Meldung<br>zu löschen. |
|                          |        |                 |                        |                      | Tickermeldung: Keine                                                                                                    |
|                          |        |                 |                        |                      | Meldungskopf: Türöffnungsalarm                                                                                                    |
| "Tür offen"-Alarm        | Hoch   | Rot             | Ja                     | Ja                   | <b>Meldungsdetails:</b> Eine länger als 3 Minuten geöffnete Tür wird einen "Tür offen"-Alarm verursachen.                                                                                                    |
|                          | 110011 |                 |                        |                      | <b>Tickermeldung:</b> Türöffnungsalarm aktiv. Weitere<br>Informationen finden Sie, wenn Sie das<br>Glocken-Symbol drücken.                                                                                                    |

| Alarmzusammenfassung                         |          |                 |                        |                      |                                                                                                    |
|----------------------------------------------|----------|-----------------|------------------------|----------------------|----------------------------------------------------------------------------------------------------|
| Alarmmeldung                                 | Ton      | Herz-<br>Status | Fernalarm-<br>Ereignis | Rückruf <sup>*</sup> | Meldungsdetails                                                                                                    |
|                                              |          |                 |                        |                      | Meldungskopf: Türöffnungsalarm behoben                                                                                                    |
| Türöffnungsalarm<br>behoben                  | Keine    | Gelbes          | Keine                  | Keine                | <b>Meldungsdetails:</b> Der Türöffnungsalarm wurde<br>behoben. Aktivieren Sie das Kontrollkästchen und<br>drücken Sie auf "Acknowledge" (Bestätigen), um<br>diese Meldung zu löschen.                  |
|                                              |          |                 |                        |                      | <b>Tickermeldung:</b> Türöffnungsalarm aktiv. Weitere<br>Informationen finden Sie, wenn Sie das<br>Glocken-Symbol drücken.                                                                             |
|                                              |          |                 |                        |                      | Meldungskopf: Systembatterie zu schwach                                                                                                    |
| Systembatterie zu<br>schwach                 | Keine    | Gelbes          | Keine                  | Keine                | <b>Meldungsdetails:</b> Die Systembatterie ist XX.XV.<br>Auswechseln der Batterie empfohlen. Wenden Sie<br>sich für den Austausch der Batterie an den<br>Kundendienst.                                 |
|                                              |          |                 |                        |                      | Tickermeldung: Keine                                                                                                    |
|                                              |          |                 |                        |                      | Meldungskopf: Systembatterie zu schwach                                                                                                    |
| Systembatterie-PM<br>Ablaufdatum             | Keine    | Gelbes          | Keine                  | Keine                | <b>Meldungsdetails:</b> Die Systembatterie ist XX.XV.<br>Auswechseln der Batterie empfohlen. Wenden Sie<br>sich für den Austausch der Batterie an den<br>Kundendienst.                                 |
|                                              |          |                 |                        |                      | Tickermeldung: Keine                                                                                                    |
|                                              | Keine G  | Gelbes          | Keine                  | Keine                | Meldungskopf: Niedriger Ladezustand der BUS-Batterie                                                                                                    |
| Niedriger<br>Ladezustand der<br>BUS-Batterie |          |                 |                        |                      | <b>Meldungsdetails:</b> Die BUS-Batterie ist XX.XV.<br>Auswechseln der Batterie empfohlen. Wenden Sie<br>sich für den Austausch der Batterie an den<br>Kundendienst.                                   |
|                                              |          |                 |                        |                      | Tickermeldung: Keine                                                                                                    |
|                                              |          |                 |                        |                      | Meldungskopf: Batterie-PM Ablaufdatum                                                                                                    |
| BUS-Batterie-PM<br>Ablaufdatum               | Keine    | Gelbes          | Keine                  | Keine                | <b>Meldungsdetails:</b> Auswechseln der Batterie<br>empfohlen. Batterie-Restzeit auf Bildschirm XXX<br>zurücksetzen, um diese Meldung zu löschen.                                                      |
|                                              |          |                 |                        |                      | Tickermeldung: Keine                                                                                                    |
|                                              |          |                 |                        |                      | Meldungskopf: Meldung Extremumgebung                                                                                                    |
| Extremumgebung                               | Keine    | Gelbes          | Keine                  | Keine                | <b>Meldungsdetails:</b> Die Umgebungstemperatur hat<br>den extremen Umgebungssollwert von XX. XC.<br>überschritten. Vergewissern Sie sich, dass die<br>Raumtemperatur ordnungsgemäß kontrolliert wird. |
|                                              |          |                 |                        |                      | Tickermeldung: Keine                                                                                                    |
|                                              |          |                 |                        |                      | Meldungskopf: Kontrollsondenfehler-Alarm                                                                                                    |
| Kontrollsondenfehler                         | Hoch Rot | Rot             | Ja                     | Ja                   | <b>Meldungsdetails:</b> Schaltschrank-Temperatur kann<br>nicht angezeigt werden. Der Tiefkühlschrank wird<br>weiterhin im Vollbetrieb arbeiten. Kontaktieren Sie<br>den Kundendienst.                  |
|                                              |          |                 |                        |                      | <b>Tickermeldung:</b> Kontrollsondenausfall- Alarm<br>aktiv. Weitere Informationen finden Sie, wenn Sie das<br>Glocken-Symbol drücken.                                                                 |

| Alarmzusammenfassung                                 |             |                 |                        |                                                                                                    |                                                                                                    |
|------------------------------------------------------|-------------|-----------------|------------------------|----------------------------------------------------------------------------------------------------|----------------------------------------------------------------------------------------------------|
| Alarmmeldung                                         | Ton         | Herz-<br>Status | Fernalarm-<br>Ereignis | Rückruf <sup>*</sup>                                                                                                    | Meldungsdetails                                                                                                    |
|                                                      |             |                 |                        |                                                                                                    | Meldungskopf: Kontrollsondenfehler behoben                                                                                                    |
| Kontrollsondenausfall<br>ist                         | Keine       | Gelbes          | Keine                  | Keine                                                                                                    | <b>Meldungsdetails:</b> Kontrollsondenfehler-Alarm ist gelöscht worden. Auf gelbes Dreieck drücken, um diese Meldung zu löschen.                                                                                         |
|                                                      |             |                 |                        |                                                                                                    | Tickermeldung: Keine                                                                                                    |
|                                                      |             |                 |                        |                                                                                                    | Meldungskopf: Meldung Fehler bei<br>Wärmeaustauschersonde                                                                                                    |
| Fehler bei Wärme-<br>austauschersonde                | Hoch        | Rot             | Ja                     | Ja                                                                                                    | <b>Meldungsdetails:</b> Der Tiefkühlschrank wird auch<br>weiterhin mit den aktuellen<br>Tiefkühlschrank-Sollwerten arbeiten, aber die<br>Schranktemperatur wird stärker variieren.<br>Kontaktieren Sie den Kundendienst. |
|                                                      |             |                 |                        |                                                                                                    | <b>Tickermeldung:</b> Kontrollsondenausfall- Alarm<br>aktiv. Weitere Informationen finden Sie, wenn Sie das<br>Glocken-Symbol drücken.                                                                                   |
|                                                      | Keine G     |                 |                        | Keine                                                                                                    | Meldungskopf: Fehler bei Wärmeaustauschersonde gefunden                                                                                                    |
| Fehler bei Wärme-<br>austauschersonde ist            |             | Gelbes          | Keine                  |                                                                                                    | <b>Meldungsdetails:</b> Fehler bei<br>Wärmeaustauschersonde ist gelöscht worden. Auf<br>gelbes Dreieck drücken, um diese Meldung zu<br>löschen.                                                                          |
|                                                      |             |                 |                        |                                                                                                    | Tickermeldung: Keine                                                                                                    |
|                                                      | Keine Gelbe |                 | Keine                  | Keine                                                                                                    | <b>Meldungskopf:</b> Meldung TCXX außerhalb des Bereichs                                                                                                    |
| Fehler TC1-9                                         |             | Gelbes          |                        |                                                                                                    | <b>Meldungsdetails:</b> Information TC fehlerhaft. Dies<br>beeinträchtigt die Leistung des Gerätes nicht Für<br>weitere Hilfe, kontaktieren Sie den Kundendienst.                                                        |
|                                                      |             |                 |                        |                                                                                                    | Tickermeldung: Keine                                                                                                    |
|                                                      |             |                 |                        |                                                                                                    | <b>Meldungskopf:</b> Meldung TCXX außerhalb des Bereichs wiederhergestellt                                                                                                    |
| TC1-9 wurde                                          | Keine       | Gelbes          | Keine                  | Keine                                                                                                    | <b>Meldungsdetails:</b> Information TCXX-Fehler wurde<br>behoben. Aktivieren Sie das Kontrollkästchen und<br>drücken Sie auf "Acknowledge" (Bestätigen), um<br>diese Meldung zu löschen.                                 |
|                                                      |             |                 |                        |                                                                                                    | Tickermeldung: Keine                                                                                                    |
|                                                      |             |                 |                        |                                                                                                    | Meldungskopf: Alarm Verbindungsunterbrechung                                                                                                    |
| Haupt zu<br>Benutzeroberfläche,<br>Verbindungsunter- | Hoch        | Rot             | Ja                     | Ja                                                                                                    | <b>Meldungsdetails:</b> Im System ist es zu einem<br>Kommunikationsfehler gekommen. Kontaktieren Sie<br>den Kundendienst.                                                                                                |
| brechung                                             |             |                 |                        | <b>Tickermeldung:</b> Alarm Verbindungsunterbrechung ist aktiv. Weitere Informationen finden Sie, wenn Sie das Glocken-Symbol drücken. |                                                                                                    |

| Alarmzusammenfassung                                                                |                    |                 |                        |                                                                                                    |                                                                                                    |  |
|-------------------------------------------------------------------------------------|--------------------|-----------------|------------------------|----------------------------------------------------------------------------------------------------|----------------------------------------------------------------------------------------------------|--|
| Alarmmeldung                                                                        | Ton                | Herz-<br>Status | Fernalarm-<br>Ereignis | Rückruf*                                                                                                    | Meldungsdetails                                                                                                    |  |
| II. (                                                                               |                    |                 |                        |                                                                                                    | Meldungskopf: Alarm Verbindungsunterbrechung wiederhergestellt                                                                                                    |  |
| Haupt zu<br>Benutzeroberfläche,<br>Verbindungsunter-<br>brechung ist nicht<br>aktiv | Keine              | Gelbes          | Keine                  | Keine                                                                                                    | <b>Meldungsdetails:</b> Ein Kommunikationsfehler ist<br>behoben worden. Aktivieren Sie das<br>Kontrollkästchen und drücken Sie auf<br>"Acknowledge" (Bestätigen), um diese Meldung zu<br>löschen.                                                      |  |
|                                                                                     |                    |                 |                        |                                                                                                    | Tickermeldung: Keine                                                                                                    |  |
|                                                                                     |                    |                 |                        |                                                                                                    | Meldungskopf: Backup-System, Verbindungsalarm                                                                                                    |  |
| BUS<br>Verbindungsunter-                                                            | Hoch               | Rot             | Ia                     | Та                                                                                                    | <b>Meldungsdetails:</b> Im Backup-System ist es zu einem<br>Kommunikationsfehler gekommen. Kontaktieren Sie<br>den Kundendienst.                                                                                                    |  |
| brechung                                                                            | 11001              | KOL             | Ja                     |                                                                                                    | <b>Tickermeldung:</b> Alarm BUS<br>Verbindungsunterbrechung ist aktiv. Weitere<br>Informationen finden Sie, wenn Sie das<br>Glocken-Symbol drücken.                                                                                                    |  |
|                                                                                     | Keine              | eine Gelbes     | Keine                  | Keine                                                                                                    | Meldungskopf:<br>BUS-Verbindungsunterbrechung-Alarm behoben                                                                                                    |  |
| BUS<br>Verbindungsunter-<br>brechung ist nicht<br>aktiv                             |                    |                 |                        |                                                                                                    | Meldungsdetails: Ein BUS Kommunikationsfehler<br>ist behoben worden. Aktivieren Sie das<br>Kontrollkästchen und drücken Sie auf<br>"Acknowledge" (Bestätigen), um diese Meldung zu<br>löschen.                                                         |  |
|                                                                                     |                    |                 |                        |                                                                                                    | Tickermeldung: Keine                                                                                                    |  |
|                                                                                     | Keine Gelbe        |                 | Keine                  | Keine                                                                                                    | Meldungskopf: Meldung "Unable to Reach<br>Setpoint" (Sollwert kann nicht erreicht werden)                                                                                                    |  |
| Sollwert nicht<br>erreicht                                                          |                    | Gelbes          |                        |                                                                                                    | <b>Meldungsdetails:</b> Diese Benachrichtigung kann<br>durch Öffnen der Türen oder Beladen mit Produkten<br>verursacht werden. Lassen Sie das Gerät sich<br>stabilisieren. Besteht der Zustand auch weiterhin,<br>wenden Sie sich an den Kundendienst. |  |
|                                                                                     |                    |                 |                        |                                                                                                    | Tickermeldung: Keine                                                                                                    |  |
|                                                                                     |                    |                 |                        |                                                                                                    | Meldungskopf: Kompressor Lifeguard-Meldung                                                                                                    |  |
| Kompressor<br>Temperatur                                                            | Keine              | Gelbes          | Keine                  | Keine                                                                                                    | <b>Meldungsdetails</b> Die Temperatur des Kühlsystem<br>hat den eingestellten kompressortemperatur-Sollwert<br>von XX.X C. überschritten. Wenden Sie sich an den<br>Kundendienst.                                                                      |  |
|                                                                                     |                    |                 |                        |                                                                                                    | Tickermeldung: Keine                                                                                                    |  |
|                                                                                     |                    |                 |                        |                                                                                                    | Meldungskopf: Benachrichtigung über ineffiziente<br>Abwärts-/Aufwärtsregelung                                                                                                    |  |
| Ineffiziente<br>Abwärts-/<br>Aufwärtsregelung                                       | Keine Gelbes Keine | Keine           | Keine                  | <b>Meldungsdetails:</b> Die Eingangsspannung ist<br>außerhalb des Bereichs. Sicherstellen, dass die<br>korrekte Versorgungsspannung angewandt wird.<br>Wenn diese Benachrichtigung nicht gelöscht werden<br>kann, wenden Sie sich an den Kundendienst. |                                                                                                    |  |
|                                                                                     |                    |                 |                        |                                                                                                    | Tickermeldung: Keine                                                                                                    |  |

| Alarmzusammenfassung                   |           |                 |                        |                                 |                                                                                                    |
|----------------------------------------|-----------|-----------------|------------------------|---------------------------------|----------------------------------------------------------------------------------------------------|
| Alarmmeldung                           | Ton       | Herz-<br>Status | Fernalarm-<br>Ereignis | Rückruf <sup>*</sup>            | Meldungsdetails                                                                                                    |
|                                        |           |                 | Ja                     |                                 | Meldungskopf: Stromausfallalarm                                                                                                    |
| Stromausfallalarm                      | Hoch      | Rot             |                        | Ja                              | <b>Meldungsdetails:</b> Gerät im Stromausfallmodus. Die<br>Anzeige wird mit Batterie betrieben. Stecker,<br>Schalter in der Stellung EIN und<br>Versorgungsspannung des Geräts prüfen.         |
|                                        |           |                 |                        |                                 | <b>Tickermeldung:</b> Stromausfallalarm aktiv. Weitere<br>Informationen finden Sie, wenn Sie das<br>Glocken-Symbol drücken.                                                                    |
|                                        |           |                 |                        |                                 | Meldungskopf: Stromausfall-Fehler behoben                                                                                                    |
| Stromausfall nicht<br>aktiv            | Keine     | Gelbes          | Keine                  | Keine                           | Meldungsdetails: Stromversorgung ist<br>wiederhergestellt worden. Auf gelbes Dreieck<br>drücken, um diese Meldung zu löschen.                                                                  |
|                                        |           |                 |                        |                                 | Tickermeldung: Keine                                                                                                    |
|                                        |           | e Gelbes        | Keine                  | Keine                           | Meldungskopf: Meldung "Clean Filter" (Filter<br>Reinigen)                                                                                                    |
| "Filter Reinigen"<br>aktiv             | Keine     |                 |                        |                                 | Meldungsdetails: Empfehlung zum Reinigen des<br>Filters und des Kondensators. Wenn eine<br>Benachrichtigung nicht gelöscht werden kann,<br>wenden Sie sich an den Kundendienst.                |
|                                        |           |                 |                        |                                 | Tickermeldung: Keine                                                                                                    |
|                                        | Hoch      | Rot             | Ja                     | Ja                              | Meldungskopf: Systemkühlungsausfall-Alarm                                                                                                    |
| Tiefkühlsystemausfall                  |           |                 |                        |                                 | Meldungsdetails: Im Kühlsystem ist es zu einem<br>Fehler gekommen. Kontaktieren Sie den<br>Kundendienst.                                                                                       |
|                                        |           |                 |                        |                                 | <b>Tickermeldung:</b> Systemkühlungsausfall-Alarm.<br>Glocken-Symbol für weitere Informationen drücken                                                                                         |
|                                        |           |                 |                        |                                 | Meldungskopf: Systemkühlungsfehler behoben                                                                                                    |
| Tiefkühlsystemausfall<br>nicht aktiv   | Keine Rot | Rot             | Keine                  | Keine                           | <b>Meldungsdetails:</b> Ein Fehler im Kühlsystem ist<br>behoben worden. Wählen Sie das Kontrollkästchen<br>an, und drücken Sie auf "Acknowledge (Bestätigen)",<br>um diese Meldung zu löschen. |
|                                        |           |                 |                        |                                 | Tickermeldung: Keine                                                                                                    |
|                                        |           |                 |                        |                                 | Meldungskopf: Alarm bei gestörter<br>Stromversorgung                                                                                                    |
| Alarm bei gestörter<br>Stromversorgung | Hoch Ro   | Rot             | Ja                     | Keine,<br>durchgehend<br>hörbar | <b>Meldungsdetails:</b> Das Gerät hat erkannt, dass die falsche Stromversorgung angeschlossen ist. Vergewissern Sie sich, dass die Spannung korrekt ist.                                       |
|                                        |           |                 |                        |                                 | <b>Tickermeldung:</b> Alarm bei gestörter<br>Stromversorgung. Weitere Informationen finden Sie,<br>wenn Sie das Glocken-Symbol drücken.                                                        |

| Alarmzusammenfassung                              |        |                 |                        |                                 |                                                                                                    |
|---------------------------------------------------|--------|-----------------|------------------------|---------------------------------|----------------------------------------------------------------------------------------------------|
| Alarmmeldung                                      | Ton    | Herz-<br>Status | Fernalarm-<br>Ereignis | Rückruf <sup>*</sup>            | Meldungsdetails                                                                                                    |
|                                                   |        | Gelbes          |                        |                                 | Meldungskopf: Falsche Stromversorgung-Fehler behoben                                                                                                    |
| Alarm bei gestörter<br>Stromversorgung<br>inaktiv | Keine  |                 | Keine                  | Keine                           | <b>Meldungsdetails:</b> Falsche Stromversorgung-Fehler<br>wurde behoben. Aktivieren Sie das Kontrollkästchen<br>und drücken Sie auf "Acknowledge" (Bestätigen),<br>um diese Meldung zu löschen.                              |
|                                                   |        |                 |                        |                                 | Tickermeldung: Keine                                                                                                    |
|                                                   |        |                 |                        |                                 | Meldungskopf: Alarm "Ungültiges<br>Steuerungs-Modell"                                                                                                    |
| Alarm "Falsches<br>Modell"                        | Hoch   | Rot             | Ja                     | Keine,<br>durchgehend<br>hörbar | Meldungsdetails: Alarm "Ungültiges<br>Steuerungs-Modell". Wenden Sie sich an den<br>Kundendienst, um sicherzustellen, dass das korrekte<br>Modell für das System ausgewählt wurde, um den<br>Verlust von Waren zu vermeiden. |
|                                                   |        |                 |                        |                                 | <b>Tickermeldung:</b> Alarm "Ungültiges<br>Steuerungs-Modell". Weitere Informationen finden<br>Sie, wenn Sie das Glocken-Symbol drücken.                                                                                     |
|                                                   | Keine  | ie Gelbes       | Keine                  | Keine                           | Meldungskopf: "Ungültiges<br>Steuerungs-Modell"-Fehler behoben                                                                                                    |
| Alarm "Falsches<br>Modell" nicht aktiv            |        |                 |                        |                                 | Meldungsdetails: Ungültiges<br>Steuerungs-Modell-Fehler wurde behoben. Wählen<br>Sie das Kontrollkästchen an und drücken Sie auf<br>"Bestätigen", um diese Benachrichtigung zu löschen.                                      |
|                                                   |        |                 |                        |                                 | Tickermeldung: Keine                                                                                                    |
|                                                   | Hoch F | Rot             | Ja                     | Ja                              | Meldungskopf: Alarm "Firmware-Version inkompatibel"                                                                                                    |
| Firmware-Version<br>inkompatibel                  |        |                 |                        |                                 | <b>Meldungsdetails:</b> Bei der Firmware-Version zeigt<br>sich eine Inkompatibilität, die dazu führen kann, dass<br>die Module nicht kohärent sind.                                                                          |
|                                                   |        |                 |                        |                                 | <b>Tickermeldung:</b> Firmware-Version inkompatibel.<br>Weitere Informationen finden Sie, wenn Sie das<br>Glocken-Symbol drücken.                                                                                            |
|                                                   |        |                 |                        |                                 | Meldungskopf:<br>Firmware-Version-Inkompatibilität-Fehler behoben                                                                                                    |
| "Firmware-Version<br>inkompatibel" nicht<br>aktiv | Keine  | Keine Gelbes K  | Keine                  | Keine                           | Meldungsdetails:<br>Firmware-Version-Inkompatibilität-Fehler behoben.<br>Aktivieren Sie das Kontrollkästchen und drücken Sie<br>auf "Acknowledge" (Bestätigen), um diese Meldung<br>zu löschen.                              |
|                                                   |        |                 |                        |                                 | Tickermeldung: Keine                                                                                                    |
|                                                   | ľ      |                 |                        |                                 | Meldungskopf: Wassertemperatur-Alarm                                                                                                    |
| Wassertemperatur-<br>Alarm                        | Keine  | Gelbes          | Keine                  | Keine                           | Meldungsdetails: Wasserzulauf-Temperatur liegt außerhalb des zulässigen Bereichs                                                                                                    |
|                                                   |        |                 |                        |                                 | Tickermeldung: Keine                                                                                                    |

| Alarmzusammenfassung               |       |                 |                        |                      |                                                                                                    |
|------------------------------------|-------|-----------------|------------------------|----------------------|----------------------------------------------------------------------------------------------------|
| Alarmmeldung                       | Ton   | Herz-<br>Status | Fernalarm-<br>Ereignis | Rückruf <sup>*</sup> | Meldungsdetails                                                                                                    |
|                                    |       |                 |                        |                      | Meldungskopf: Der Wasserdurchfluss liegt<br>außerhalb der zulässigen<br>Wasserdurchfluss-Bedingungen.                                                                        |
| Alarm Geringer<br>Wasserdurchfluss | Hoch  | Rot             | Ja                     | Ja                   | <b>Meldungsdetails:</b> Die Wasserdurchflussrate muss<br>innerhalb von 1,9 - 6,06 LPM (0,5 - 1,6 GPM) liegen,<br>um die benötigte Systemkühlungsumgebung<br>bereitzustellen. |
|                                    |       |                 |                        |                      | Tickermeldung: Geringer Wasserdurchfluss festgestellt. Wasserversorgung überprüfen                                                                                           |
|                                    |       |                 |                        |                      | Meldungskopf: Geringer Wasserdurchfluss behoben.                                                                                                    |
| Wasserdurchfluss ist               | Keine | Gelbes          | Keine                  | Keine                | Meldungsdetails: Geringer Wasserdurchfluss im Gerät behoben                                                                                                    |
|                                    |       |                 |                        |                      | Tickermeldung: Keine                                                                                                    |
|                                    |       |                 |                        |                      | Meldungskopf: Systembatterie getrennt                                                                                                    |
| Alarm<br>Systembatterie            | Hoch  | Rot             | Ja                     | Ja                   | Meldungsdetails: Systembatterie getrennt                                                                                                    |
| getrennt                           |       |                 |                        |                      | Tickermeldung: Die Systembatterie wurde getrennt.<br>Glocken-Symbol für weitere Informationen drücken                                                                        |
| a                                  |       |                 |                        |                      | Meldungskopf: Systembatterie angeschlossen                                                                                                    |
| Systembatterie                     | Keine | Gelbes          | Keine                  | Keine                | Meldungsdetails: Systembatterie angeschlossen                                                                                                    |
| gettellitt warde                   |       |                 |                        |                      | Tickermeldung: Keine                                                                                                    |
|                                    |       |                 |                        |                      | Meldungskopf: BUS-Batterie getrennt                                                                                                    |
| Alarm BUS-Batterie                 | Hoch  | Rot             | Ja                     | Ja                   | Meldungsdetails: BUS-Batterie getrennt                                                                                                    |
| getrennt                           | lioth | Rot             | 54                     | 54                   | <b>Tickermeldung:</b> Die BUS-Batterie wurde getrennt.<br>Glocken-Symbol für weitere Informationen drücken                                                                   |
|                                    |       |                 |                        |                      | Meldungskopf: BUS-Batterie angeschlossen                                                                                                    |
| BUS-Batterie                       | Keine | Gelbes          | Keine                  | Keine                | Meldungsdetails: BUS-Batterie angeschlossen                                                                                                    |
| gettellitt warde                   |       |                 |                        |                      | Tickermeldung: Keine                                                                                                    |
|                                    | Hoch  | Rot             | Ja                     |                      | Meldungskopf: Bus-Sondenausfall                                                                                                    |
| Bus-Sondenausfall-                 |       |                 |                        | Ja                   | Meldungsdetails: Bus-Sondenausfall festgestellt                                                                                                    |
| Alarm                              |       |                 |                        |                      | <b>Tickermeldung:</b> Bus-Sondenausfall-Alarm ist aktiv.<br>Glocken-Symbol für weitere Informationen drücken                                                                 |
| Dee Conde of Cill A                |       | Gelbes          | Keine                  | Keine                | Meldungskopf: Bus-Sondenausfall                                                                                                    |
| Bus-Sondenausfall-A<br>larm wurde  | Keine |                 |                        |                      | Meldungsdetails: Bus-Sondenausfall behoben                                                                                                    |
|                                    |       |                 |                        |                      | Tickermeldung: Keine                                                                                                    |

\*Der Rückruf bezieht sich auf den akustischen Alarm, der erneut aktiviert wird, nachdem der Benutzer die Schaltfläche "In Schlummerzustand versetzen" gedrückt hat. Die Zeit kann in der Option "Snooze Timeout" (Schlummer-Timeout) auf dem Bildschirm "Alarm Settings" (Alarmeinstellungen) eingestellt werden.

## Anhang B: Ereignisprotokoll Detail

| Einzelheiten über den Zugriff auf das Ereignisprotokoll |                                                                                                    |  |  |
|---------------------------------------------------------|----------------------------------------------------------------------------------------------------|--|--|
| Artikel                                                 | Meldung                                                                                                    |  |  |
| Systemparameter ändern                                  | <ul> <li>Kopfzeile: Steuerungseinstellungen ändern</li> <li>Rolle: Angemeldetes Personal oder anonym im uneingeschränkten Zugangsmodus</li> <li>Modus: uneingeschränkter Zugang oder gesichert</li> <li>Meldungsdetail: Die folgenden Parameter wurden geändert:</li> <li>Parameter 1 von: XX.XX bis XX.XX</li> </ul>          |  |  |
| Benutzeroberfläche Parameter ändern                     | <ul> <li>Kopfzeile: Benutzeroberfläche Einstellungen ändern</li> <li>Rolle: Angemeldetes Personal oder anonym im uneingeschränkten Zugangsmodus</li> <li>Modus: uneingeschränkter Zugang oder gesichert</li> <li>Meldungsdetail: Die folgenden Parameter wurden geändert:</li> <li>Parameter 1 von: XX.XX bis XX.XX</li> </ul> |  |  |
| Tür offen                                               | Kopfzeile: Tür offen<br>Rolle: Angemeldetes Personal oder leer, falls dies kein HID-System ist                                                                                                    |  |  |
| Tür geschlossen                                         | Kopfzeile: Tür geschlossenRolle: Angemeldetes Personal oder leer, falls dies kein HID-System ist                                                                                                    |  |  |
| Anmeldung des Benutzers                                 | Kopfzeile: Benutzer jsmith hat sich angemeldet                                                                                                    |  |  |
| Benutzer-Logout                                         | Kopfzeile: Benutzer jsmith hat sich abgemeldet                                                                                                    |  |  |
| Türhistorie zurücksetzen                                | Kopfzeile: Türhistorie zurücksetzenRolle: Angemeldetes Personal oder anonym im uneingeschränkten ZugangsmodusModus: uneingeschränkter Zugang oder gesichertMeldungsdetail: Türnutzungshistorie ist zurückgesetzt worden                                                                                                    |  |  |
| Rücksetzung der Temperaturabweichung                    | Kopfzeile: Temperaturabweichungshistorie zurücksetzenRolle: Angemeldetes Personal oder anonym im uneingeschränkten ZugangsmodusMeldungsdetail: Temperaturüberschreitungshistorie ist zurückgesetzt worden                                                                                                    |  |  |
| Benutzerereignis hinzufügen                             | <ul> <li>Kopfzeile: Benutzer zur Benutzerdatenbank hinzufügen</li> <li>Rolle: Angemeldetes Personal oder anonym im uneingeschränkten Zugangsmodus</li> <li>Modus: uneingeschränkter Zugang oder gesichert</li> <li>Meldungsdetail: Benutzer jsmith wurde der Benutzer-Datenbank hinzugefügt</li> </ul>                         |  |  |
| Benutzerereignis entfernen                              | <ul> <li>Kopfzeile: Benutzer aus Benutzerdatenbank entfernen</li> <li>Rolle: Angemeldetes Personal oder anonym im uneingeschränkten Zugangsmodus</li> <li>Modus: uneingeschränkter Zugang oder gesichert</li> <li>Meldungsdetail: Benutzer jsmith wurde aus der Benutzer-Datenbank entfernt</li> </ul>                         |  |  |
| Benutzerereignis bearbeiten                             | <ul> <li>Kopfzeile: Benutzer in Benutzerdatenbank bearbeiten</li> <li>Rolle: Angemeldetes Personal oder anonym im uneingeschränkten Zugangsmodus</li> <li>Modus: uneingeschränkter Zugang oder gesichert</li> <li>Meldungsdetail: Angaben über Benutzer jsmith wurden geändert.</li> </ul>                                     |  |  |

Einzelheiten über den Zugriff auf das Ereignisprotokoll

| Artikel                               | Meldung                                                                                           |
|---------------------------------------|---------------------------------------------------------------------------------------------------|
|                                       | Konfzeile: Abwärts-/Aufwärtsregelung-Status ändern                                                |
|                                       | Meldungsdetail:                                                                                   |
| Abwärts-/Aufwärtsregelung-            | Abwärts-/Aufwärtsregelung von X auf Y geändert                                                    |
| Anderungsereignis                     | Eingangs-Netzspannung zum Zeitpunkt der Änderung beträgt                                          |
|                                       | Kompensierte Spannung zum Zeitpunkt der Änderung beträgt                                          |
| BUS-Einspritzung                      | Kopfzeile: BUS-Injektion an oder aus                                                              |
| BUS-Druckschalter                     | Kopfzeile: BUS Druckschalter aktive oder inaktiv                                                  |
|                                       | Kopfzeile: Auf Werkseinstellungen zurücksetzen                                                    |
|                                       | Rolle: Angemeldetes Personal oder anonym im uneingeschränkten Zugangsmodus                        |
| Auf werkseinstellung zurücksetzen     | Modus: uneingeschränkter Zugang oder gesichert                                                    |
|                                       | Meldungsdetail: System wurde auf Werkseinstellungen zurückgesetzt                                 |
|                                       | Kopfzeile: Softswitch Einschalt-Ereignis                                                          |
| Finschalt-Freignis                    | Rolle: Angemeldetes Personal oder anonym im uneingeschränkten Zugangsmodus                        |
| Elischult Eleignis                    | Modus: uneingeschränkter Zugang oder gesichert                                                    |
|                                       | Meldungsdetail: Das System wurde vom Benutzer eingeschaltet                                       |
|                                       | Kopfzeile: Softswitch Ausschalt-Ereignis                                                          |
| Ausschalt-Freignis                    | Rolle: Angemeldetes Personal oder anonym im uneingeschränkten Zugangsmodus                        |
|                                       | Modus: uneingeschränkter Zugang oder gesichert                                                    |
|                                       | Meldungsdetail: Das System wurde vom Benutzer ausgeschaltet                                       |
| Zugang per HID                        | Kopfzeile: Benutzer Jsmith hat sich Zugang zum Gerät verschafft                                   |
| Ungültiges HID                        | Kopfzeile: Ungültiges HID hat versucht sich Zugang zum Gerät zu verschaffen                       |
|                                       | Kopfzeile: (Temperatur, Temperatur- und Ereignisprotokoll oder PDF-Bericht) ist exportiert worden |
|                                       | Rolle: Angemeldetes Personal oder anonym im uneingeschränkten Zugangsmodus                        |
|                                       | Modus: uneingeschränkter Zugang oder gesichert                                                    |
| Ereignis exportieren                  | Meldungsdetail:                                                                                   |
|                                       | (Temperatur, Temperatur- und Ereignisprotokoll oder PDF-Bericht) ist exportiert worden            |
|                                       | Datumsbereich des Exports reicht von X bis Y                                                      |
|                                       | Das exportierte Dateiformat ist (PDF, CSV oder PUC)                                               |
|                                       | Kopfzeile: Import/Export der Konfiguration eingeleitet                                            |
|                                       | Rolle: Angemeldetes Personal oder anonym im uneingeschränkten Zugangsmodus                        |
|                                       | Modus: uneingeschränkter Zugang oder gesichert                                                    |
| Konfiguration importieren/exportieren | Meldungsdetail: Folgende Elemente wurden von einem USB importiert oder auf<br>ein USB exportiert  |
|                                       | - Kontaktdaten                                                                                    |
|                                       | - Benutzerdatenbank                                                                               |
|                                       | - Einstellungen der System- und Benutzeroberfläche                                                |
|                                       | - Iemperatur- und Ereignisprotokoll-Historie                                                      |

#### Anhang C: Die in der Zeitzone angegebene Zeit zeigt den Unterschied zur UTC an. Zeitzonenort

| (Afrika   +00:00)       ElAaiun       Gaborone         Freetown       Iarare         Lome       Johannesburg         Abidjan       Khartum         Accra       Kigali         Barnako       Banjul         Basanako       Lubumbashi         Casablanca       Blantyre         Conakry       Blantyre         Dakar       Maseru         Nouakechott       Maseru         Ouagadougou       Tripolis         Kinshasa       Dacar         Kinshasa       Actira Astmara         Lagos       Malabo         Nijamena       Najarobi         Malabo       Nairobi         Malabo       Nairobi         Niamey       (Amerika   +00:00)       Danmakshavi         (Amerika   -01:00)       Scoresbysund | Time Zone<br>(Zeitzone) | Ort         | Time Zone<br>(Zeitzone) | Ort          |
|----------------------------------------------------------------------------------------------------|-------------------------|-------------|-------------------------|--------------|
| FreetownHarareLomeJohannesburgAbidjanKhartumAccraKigaliBamakoLubumbashiBanjulLusakaBissauBlantyreConakryBlantyreConakryBlantyreMonroviaMaseruNouakchottMbabaneOuagadougouTripolisCeutaKampalaCoulaAddisAbebaDoualaAsmaraKinshasaDaresSalaamLagosDschibutiMalaboNairrobiMalaboNiameyNiameyNiameyTunisTunis                                                                                                    | (Afrika   +00:00)       | ElAaiun     | (Afrika   +02:00)       | Gaborone     |
| LomeJohannesburgAbidjanKhartumAceraKigaliBamakoLubumbashiBanjulLusakaBissauMaputoCasablancaBlantyreConakryBujumburaDakarKairoMonroviaMaseruNouakchottMbabaneOuagadougouTripolisWindhoekMbabaneCcutaAddisAbebaDoualaAsmaraKinshasaDaresSalaamLagosMalaboMalaboNairobiMalaboNairobiMalabo(Amerika  +00:00)NianeyNianeyTunisTunis                                                                                                    |                         | Freetown    |                         | Harare       |
| AbidjanKhartumAccraKigaliBamakoLubumbashiBanjulLusakaBissauMaputoCasablancaBlantyreConakryBlantyreDakarKairoMonroviaMaseruMonroviaMbabaneOuagadougouTripolisUsagadougouTripolisBangui(Afrika   +01:00)AlgierKampalaCcutaAddisAbebaDoualaSao_TomeNiameyMalaboNiameyNiamesCorosbysundCoresbysund                                                                                                    |                         | Lome        |                         | Johannesburg |
| Accra       Kigali         Bamako       Lubumbashi         Barjul       Lubumbashi         Bissau       Maputo         Casablanca       Blantyre         Conakry       Blantyre         Dakar       Kairo         Monrovia       Maseru         Nouakchott       Mbabane         Ouagadougou       Tripolis         V       Bangui         Ceuta       Kampala         Ceuta       AddisAbeba         Douala       Asmara         Lagos       Dschibuti         Malabo       Nairobi         Malabo       Nairobi         Niamey       Qamarkshavi         Niarobi       Sao_Tome         Tunis       Tunis                                                                                          |                         | Abidjan     | 7                       | Khartum      |
| BamakoBanjulBanjulBissauCasablancaConakryDakarMonroviaMonroviaMouakchottOuagadougouOuagadougouTripolisBrazzavilleCeutaDoualaKinshasaDacasaLibrevilleLagosMalaboNiameyNiameyPorto-NovoSao_TomeTunis                                                                                                    |                         | Accra       | 7                       | Kigali       |
| BanjulLusakaBissauMaputoCasablancaBlantyreConakryBlantyreDakarMaputoMonroviaMaseruMouakchottMbabaneOuagadougouTripolisVindhoekMbabaneCoutaMarzzavilleCoutaAlgierBrazzavilleKampalaCoutaAddisAbebaDoualaAsmaraLagosDschibutiMalaboMajamenaNdjamena(Amerika  +00:00)DanmarkshaviMalaboCasersbysudPorto-NovoSao_TomeTunisTunis                                                                                                    |                         | Bamako      | 7                       | Lubumbashi   |
| Bissau     Maputo       Casablanca     Blantyre       Conakry     Bujumbura       Dakar     Kairo       Monrovia     Maseru       Nouakchott     Mbabane       Ouagadougou     Tripolis       (Afrika  +01:00)     Algier       Bangui     Kampala       Ceuta     AddisAbeba       Douala     Asmara       Ceuta     DaresSalaam       Lagos     Dschibuti       Malabo     Nairobi       Niamey     (Amerika  +00:00)       Porto-Novo     Sao_Tome       Tunis     Tunis                                                                                                    |                         | Banjul      |                         | Lusaka       |
| CasablancaBlantyreConakryBujumburaDakarKairoMonroviaMaseruMonroviaMaseruOuagadougouTripolisOuagadougouTripolis(Afrika   +01:00)AlgierBangui(Afrika   +03:00)BrazzavilleKampalaCcutaAddisAbebaDoualaAsmaraLagosDachibutiLibrevilleMogadischuNairobiMalaboNiameyNiameyPorto-NovoSao_TomeTunisTunis                                                                                                    |                         | Bissau      |                         | Maputo       |
| ConakryBujumburaDakarKairoMonroviaMaseruMonroviaMaseruNouakchottMbabaneOuagadougouTripolisKafrika  +01:00)AlgierBangui(Afrika  +03:00)BrazzavilleKampalaCeutaAddisAbebaDoualaAsmaraCistorevilleMogadischuLibrevilleMogadischuMalabo(Amerika  +00:00)NiameySao_TomeTunisTunis                                                                                                    |                         | Casablanca  |                         | Blantyre     |
| DakarKairoMonroviaMaseruNouakchottMaseruOuagadougouTripolisOuagadougouTripolis(Afrika   +01:00)AlgierBangui(Afrika   +03:00)BrazzavilleKampalaCeutaAddisAbebaDoualaAsmaraCataDoralaLagosDschibutiMalaboMairobiMalaboNairobiNiameyQorto-NovoSao_TomeTunis                                                                                                    |                         | Conakry     |                         | Bujumbura    |
| MonroviaMaseruNouakchottMbabaneOuagadougouTripolis(Afrika   +01:00)AlgierBangui(Afrika   +03:00)BrazzavilleKampalaCeutaAddisAbebaDoualaAsmaraLagosDaresSalaamLibrevilleMogadischuMalaboNairobiNiamey(Amerika   +00:00)Porto-NovoSao_TomeTunisTunis                                                                                                    |                         | Dakar       |                         | Kairo        |
| NouakchottMbabaneOuagadougouTripolis(Afrika   +01:00)AlgierBanguiBrazzavilleCeuta(Afrika   +03:00)DoualaAddisAbebaCeutaAddisAbebaDoualaDaresSalaamLagosDschibutiMalaboNairobiMalaboNiameyPorto-NovoSao_TomeTunisTunis                                                                                                    |                         | Monrovia    | 7                       | Maseru       |
| Ouagadougou       Tripolis         (Afrika   +01:00)       Algier         Bangui       (Afrika   +03:00)         Brazzaville       Kampala         Ceuta       AddisAbeba         Douala       Asmara         Lagos       Dschibuti         Luanda       Nairobi         Malabo       Nairobi         Niamey       (Amerika   +00:00)       Scoresbysund         Porto-Novo       Sao_Tome       Tunis                                                                                                    |                         | Nouakchott  |                         | Mbabane      |
| (Afrika   +01:00)       Algier         Bangui       Bangui         Brazzaville       (Afrika   +03:00)         Ceuta       AddisAbeba         Douala       Asmara         Lagos       Dschibuti         Libreville       Mogadischu         Malabo       Nairobi         Niamey       (Amerika   +00:00)       Danmarkshavi         Optoro-Novo       Sao_Tome       (Amerika   -01:00)       Scoresbysund                                                                                                    |                         | Ouagadougou |                         | Tripolis     |
| (Afrika   +01:00)       Algier         Bangui       Brazzaville         Brazzaville       (Afrika   +03:00)         Ceuta       AddisAbeba         Douala       Asmara         Kinshasa       DaresSalaam         Lagos       Dschibuti         Malabo       Nairobi         Niamey       (Amerika   +00:00)         Porto-Novo       Sao_Tome         Tunis       Tunis                                                                                                    | · · · ·                 |             |                         | Windhoek     |
| Bangui(Afrika   +03:00)JubaBrazzavilleKampalaCeutaAddisAbebaDoualaAsmaraKinshasaDaresSalaamLagosDschibutiLibrevilleMogadischuMalaboNairobiNiamey(Amerika   +00:00)DanmarkshaviPorto-NovoSao_TomeTunisTunis                                                                                                    | (Afrika   +01:00)       | Algier      |                         |              |
| BrazzavilleKampalaCeutaAddisAbebaDoualaAsmaraKinshasaDaresSalaamLagosDschibutiLibrevilleMogadischuMalaboNairobiMiamey(Amerika   +00:00)Porto-NovoScoresbysundTunisTunis                                                                                                    |                         | Bangui      | (Afrika   +03:00)       | Juba         |
| CeutaAddisAbebaDoualaAsmaraKinshasaDaresSalaamLagosDschibutiLibrevilleMogadischuMalaboNairobiNdjamena(Amerika   +00:00)NiameySao_TomeTunisTunis                                                                                                    |                         | Brazzaville |                         | Kampala      |
| DoualaAsmaraKinshasaDaresSalaamLagosDschibutiLibrevilleMogadischuMalaboNairobiMalabo(Amerika   +00:00)NiameyCamerika   -01:00)Sao_TomeTunis                                                                                                    |                         | Ceuta       |                         | AddisAbeba   |
| KinshasaDaresSalaamLagosDschibutiLibrevilleMogadischuLuandaNairobiMalaboNairobiMdjamena(Amerika   +00:00)Niamey(Amerika   -01:00)Porto-NovoSao_TomeTunisTunis                                                                                                    |                         | Douala      |                         | Asmara       |
| Lagos     Dschibuti       Libreville     Mogadischu       Luanda     Nairobi       Malabo     Nairobi       Mdjamena     (Amerika   +00:00)       Niamey     (Amerika   -01:00)       Porto-Novo     Sao_Tome       Tunis     Tunis                                                                                                    |                         | Kinshasa    |                         | DaresSalaam  |
| Libreville     Mogadischu       Luanda     Nairobi       Malabo     Nairobi       Ndjamena     (Amerika   +00:00)       Niamey     (Amerika   -01:00)       Porto-Novo     Sao_Tome       Tunis     Tunis                                                                                                    |                         | Lagos       |                         | Dschibuti    |
| Luanda     Nairobi       Malabo     (Amerika   +00:00)       Niamey     (Amerika   -01:00)       Porto-Novo     Sao_Tome       Tunis     Tunis                                                                                                    |                         | Libreville  |                         | Mogadischu   |
| Malabo     Malabo       Ndjamena     (Amerika   +00:00)     Danmarkshavi       Niamey     (Amerika   -01:00)     Scoresbysund       Porto-Novo     Sao_Tome        Tunis     Tunis                                                                                                    |                         | Luanda      |                         | Nairobi      |
| Ndjamena     (Amerika   +00:00)     Danmarkshavi       Niamey     (Amerika   -01:00)     Scoresbysund       Porto-Novo       Sao_Tome       Tunis                                                                                                    |                         | Malabo      |                         |              |
| Niamey     (Amerika   -01:00)     Scoresbysund       Porto-Novo       Sao_Tome       Tunis                                                                                                    |                         | Ndjamena    | (Amerika   +00:00)      | Danmarkshavn |
| Porto-Novo<br>Sao_Tome<br>Tunis                                                                                                    |                         | Niamey      | (Amerika   -01:00)      | Scoresbysund |
| Sao_Tome<br>Tunis                                                                                                    |                         | Porto-Novo  |                         |              |
| Tunis                                                                                                    |                         | Sao_Tome    |                         |              |
|                                                                                                    |                         | Tunis       |                         |              |

| Time Zone<br>(Zeitzone) | Ort          | Time Zone<br>(Zeitzone) | Ort          |
|-------------------------|--------------|-------------------------|--------------|
| (Amerika   -02:00)      | Noronha      | (Amerika   -04:00)      | Grenada      |
| •                       |              | 7                       | Guadalupe    |
| (Amerika   -03:00)      | Araguaina    | 7                       | Guyana       |
|                         | Bahia        | 7                       | Halifax      |
|                         | Belem        |                         | Kralendijk   |
|                         | Cayenne      |                         | LaPaz        |
|                         | Fortaleza    | 7                       | LowerPrinces |
|                         | Godthab      | 7                       | Manaus       |
|                         | Maceio       | 7                       | Marigot      |
|                         | Miquelon     |                         | Martinique   |
|                         | Montevideo   | 7                       | Moncton      |
|                         | Paramaribo   | 7                       | Montserrat   |
|                         | Recife       | 7                       | PortofSpain  |
|                         | Santarem     |                         | PortoVelho   |
|                         | SaoPaulo     |                         | PuertoRico   |
| ·                       |              |                         | Santiago     |
| (Amerika   -03:30)      | StJohns      |                         | SantoDomingo |
| · · ·                   |              |                         | StBarthelemy |
|                         | Anguilla     |                         | StKitts      |
| (Amerika   -04:00)      | Antigua      |                         | StLucia      |
|                         | Aruba        |                         | StThomas     |
|                         | Asuncion     |                         | StVincent    |
|                         | Barbados     |                         | Thule        |
|                         | Blanc-Sablon |                         | Tortola      |
|                         | BoaVista     |                         |              |
|                         | CampoGrande  | (Amerika   -05:00)      | Atikokan     |
|                         | Caracas      | ╡                       | Bogota       |
|                         | Cuiaba       | ╡                       | Cancun       |
|                         | Curaçao      | ╡                       | Cayman       |
|                         | Dominica     | ┦│                      | Detroit      |
|                         | GlaceBay     | ┦│                      | Eirunepe     |
|                         | GooseBay     | ╡                       | Guayaquil    |
|                         | GrandTurk    |                         | Havanna      |

| Time Zone             |                |
|-----------------------|----------------|
| (Zeitzone)            | Ort            |
| (Amerika   -05:00)    | Iqaluit        |
|                       | Jamaika        |
|                       | Lima           |
|                       | Nassau         |
|                       | NewYork        |
|                       | Nipigon        |
|                       | Panama         |
|                       | Pangnirtung    |
|                       | Port-au-Prince |
|                       | RioBranco      |
|                       | ThunderBay     |
|                       | Toronto        |
|                       |                |
| (Amerika   -06:00)    | BahiaBanderas  |
|                       | Belize         |
|                       | Chicago        |
|                       | CostaRica      |
|                       | ElSalvador     |
|                       | Guatemala      |
|                       | Managua        |
|                       | Matamoros      |
|                       | Menominee      |
|                       | Merida         |
|                       | MexikoStadt    |
|                       | Monterrey      |
|                       | RainyRiver     |
|                       | RankinInlet    |
|                       | Regina         |
|                       | Resolute       |
|                       | SwiftCurrent   |
|                       | Tegucigalpa    |
|                       | Winnipeg       |
|                       |                |
| (Antarktika   +06:00) | Vostok         |
| (Antarktika   +07:00) | Davis          |
| (Antarktika   +10:00) | DumontDUrville |
| (Antarktika   +11:00) | Casey          |
| (Antarktika   +12:00) | McMurdo        |
| (Antarktika   +06:00) | Vostok         |

| Time Zone<br>(Zeitzone) | Ort          |
|-------------------------|--------------|
| (Amerika   -07:00)      | Boise        |
|                         | CambridgeBay |
|                         | Chihuahua    |
|                         | Creston      |
|                         | DawsonCreek  |
|                         | Denver       |
|                         | Edmonton     |
|                         | FortNelson   |
|                         | Hermosillo   |
|                         | Inuvik       |
|                         | Mazatlan     |
|                         | Ojinaga      |
|                         | Phoenix      |
|                         | Yellowknife  |
|                         |              |
| (Amerika   -08:00)      | Dawson       |
|                         | LosAngeles   |
|                         | Tijuana      |
|                         | Vancouver    |
|                         | Whitehorse   |
|                         |              |
| (Amerika   -09:00)      | Anchorage    |
|                         | Juneau       |
|                         | Metlakatla   |
|                         | Nome         |
|                         | Sitka        |
|                         | Yakutat      |
|                         |              |
| (Amerika   -10:00)      | Adak         |
| (Antarktika   +00:00)   | Troll        |
| (Antarktika   +03:00)   | Syowa        |
| (Antarktika   +05:00)   | Mawson       |
| (Asien   +04:00)        | Baku         |
|                         | Dubai        |
|                         | Muscat       |
|                         | Titlis       |
|                         | Jerewan      |
|                         |              |
| (Asien   +04:30)        | Kabul        |

| Time Zone<br>(Zeitzone) | Ort          |
|-------------------------|--------------|
| (Antarktika   -03:00)   | Palmer       |
|                         | Rothera      |
| (Arktik   +01:00)       | Longyearbyen |
| (Asien   +02:00)        | Amman        |
|                         | Beirut       |
|                         | Damaskus     |
|                         | Famagusta    |
|                         | Gaza         |
|                         | Hebron       |
|                         | Jerusalem    |
| (Asien   +03:00)        | Aden         |
|                         | Bagdad       |
|                         | Bahrain      |
|                         | Kuwait       |
|                         | Katar        |
|                         | Riad         |
| (Asien   +03:30)        | Teheran      |
| (Asien   +06:30)        | Yangon       |
| (Asien   +07:00)        | Bangkok      |
|                         | Barnaul      |
|                         | HoChiMinh    |
|                         | Hovd         |
|                         | Jakarta      |
|                         | Krasnojarsk  |
|                         | Novokuznetsk |
|                         | Nowosibirsk  |
|                         | PhnomPenh    |
|                         | Pontianak    |
|                         | Tomsk        |
|                         | Vientiane    |

| Time Zone<br>(Zeitzone) | Ort           |
|-------------------------|---------------|
| (Asien   +05:00)        | Aqtau         |
|                         | Aqtobe        |
|                         | Ashgabat      |
|                         | Dushanbe      |
|                         | Karatschi     |
|                         | Oral          |
|                         | Samarkand     |
|                         | Taschkent     |
|                         | Jekaterinburg |
| (Asien   +05:30)        | Colombo       |
|                         | Kalkutta      |
|                         |               |
| (Asien   +05:45)        | Kathmandu     |
| (Asien   +06:00)        | Almaty        |
|                         | Dhaka         |
|                         | Omsk          |
|                         | Qyzylorda     |
|                         | Thimphu       |
|                         | Urumqi        |
|                         |               |
|                         | Chita         |
|                         | Dili          |
|                         | Jayapura      |
| (Asien   +09:00)        | Khandyga      |
|                         | Seoul         |
|                         | Tokio         |
|                         | Jakutsk       |
|                         |               |
| (Asien   +10:00)        | Ust-Nera      |
|                         | Wladivostok   |
|                         |               |
| (Asien   +11:00)        | Magadan       |
|                         | Sachalin      |
|                         | Srednekolymsk |
|                         |               |

| Time Zone             |             |
|-----------------------|-------------|
| (Zeitzone)            | Ort         |
| (Asien   +08:00)      | Brunei      |
|                       | Choibalsan  |
|                       | HongKong    |
|                       | Irkutsk     |
|                       | KualaLumpur |
|                       | Kuching     |
|                       | Macau       |
|                       | Makassar    |
|                       | Manila      |
|                       | Shanghai    |
|                       | Singapur    |
|                       | Taipeh      |
|                       | Ulaanbaatar |
|                       |             |
| (Asien   +08:30)      | Pjöngjang   |
|                       |             |
| (Australien   +08:45) | Eucla       |
|                       | A 1 1 ° 1   |
| (Australien   +09:30) | Adelaide    |
|                       | BrokenHill  |
|                       | Darwin      |
| (Australien +10:00)   | Brisbane    |
|                       | Currie      |
|                       | Hobart      |
|                       | Lindeman    |
|                       | Melbourne   |
|                       | Sydney      |
|                       |             |
| (Europa   +00:00)     | Dublin      |
|                       | Guernsey    |
|                       | IsleofMan   |
|                       | Jersey      |
|                       | Lissabon    |
|                       | London      |

| Time Zone<br>(Zeitzone) | Ort         |
|-------------------------|-------------|
| (Asien   +12:00)        | Anadyr      |
|                         | Kamtschatka |
|                         |             |
| (Atlantik   +00:00)     | Kanaren     |
|                         | Färöer      |
|                         | Madeira     |
|                         | Rejkjavik   |
|                         | StHelena    |
|                         |             |
| (Atlantik   -01:00)     | Azoren      |
|                         | Kapverden   |
| ·                       |             |
| (Atlantik   -02:00)     | Südgeorgien |
| (Atlantik   -03:00)     | Stanley     |
| (Atlantik   -04:00)     | Bermuda     |
| (Australien   +08:00)   | Perth       |
| (Europa   +01:00)       | Malta       |
| Γ                       | Monaco      |
|                         | Oslo        |
|                         | Paris       |
|                         | Podgorica   |
|                         | Prag        |
|                         | Rom         |
|                         | SanMarino   |
|                         | Sarajevo    |
|                         | Skopje      |
|                         | Stockholm   |
|                         | Tirana      |
|                         | Vaduz       |
|                         | Vatikan     |
|                         | Wien        |
|                         | Warschau    |
|                         | Zagreb      |
|                         | Zürich      |
|                         |             |

| Time Zone                        | Ort              |
|----------------------------------|------------------|
| (Zeitzone)                       | on               |
| (Europa   +01:00)                | Amsterdam        |
|                                  | Andorra          |
|                                  | Belgrad          |
|                                  | Berlin           |
|                                  | Bratislava       |
|                                  | Brüssel          |
|                                  | Budapest         |
|                                  | Busingen         |
|                                  | Kopenhagen       |
|                                  | Gibraltar        |
|                                  | Ljubljana        |
|                                  | Luxemburg        |
|                                  | Madrid           |
| (E                               | T, 1 1           |
| (Europa   +03:00)                | Istanbul         |
|                                  | Kirov            |
|                                  | Minsk            |
|                                  | Moskau           |
|                                  | Simferopol       |
|                                  | Wolgograd        |
| (Europa + 0/1:00)                | Astrachan        |
| (Lutopa   +0+.00)                | Samara           |
|                                  | Illianovsk       |
|                                  | Orjanovsk        |
| (Indien   +03:00)                | Antananarivo     |
|                                  | Komoren          |
|                                  | Mayotte          |
| ·                                |                  |
| (Indien   +04:00)                | Mahe             |
|                                  | Mauritius        |
|                                  | Réunion          |
|                                  | 17 1             |
| (Indien   +05:00)                | Kerguelen        |
|                                  | Malediven        |
| (Indien + 06.00)                 | Chagos           |
| (Indien   +06.30)                | Kokosinseln      |
| (Indien + 00.50)                 | Weihnachtsinseln |
| $(\text{Indicit} \mid \pm 0.00)$ | Dolog            |
| (Fazink   ±09:00)                | raiau            |
| (Pazifik   +10:00)               | Chuuk            |
|                                  | Guam             |
|                                  | PortMoresby      |
|                                  | Sainan           |
|                                  |                  |

| Time Zone           | Ort           |  |  |
|---------------------|---------------|--|--|
| (Zeitzone)          | on            |  |  |
| (Europa   +02:00)   | Athen         |  |  |
|                     | Bukarest      |  |  |
|                     | Chisinau      |  |  |
|                     | Helsinki      |  |  |
|                     | Kaliningrad   |  |  |
|                     | Kiew          |  |  |
|                     | Mariehamn     |  |  |
|                     | Riga          |  |  |
|                     | Sofia         |  |  |
|                     | Tallinn       |  |  |
|                     | Uzhgorod      |  |  |
|                     | Vilnius       |  |  |
|                     | Zaporozhye    |  |  |
|                     |               |  |  |
|                     |               |  |  |
| (Pazifik   +11:00)  | Bougainville  |  |  |
|                     | Efate         |  |  |
|                     | Guadalcanal   |  |  |
|                     | Kosrae        |  |  |
|                     | Norfolk       |  |  |
|                     | Noumea        |  |  |
|                     | Pohnpei       |  |  |
|                     | *             |  |  |
| (Pazifik   +12:00)  | Auckland      |  |  |
|                     | Fidschiinseln |  |  |
|                     | Funafuti      |  |  |
|                     | Kwajalein     |  |  |
|                     | Majuro        |  |  |
|                     | Nauru         |  |  |
|                     | Tarawa        |  |  |
|                     | Wake          |  |  |
|                     | Wallis        |  |  |
|                     |               |  |  |
| (Pazifik   +12:45)  | Chatham       |  |  |
|                     |               |  |  |
| (Pazifik   +13:00)  | Apia          |  |  |
|                     | Enderbury     |  |  |
|                     | Fakaofo       |  |  |
|                     | Tongatapu     |  |  |
|                     | ~ A           |  |  |
| (Pazifik   +14:00)  | Kiritimati    |  |  |
| (Pazifik   -06:00)  | Osterinseln   |  |  |
|                     | Galapagos     |  |  |
|                     |               |  |  |
| (Pazifik   -08:00)  | Pitcairn      |  |  |
| (Pazifik   -09:00)  | Gambier       |  |  |
| (1 u2111K   -07.00) | Gumbler       |  |  |

| Time Zone<br>(Zeitzone) | Ort       |
|-------------------------|-----------|
| (Pazifik   -10:00)      | Honolulu  |
|                         | Johnston  |
|                         | Rarotonga |
|                         | Tahiti    |
|                         |           |
| (Pazifik   -11:00)      | Midway    |
|                         | Niue      |
|                         | PagoPago  |

| Time Zone<br>(Zeitzone) | Ort       |  |
|-------------------------|-----------|--|
| (Pazifik   -09:30)      | Marquesas |  |

## WEEE-Compliance

WEEE Compliance. This product is required to comply with the European Union's Waste Great Britain Electrical & Electronic Equipment (WEEE) Directive 2012/19/EU. It is marked with the following symbol. Thermo Fisher Scientific has contracted with one or more recycling/disposal companies in each EU Member State, and this product should be disposed of or recycled through them. Further information on our compliance with these Directives, the recyclers in your country, and information on Thermo Scientific products which may assist the detection of substances subject to the RoHS Directive are available at www.thermofisher.com/WEEERoHS.

WEEE Konformität. Dieses Produkt muss die Anforderungen der Richtlinie 2012/19/EU über elektrische und elektronische Altgeräte (WEEE) erfüllen. Das Produkt ist durch folgendes Symbol gekennzeichnet. Thermo Fisher Scientific hat mit einem oder mehreren Entsorgungs-/Recyclingunternehmen in allen EU-Mitgliederstaaten Vereinbarungen getroffen, und dieses Produkt muss durch diese Firmen recycelt oder entsorgt werden. Weitere Informationen über die Einhaltung dieser Richtlinien durch Thermo Scientific, Reyclingunternehmen in Ihrem Land und Informationen über Produkte von Thermo Scientific, die Ihnen bei der Feststellung von Substanzen, welche der HS-Richtlinie unterliegen, helfen können, finden Sie unter www.thermofisher.com/WEEERoHS.

**Conformità WEEE**. Questo prodotto deve rispondere alla direttiva dell' Unione Europea 2012/19/EU in merito ai Rifiuti degli Apparecchi Elettrici ed Elettronici (WEEE).

È marcato col seguente simbolo. Thermo Fisher Scientific ha stipulato contratti con una o diverse società di riciclaggio/smaltimento in ognuno degli Stati Membri Europei. Questo prodotto verrà smaltito o riciclato tramite queste medesime. Ulteriori informazioni sulla conformità di Thermo Fisher Scientific con queste Direttive, l'elenco delle ditte di riciclaggio nel Vostro paese e informazioni sui prodotti Thermo Scientific che possono essere utili alla rilevazione di sostanze soggette alla Direttiva RoHS sono disponibili sul sito www.thermofisher.com/WEEERoHS.

Conformité WEEE. Ce produit doit être conforme à la directive euro-péenne (2012/19/EU) des Déchets d'Equipements Electriques et Electroniques (DEEE). Il est marqué par le symbole suivant. Thermo Fisher Scientific s'est associé avec une ou plusieurs compagnies de recyclage dans chaque état membre de l'union européenne et ce produit devraitêtre collecté ou recyclé par celles-ci. Davantage d'informations sur laconformité de Thermo Fisher Scientific à ces directives, les recycleurs dans votre pays et les informations sur les produits Thermo Fisher Scientific qui peuvent aider le détection des substances sujettes à la directive RoHS sont disponibles sur www.thermofisher.com/WEEERoHS.

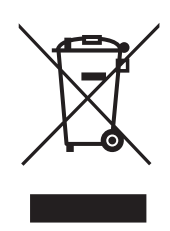

#### Deutschland

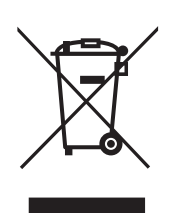

Italia

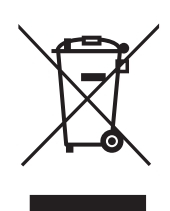

France

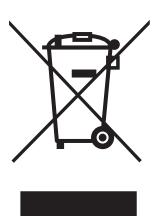

### Wichtig

Um bei Kontaktaufnahme mit dem Herstellerwerk richtige Angaben machen zu können, halten Sie bitte folgende Informationen bereit:

Modellnummer: Seriennummer: Kaufdatum:

Die obigen Informationen befinden sich auf dem am Gerät montierten Typenschild. Geben Sie bitte, falls verfügbar, das Kaufdatum, den Verkäufer (Hersteller oder den spezifischen Händler/die Vertreterfirma) und die Bestellnummer an.

#### FALLS SIE HILFE BENÖTIGEN:

Das weltweite technische Team unterstützt Ihre Thermo Scientific-Produkte. Wir bieten auch Zubehör für die Kaltlagerung an, einschließlich Fernalarmen, Temperaturaufzeichnungsgeräten und Validierungsdiensten. Besuchen Sie uns unter www.thermofisher.com oder setzen Sie sich telefonisch mit uns in Verbindung:

| USA/Kanada  | +1 866 984 3766                | China  | +800 810 5118 (oder)<br>+ 400 650 5118 |
|-------------|--------------------------------|--------|----------------------------------------|
| Frankreich  | +33 (0)2 2803 2180             | Indien | +91 22 6716 2200                       |
| Deutschland | +49 0800 1536 376              | Japan  | 0120-477-392                           |
| UK/Irland   | +44 (0) 870 609 9203<br>Opt. 3 |        |                                        |

Kontaktinformationen für nicht aufgeführte Länder finden Sie im Abschnitt "Contact us" (Kontakt) unter www.thermofisher.com

Thermo Fisher Scientific Inc.

275 Aiken Road Asheville, NC 28804 USA www.thermofisher.com

# thermoscientific

328442H04 Rev. J